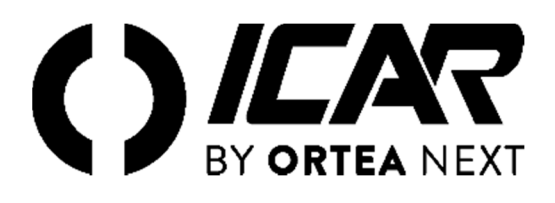

# RPC 5LGA

**Regolatore automatico del fattore di potenza** Manuale d'uso

> Automatic power factor controller User Manual

**Regulateur automatique du facteur de puissance** Mode d'emploi

Controlador automatico de factor de potencia Manual de operación

| 1                                                                                                    | DESCRIZIONE                                                                                                    | 3                                                                                                    |
|----------------------------------------------------------------------------------------------------|----------------------------------------------------------------------------------------------------|----------------------------------------------------------------------------------------------------|
| 2                                                                                                    | FUNZIONE DEL TASTI FRONTALI                                                                                                    | 3                                                                                                    |
| 3                                                                                                    |                                                                                                    | 3                                                                                                    |
| 4                                                                                                    |                                                                                                    | ······3                                                                                                    |
| 4                                                                                                    | MODI OPERATIVI                                                                                                    |                                                                                                    |
| 5                                                                                                    | MISURE                                                                                                    | 4                                                                                                    |
| 6                                                                                                    | BLOCCO TASTIERA                                                                                                    | 4                                                                                                    |
| 7                                                                                                    | ESPANDIBILITÀ                                                                                                    | 5                                                                                                    |
| 8                                                                                                    | PORTA DI PROGRAMMAZIONE IR                                                                                                    | 5                                                                                                    |
| 0                                                                                                    | IMPOSTAZIONE DADAMETRI                                                                                                    | 5                                                                                                    |
| 10                                                                                                    |                                                                                                    |                                                                                                    |
| 10                                                                                                    | IMPOSTAZIONE RAPIDA TA                                                                                                    |                                                                                                    |
| 11                                                                                                    | TABELLA DEI PARAMETRI                                                                                                    | 7                                                                                                    |
| 12                                                                                                    | ALLARMI                                                                                                    | 9                                                                                                    |
| 13                                                                                                    | MENU COMANDI.                                                                                                    |                                                                                                    |
| 14                                                                                                    | UTILIZZO DELLA CHIAVETTA WI FI                                                                                                    | 10                                                                                                    |
| 14                                                                                                    |                                                                                                    | 10                                                                                                    |
| 15                                                                                                    |                                                                                                    | 10                                                                                                    |
| 16                                                                                                    | INFORMAZIONI E ASSISTENZA TECNICA                                                                                                    | 10                                                                                                    |
|                                                                                                    |                                                                                                    |                                                                                                    |
| 1                                                                                                    | DESCRIPTION                                                                                                    |                                                                                                    |
| 2                                                                                                    | FRONT KEYBOARD                                                                                                    | 11                                                                                                    |
| 2                                                                                                    |                                                                                                    | 11                                                                                                    |
| 3                                                                                                    |                                                                                                    |                                                                                                    |
| 4                                                                                                    | OPERATING MODES                                                                                                    |                                                                                                    |
| 5                                                                                                    | MEASURES                                                                                                    | 12                                                                                                    |
| 6                                                                                                    | KEYPAD LOCK                                                                                                    | 12                                                                                                    |
| 7                                                                                                    | EXPANDABILITY                                                                                                    |                                                                                                    |
| 8                                                                                                    | IP PROGRAMMING DORT                                                                                                    | 13                                                                                                    |
| 0                                                                                                    |                                                                                                    | 13                                                                                                    |
| 9                                                                                                    | PARAMETER SETTING VIA PC                                                                                                    |                                                                                                    |
| 10                                                                                                    | PARAMETER SETTING (SETUP) VIA THE FRONT PANEL                                                                                                    | 13                                                                                                    |
| 11                                                                                                    | RAPID CT SETUP                                                                                                    | 14                                                                                                    |
| 12                                                                                                    | PARAMETER TABLE                                                                                                    |                                                                                                    |
| 13                                                                                                    | AL ARMS                                                                                                    | 17                                                                                                    |
| 14                                                                                                    | COMMANDS MENU                                                                                                    |                                                                                                    |
| 14                                                                                                    | COMMANDS MENU                                                                                                    | 1/                                                                                                    |
| 15                                                                                                    | WI-FI DONGLE USE                                                                                                    |                                                                                                    |
| 16                                                                                                    | INSTALLATION                                                                                                    | 18                                                                                                    |
| 17                                                                                                    | INFORMATION & SERVICE                                                                                                    |                                                                                                    |
|                                                                                                    |                                                                                                    |                                                                                                    |
| 1                                                                                                    | DESCRIPTION                                                                                                    | 10                                                                                                    |
| 2                                                                                                    | DESCRIPTION<br>FONCTION DES TOLICIES AVANT                                                                                                    |                                                                                                    |
| 2                                                                                                    | FORCHOR DESTOUCHES AVANT                                                                                                    |                                                                                                    |
| 3                                                                                                    | INDICATIONS SUR L'ECRAN                                                                                                    | 19                                                                                                    |
| 4                                                                                                    | MODES OPERATIONNELS                                                                                                    | 19                                                                                                    |
| 5                                                                                                    | MESURES                                                                                                    |                                                                                                    |
| 6                                                                                                    | VERROUILLAGE DU CLAVIER                                                                                                    | 20                                                                                                    |
| 7                                                                                                    |                                                                                                    | 21                                                                                                    |
| /                                                                                                    | EAPANSIBILITE                                                                                                    |                                                                                                    |
| 8                                                                                                    | PORT DE PROGRAMMATION IR                                                                                                    |                                                                                                    |
| 9                                                                                                    | REGLAGE DES PARAMETRES A L'AIDE D'UN ORDINATEUR                                                                                                    |                                                                                                    |
| 10                                                                                                    | REGLAGE DES PARAMETRES SUR LE PANNEAU FRONTAL                                                                                                    | 21                                                                                                    |
| 11                                                                                                    | IMPOSTATION RAPIDE TI                                                                                                    |                                                                                                    |
| 10                                                                                                    | TABLEAU DES PARAMETRES                                                                                                    | 23                                                                                                    |
| 12                                                                                                    |                                                                                                    |                                                                                                    |
| 12                                                                                                    | AT ADMEC                                                                                                    | 25                                                                                                    |
| 12<br>13                                                                                                    | ALARMES                                                                                                    | 25                                                                                                    |
| 12<br>13<br>14                                                                                                    | ALARMES                                                                                                    |                                                                                                    |
| 12<br>13<br>14<br>15                                                                                                    | ALARMES                                                                                                    |                                                                                                    |
| 12<br>13<br>14<br>15<br>16                                                                                                    | ALARMES<br>MENU COMMANDES<br>UTILISATION DE LA CLE WI-FI<br>INSTALLATION                                                                                                    |                                                                                                    |
| 12<br>13<br>14<br>15<br>16<br>17                                                                                                    | ALARMES<br>MENU COMMANDES<br>UTILISATION DE LA CLE WI-FI                                                                                                    |                                                                                                    |
| 12<br>13<br>14<br>15<br>16<br>17                                                                                                    | ALARMES                                                                                                    | 25<br>25<br>26<br>26<br>26<br>26                                                                                                    |
| 12<br>13<br>14<br>15<br>16<br>17                                                                                                    | ALARMES                                                                                                    |                                                                                                    |
| 12<br>13<br>14<br>15<br>16<br>17                                                                                                    | ALARMES                                                                                                    | 25<br>25<br>26<br>26<br>26<br>26<br>26<br>26                                                                                                    |
| 12<br>13<br>14<br>15<br>16<br>17<br>1<br>2                                                                                                    | ALARMES                                                                                                    | 25<br>                                                                                                    |
| 12<br>13<br>14<br>15<br>16<br>17<br>1<br>2<br>3                                                                                                    | ALARMES<br>MENU COMMANDES<br>UTILISATION DE LA CLE WI-FI<br>INSTALLATION<br>INFORMATION ET SUPPORT TECHNIQUE<br>DESCRIPCIÓN<br>FUNCIÓN DE LAS TECLAS DELANTERAS.<br>INDICACIONES DE LA PANTALLA                                                                                                    | 25<br>25<br>26<br>26<br>26<br>26<br>26<br>27<br>27<br>27<br>27                                                                                                    |
| 12<br>13<br>14<br>15<br>16<br>17<br>1<br>2<br>3<br>4                                                                                                    | ALARMES                                                                                                    | 25<br>25<br>26<br>26<br>26<br>26<br>26<br>27<br>27<br>27<br>27<br>27<br>27                                                                                                    |
| 12<br>13<br>14<br>15<br>16<br>17<br>1<br>2<br>3<br>4<br>5                                                                                                    | ALARMES                                                                                                    | 25<br>25<br>26<br>26<br>26<br>26<br>26<br>27<br>27<br>27<br>27<br>27<br>27<br>27<br>27<br>27                                                                                                    |
| 12<br>13<br>14<br>15<br>16<br>17<br>1<br>2<br>3<br>4<br>5<br>6                                                                                                    | ALARMES<br>MENU COMMANDES<br>UTILISATION DE LA CLE WI-FI<br>INSTALLATION<br>INFORMATION ET SUPPORT TECHNIQUE<br>DESCRIPCIÓN<br>FUNCIÓN DE LAS TECLAS DELANTERAS<br>INDICACIONES DE LA PANTALLA<br>MODOS DE FUNCIONAMIENTO<br>MEDIDAS<br>BLOQUED DEL TECLADO                                                                                                    | 25<br>25<br>26<br>26<br>26<br>26<br>26<br>27<br>27<br>27<br>27<br>27<br>27<br>27<br>27<br>27<br>27<br>27<br>27                                                                                                    |
| 12<br>13<br>14<br>15<br>16<br>17<br>1<br>2<br>3<br>4<br>5<br>6<br>7                                                                                                    | ALARMES<br>MENU COMMANDES<br>UTILISATION DE LA CLE WI-FI<br>INSTALLATION<br>INFORMATION ET SUPPORT TECHNIQUE<br>DESCRIPCIÓN<br>FUNCIÓN DE LAS TECLAS DELANTERAS<br>INDICACIONES DE LA PANTALLA<br>MODOS DE FUNCIONAMIENTO<br>MEDIDAS<br>BLOQUEO DEL TECLADO<br>CARACIDAD DE EVRANSIÓN                                                                                                    | 25<br>25<br>26<br>26<br>26<br>26<br>27<br>27<br>27<br>27<br>27<br>27<br>27<br>28<br>28                                                                                                    |
| 12<br>13<br>14<br>15<br>16<br>17<br>1<br>2<br>3<br>4<br>5<br>6<br>7                                                                                                    | ALARMES<br>MENU COMMANDES<br>UTILISATION DE LA CLE WI-FI<br>INSTALLATION DE LA CLE WI-FI<br>INSTALLATION ET SUPPORT TECHNIQUE<br>DESCRIPCIÓN<br>FUNCIÓN DE LAS TECLAS DELANTERAS<br>INDICACIONES DE LA PANTALLA<br>MODOS DE FUNCIONAMIENTO<br>MEDIDAS<br>BLOQUEO DEL TECLADO.<br>CAPACIDAD DE EXPANSIÓN                                                                                                    | 25<br>25<br>26<br>26<br>26<br>26<br>26<br>27<br>27<br>27<br>27<br>27<br>27<br>27<br>27<br>27<br>28<br>28<br>29<br>29                                                                                                    |
| 12<br>13<br>14<br>15<br>16<br>17<br>1<br>2<br>3<br>4<br>5<br>6<br>7<br>8                                                                                                    | ALARMES<br>MENU COMMANDES<br>UTILISATION DE LA CLE WI-FI<br>INSTALLATION<br>INFORMATION ET SUPPORT TECHNIQUE<br>DESCRIPCIÓN<br>FUNCIÓN DE LAS TECLAS DELANTERAS<br>INDICACIONES DE LA PANTALLA<br>MODOS DE FUNCIONAMIENTO<br>MEDIDAS<br>BLOQUEO DEL TECLADO<br>CAPACIDAD DE EXPANSIÓN<br>PUERTO DE PROGRAMACIÓN IR                                                                                                    | 25<br>25<br>26<br>26<br>26<br>26<br>27<br>27<br>27<br>27<br>27<br>27<br>27<br>27<br>27<br>27<br>27<br>29<br>29<br>29                                                                                                    |
| 12<br>13<br>14<br>15<br>16<br>17<br>1<br>2<br>3<br>4<br>5<br>6<br>7<br>8<br>9                                                                                                    | ALARMES<br>MENU COMMANDES<br>UTILISATION DE LA CLE WI-FI<br>INSTALLATION<br>INFORMATION ET SUPPORT TECHNIQUE<br>DESCRIPCIÓN<br>FUNCIÓN DE LAS TECLAS DELANTERAS<br>INDICACIONES DE LA PANTALLA<br>MODOS DE FUNCIONAMIENTO<br>MEDIDAS<br>BLOQUEO DEL TECLADO<br>CAPACIDAD DE EXPANSIÓN<br>PUERTO DE PROGRAMACIÓN IR<br>CONFIGURACIÓN DE PARÁMETROS DESDE PC                                                                                                    | 25<br>25<br>26<br>26<br>26<br>26<br>27<br>27<br>27<br>27<br>27<br>27<br>27<br>27<br>27<br>27<br>27<br>29<br>29<br>29<br>29<br>29                                                                                                    |
| 12<br>13<br>14<br>15<br>16<br>17<br>1<br>2<br>3<br>4<br>5<br>6<br>7<br>8<br>9<br>10                                                                                                    | ALARMES<br>MENU COMMANDES<br>UTILISATION DE LA CLE WI-FI<br>INSTALLATION DE LA CLE WI-FI<br>INFORMATION ET SUPPORT TECHNIQUE<br>DESCRIPCIÓN<br>FUNCIÓN DE LAS TECLAS DELANTERAS<br>INDICACIONES DE LA PANTALLA<br>MODOS DE FUNCIONAMIENTO<br>MEDIDAS<br>BLOQUEO DEL TECLADO                                                                                                    | 25<br>25<br>26<br>26<br>26<br>26<br>26<br>27<br>27<br>27<br>27<br>27<br>27<br>27<br>27<br>27<br>27<br>27<br>27<br>27                                                                                                    |
| 12<br>13<br>14<br>15<br>16<br>17<br>1<br>2<br>3<br>4<br>5<br>6<br>7<br>8<br>9<br>10                                                                                                    | ALARMES<br>MENU COMMANDES.<br>UTILISATION DE LA CLE WI-FI<br>INSTALLATION DE LA CLE WI-FI<br>INSTALLATION ET SUPPORT TECHNIQUE.<br>DESCRIPCIÓN<br>FUNCIÓN DE LAS TECLAS DELANTERAS.<br>INDICACIONES DE LA PANTALLA<br>MODOS DE FUNCIONAMIENTO<br>MEDIDAS<br>BLOQUEO DEL TECLADO.<br>CAPACIDAD DE EXPANSIÓN.<br>PUERTO DE PROGRAMACIÓN IR<br>CONFIGURACIÓN DE PARÁMETROS DESDE PC.<br>CONFIGURACIÓN DE LOS PARÁMETROS (CONFIGURACIÓN) DESDE EL PANEL FRONTAL.<br>AUSTE RÁPIDO DE TC                                                                            | 25<br>25<br>26<br>26<br>26<br>26<br>27<br>27<br>27<br>27<br>27<br>27<br>27<br>27<br>27<br>28<br>28<br>29<br>29<br>29<br>29<br>29<br>29<br>30                                                                                                    |
| 12<br>13<br>14<br>15<br>16<br>17<br>1<br>2<br>3<br>4<br>5<br>6<br>7<br>8<br>9<br>10<br>11<br>12                                                                                                    | ALARMES<br>MENU COMMANDES<br>UTILISATION DE LA CLE WI-FI<br>INSTALLATION<br>INFORMATION ET SUPPORT TECHNIQUE<br>DESCRIPCIÓN<br>FUNCIÓN DE LAS TECLAS DELANTERAS<br>INDICACIONES DE LA PANTALLA<br>MODOS DE FUNCIONAMIENTO<br>MEDIDAS<br>BLOQUEO DEL TECLADO<br>CAPACIDAD DE EXPANSIÓN<br>PUERTO DE PROGRAMACIÓN IR<br>CONFIGURACIÓN DE PARÁMETROS DESDE PC<br>CONFIGURACIÓN DE LOS PARÁMETROS (CONFIGURACIÓN) DESDE EL PANEL FRONTAL<br>AJUSTE RÁPIDO DE TC<br>TABLA DE PARÁMETROS                                                                            | 25<br>25<br>26<br>26<br>26<br>26<br>27<br>27<br>27<br>27<br>27<br>27<br>27<br>27<br>27<br>27<br>27<br>27<br>29<br>29<br>29<br>29<br>29<br>29<br>29<br>29                                                                                                    |
| 12<br>13<br>14<br>15<br>16<br>17<br>1<br>2<br>3<br>4<br>5<br>6<br>7<br>8<br>9<br>10<br>11<br>12                                                                                                    | ALARMES<br>MENU COMMANDES<br>UTILISATION DE LA CLE WI-FI<br>INSTALLATION DE LA CLE WI-FI<br>INFORMATION ET SUPPORT TECHNIQUE<br>DESCRIPCIÓN<br>FUNCIÓN DE LAS TECLAS DELANTERAS<br>INDICACIONES DE LA PANTALLA<br>MODOS DE FUNCIONAMIENTO<br>MEDIDAS<br>BLOQUEO DEL TECLADO.<br>CAPACIDAD DE EXPANSIÓN<br>PUERTO DE PROGRAMACIÓN IR<br>CONFIGURACIÓN DE PARÁMETROS DESDE PC<br>CONFIGURACIÓN DE LOS PARÁMETROS (CONFIGURACIÓN) DESDE EL PANEL FRONTAL<br>AJUSTE RÁPIDO DE TC<br>TABLA DE PARÁMETROS<br>AL ADMAS                                               | 25<br>25<br>26<br>26<br>26<br>26<br>26<br>27<br>27<br>27<br>27<br>27<br>27<br>27<br>27<br>27<br>27<br>27<br>27<br>27                                                                                                    |
| 12<br>13<br>14<br>15<br>16<br>17<br>1<br>2<br>3<br>4<br>5<br>6<br>7<br>8<br>9<br>10<br>11<br>12<br>13                                                                                                    | ALARMES<br>MENU COMMANDES<br>UTILISATION DE LA CLE WI-FI<br>INSTALLATION<br>INFORMATION ET SUPPORT TECHNIQUE<br>DESCRIPCIÓN<br>FUNCIÓN DE LAS TECLAS DELANTERAS<br>INDICACIONES DE LA PANTALLA<br>MODOS DE FUNCIONAMIENTO<br>MEDIDAS<br>BLOQUEO DEL TECLADO.<br>CAPACIDAD DE EXPANSIÓN<br>PUERTO DE PROGRAMACIÓN IR<br>CONFIGURACIÓN DE PARÁMETROS DESDE PC<br>CONFIGURACIÓN DE LOS PARÁMETROS (CONFIGURACIÓN) DESDE EL PANEL FRONTAL<br>AJUSTE RÁPIDO DE TC.<br>TABLA DE PARÁMETROS<br>ALARMAS                                                               | 25<br>25<br>26<br>26<br>26<br>26<br>26<br>26<br>27<br>27<br>27<br>27<br>27<br>27<br>27<br>28<br>29<br>29<br>29<br>29<br>29<br>30<br>30<br>31<br>33                                                                                                    |
| 12<br>13<br>14<br>15<br>16<br>17<br>1<br>2<br>3<br>4<br>5<br>6<br>7<br>8<br>9<br>10<br>11<br>12<br>13<br>14                                                                                                    | ALARMES<br>MENU COMMANDES<br>UTILISATION DE LA CLE WI-FI<br>INSTALLATION<br>INFORMATION ET SUPPORT TECHNIQUE<br>DESCRIPCIÓN<br>FUNCIÓN DE LAS TECLAS DELANTERAS<br>INDICACIONES DE LA PANTALLA<br>MODOS DE FUNCIONAMIENTO<br>MEDIDAS<br>BLOQUEO DEL TECLADO<br>CAPACIDAD DE EXPANSIÓN<br>PUERTO DE PROGRAMACIÓN IR<br>CONFIGURACIÓN DE PARÁMETROS DESDE PC<br>CONFIGURACIÓN DE LOS PARÁMETROS (CONFIGURACIÓN) DESDE EL PANEL FRONTAL<br>AJUSTE RÁPIDO DE TC<br>TABLA DE PARÁMETROS<br>ALARMAS<br>MENÚ DE COMANDO                                              | 25<br>25<br>26<br>26<br>26<br>26<br>27<br>27<br>27<br>27<br>27<br>27<br>27<br>27<br>27<br>27<br>27<br>27<br>27                                                                                                    |
| 12<br>13<br>14<br>15<br>16<br>17<br>1<br>2<br>3<br>4<br>5<br>6<br>7<br>8<br>9<br>10<br>11<br>12<br>13<br>14<br>15                                                                                                    | ALARMES<br>MENU COMMANDES<br>UTILISATION DE LA CLE WI-FI<br>INSTALLATION<br>INFORMATION ET SUPPORT TECHNIQUE<br>DESCRIPCIÓN<br>FUNCIÓN DE LAS TECLAS DELANTERAS<br>INDICACIONES DE LA PANTALLA<br>MODOS DE FUNCIONAMIENTO<br>MEDIDAS<br>BLOQUEO DEL TECLADO.<br>CAPACIDAD DE EXPANSIÓN<br>PUERTO DE PROGRAMACIÓN IR<br>CONFIGURACIÓN DE PARÁMETROS DESDE PC<br>CONFIGURACIÓN DE LOS PARÁMETROS (CONFIGURACIÓN) DESDE EL PANEL FRONTAL<br>AJUSTE RÁPIDO DE TC<br>TABLA DE PARÁMETROS<br>ALARMAS<br>MENÚ DE COMANDO.<br>USO DE LA CLAVE WI-FI                   | 25<br>25<br>26<br>26<br>26<br>26<br>27<br>27<br>27<br>27<br>27<br>27<br>27<br>27<br>27<br>27<br>27<br>27<br>27                                                                                                    |
| 12<br>13<br>14<br>15<br>16<br>17<br>1<br>2<br>3<br>4<br>5<br>6<br>6<br>7<br>8<br>9<br>10<br>11<br>12<br>13<br>14<br>15<br>16                                                                                                    | ALARMES<br>MENU COMMANDES<br>UTILISATION DE LA CLE WI-FI<br>INSTALLATION<br>INFORMATION ET SUPPORT TECHNIQUE<br>DESCRIPCIÓN<br>FUNCIÓN DE LAS TECLAS DELANTERAS<br>INDICACIONES DE LA PANTALLA<br>MODOS DE FUNCIONAMIENTO<br>MEDIDAS<br>BLOQUEO DEL TECLADO.<br>CAPACIDAD DE EXPANSIÓN<br>PUERTO DE PROGRAMACIÓN IR<br>CONFIGURACIÓN DE PARÁMETROS DESDE PC<br>CONFIGURACIÓN DE PARÁMETROS (CONFIGURACIÓN) DESDE EL PANEL FRONTAL<br>AJUSTE RÁPIDO DE TC.<br>TABLA DE PARÁMETROS<br>ALARMAS.<br>MENÚ DE COMANDO<br>USO DE LA CLAVE WI-FI.<br>INSTALACIÓN      | 25<br>25<br>26<br>26<br>26<br>26<br>26<br>27<br>27<br>27<br>27<br>27<br>27<br>27<br>27<br>28<br>29<br>29<br>29<br>29<br>29<br>30<br>30<br>31<br>33<br>33<br>33<br>33<br>33                                                                                                    |
| 12<br>13<br>14<br>15<br>16<br>17<br>1<br>2<br>3<br>4<br>5<br>6<br>7<br>8<br>9<br>10<br>11<br>12<br>13<br>14<br>15<br>16<br>7<br>8<br>9<br>10<br>11<br>12<br>13<br>14<br>15<br>16<br>17                                                                                                    | ALARMES<br>MENU COMMANDES<br>UTILISATION DE LA CLE WI-FI<br>INSTALLATION<br>INFORMATION ET SUPPORT TECHNIQUE<br>DESCRIPCIÓN<br>FUNCIÓN DE LAS TECLAS DELANTERAS<br>INDICACIONES DE LA PANTALLA<br>MODOS DE FUNCIONAMIENTO<br>MEDIDAS<br>BLOQUEO DEL TECLADO<br>CAPACIDAD DE EXPANSIÓN<br>PUERTO DE PROGRAMACIÓN IR<br>CONFIGURACIÓN DE LOS PARÁMETROS DESDE PC<br>CONFIGURACIÓN DE LOS PARÁMETROS (CONFIGURACIÓN) DESDE EL PANEL FRONTAL<br>AJUSTE RÁPIDO DE TC<br>TABLA DE PARÁMETROS<br>ALARMAS<br>MENÚ DE COMANDO<br>USO DE LA CLAVE WI-FI<br>INSTALACIÓN. | 25<br>25<br>26<br>26<br>26<br>26<br>27<br>27<br>27<br>27<br>27<br>27<br>27<br>27<br>27<br>27<br>27<br>27<br>27                                                                                                    |
| 12<br>13<br>14<br>15<br>16<br>17<br>1<br>2<br>3<br>4<br>5<br>6<br>7<br>8<br>9<br>10<br>11<br>12<br>13<br>14<br>15<br>16<br>7<br>8<br>9<br>10<br>11<br>12<br>13<br>14<br>15<br>16<br>7<br>8<br>9<br>10<br>11<br>12<br>13<br>14<br>15<br>16<br>17<br>17<br>16<br>17<br>17<br>16<br>17<br>17<br>17<br>17<br>17<br>17<br>17<br>17<br>17<br>17<br>17<br>17<br>17                                                                                                    | ALARMES                                                                                                    | 25<br>25<br>26<br>26<br>26<br>26<br>27<br>27<br>27<br>27<br>27<br>27<br>27<br>27<br>27<br>27<br>27<br>27<br>27                                                                                                    |
| 12<br>13<br>14<br>15<br>16<br>17<br>1<br>2<br>3<br>4<br>5<br>6<br>7<br>8<br>9<br>10<br>11<br>12<br>13<br>14<br>15<br>16<br>17<br>12<br>13<br>14<br>15<br>5<br>6<br>7<br>8<br>9<br>9<br>10<br>11<br>2<br>3<br>4<br>5<br>6<br>7<br>8<br>9<br>9<br>10<br>11<br>5<br>15<br>16<br>17<br>7<br>7<br>8<br>9<br>9<br>10<br>11<br>5<br>16<br>17<br>7<br>7<br>8<br>8<br>9<br>9<br>10<br>11<br>5<br>16<br>17<br>7<br>8<br>8<br>9<br>9<br>10<br>11<br>5<br>16<br>17<br>7<br>8<br>8<br>9<br>9<br>10<br>11<br>5<br>16<br>17<br>7<br>8<br>8<br>9<br>9<br>10<br>11<br>5<br>16<br>17<br>8<br>10<br>11<br>5<br>16<br>17<br>7<br>10<br>10<br>10<br>10<br>10<br>10<br>10<br>10<br>10<br>10<br>10<br>10<br>10                                                                                                    | ALARMES<br>MENU COMMANDES<br>UTILISATION DE LA CLE WI-FI                                                                                                    | 25<br>25<br>26<br>26<br>26<br>26<br>26<br>26<br>26<br>27<br>27<br>27<br>27<br>27<br>27<br>27<br>27<br>28<br>29<br>29<br>29<br>29<br>29<br>29<br>30<br>30<br>31<br>33<br>33<br>33<br>33<br>23<br>24<br>25<br>25<br>26<br>26<br>26<br>26<br>26<br>26<br>26<br>26<br>26<br>26<br>26<br>26<br>26 |
| 12<br>13<br>14<br>15<br>16<br>17<br>1<br>2<br>3<br>4<br>5<br>6<br>7<br>8<br>9<br>10<br>11<br>12<br>13<br>14<br>15<br>16<br>17<br>12<br>13<br>14<br>15<br>5<br>6<br>7<br>8<br>9<br>10<br>11<br>15<br>5<br>6<br>7<br>8<br>9<br>9<br>10<br>11<br>15<br>5<br>16<br>17<br>7<br>8<br>9<br>9<br>10<br>11<br>5<br>16<br>17<br>10<br>10<br>10<br>10<br>10<br>10<br>10<br>10<br>10<br>10<br>10<br>10<br>10                                                                                                    | ALARMES<br>MENU COMMANDES<br>UTILISATION DE LA CLE WI-FI                                                                                                    | 25<br>25<br>26<br>26<br>26<br>26<br>27<br>27<br>27<br>27<br>27<br>27<br>27<br>27<br>27<br>27<br>27<br>28<br>28<br>28<br>29<br>29<br>29<br>29<br>29<br>29<br>30<br>31<br>31<br>33<br>33<br>34<br>43<br>4<br>4                                                                                 |
| 12<br>13<br>14<br>15<br>16<br>17<br>1<br>2<br>3<br>4<br>5<br>6<br>7<br>8<br>9<br>10<br>11<br>2<br>13<br>14<br>15<br>16<br>17<br>12<br>13<br>14<br>15<br>16<br>17<br>12<br>3<br>4<br>5<br>6<br>7<br>8<br>9<br>10<br>11<br>2<br>3<br>4<br>5<br>6<br>6<br>7<br>8<br>9<br>10<br>11<br>2<br>3<br>4<br>5<br>5<br>6<br>7<br>7<br>8<br>9<br>10<br>11<br>2<br>3<br>4<br>5<br>5<br>6<br>7<br>7<br>8<br>9<br>10<br>11<br>2<br>3<br>4<br>5<br>6<br>6<br>7<br>7<br>8<br>9<br>10<br>11<br>2<br>3<br>4<br>5<br>6<br>6<br>7<br>7<br>8<br>9<br>10<br>11<br>2<br>3<br>4<br>5<br>6<br>6<br>7<br>7<br>8<br>9<br>10<br>11<br>2<br>3<br>4<br>5<br>6<br>6<br>7<br>7<br>8<br>9<br>10<br>11<br>2<br>3<br>4<br>5<br>6<br>6<br>7<br>7<br>8<br>9<br>10<br>11<br>2<br>11<br>2<br>11<br>2<br>11<br>2<br>11<br>2<br>11<br>2<br>11<br>2 | ALARMES                                                                                                    | 25<br>25<br>26<br>26<br>26<br>26<br>27<br>27<br>27<br>27<br>27<br>27<br>27<br>27<br>27<br>27<br>27<br>27<br>27                                                                                                    |
| 12<br>13<br>14<br>15<br>16<br>17<br>1<br>2<br>3<br>4<br>5<br>6<br>7<br>8<br>9<br>10<br>11<br>12<br>13<br>14<br>15<br>16<br>7<br>8<br>9<br>10<br>11<br>12<br>13<br>14<br>15<br>5<br>6<br>7<br>8<br>9<br>10<br>11<br>12<br>13<br>14<br>15<br>16<br>7<br>8<br>9<br>10<br>11<br>15<br>16<br>17<br>17<br>10<br>17<br>10<br>17<br>10<br>17<br>10<br>17<br>10<br>17<br>10<br>10<br>17<br>10<br>10<br>17<br>10<br>10<br>10<br>10<br>10<br>10<br>10<br>10<br>10<br>10<br>10<br>10<br>10                                                                                                    | ALARMES                                                                                                    | 25<br>25<br>26<br>26<br>26<br>26<br>26<br>26<br>26<br>27<br>27<br>27<br>27<br>27<br>27<br>27<br>28<br>29<br>29<br>29<br>29<br>29<br>29<br>29<br>30<br>30<br>31<br>33<br>33<br>33<br>33<br>33<br>33<br>33<br>33<br>33<br>33<br>33<br>33                                                       |

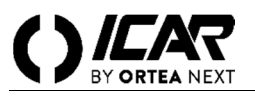

#### ATTENZIONE.

1

Leggere attentamente il manuale prima dell'installazione o dell'utilizzo

Questo apparecchio deve essere installato da personale qualificato, nel rispetto delle vigenti normative, allo scopo di evitare danni o pericoli per persone o cose. Prima di qualsiasi intervento sullo strumento, togliere tensione dagli ingressi di misura e di alimentazione e cortocircuitare il trasformatore di corrente. Il costruttore non si assume responsabilità in caso di utilizzo improprio del dispositivo. I prodotti descritti in questo documento sono suscettibili di alterazioni o modifiche in qualsiasi momento e senza preavviso. Le descrizioni e i dati riporati non possono pertanto avere alcun valore contrattuale. Un dispositivo di interruzione deve essere installato in stretta vicinanza dell'apparecchio ed essere facilmente raggiungibile da parte dell'operatore. Il dispositivo deve essere marchiato come il dispositivo di interruzione dell'apparecchio (IEC EN 61010-1).

### DESCRIZIONE

- Controllore automatico del fattore di potenza.
- Montaggio a pannello, contenitore standard 96x96mm.
- Display LCD retroilluminato.
- 5 gradini, espandibile a 7 max.
- 4 tasti di navigazione per funzioni ed impostazioni.
- Messaggi di allarme con testi in 6 lingue.
- Bus di espansione con 1 slot per moduli di espansione:
- Interfacce di comunicazione RS232, RS485.
  - Uscite a relè aggiuntive
- Elevata accuratezza delle misure in vero valore efficace (TRMS).
- Vasta gamma di misure disponibili, inclusive di THD di tensione e di corrente con analisi delle singole armoniche fino al 15.mo ordine.
- Ingresso di misura tensione separato dalla alimentazione, utilizzabile con TV in applicazioni di media tensione.
- Alimentazione ausiliaria ad ampio intervallo di tensione (100-440 VAC).
- Interfaccia di programmazione ottica frontale, isolata galvanicamente, alta velocità, impermeabile, compatibile con chiavetta USB e WIFI.
- Protezione impostazioni via password a 2 livelli.
- Copia di salvataggio delle impostazioni originali.
- Sensore di temperatura incorporato.
- Montaggio senza necessità di utensili.

#### 2 FUNZIONE DEI TASTI FRONTALI

**Tasto** MODE Selezione a rotazione fra le misure disponibili. Usato anche per l'accesso ai menu di programmazione.

Tasti ▼ ▲ Impostazione dei valori e selezione gradini.

Tasto 🏂 Selezione modalità operativa fra manuale e automatico.

#### **3** INDICAZIONI SUL DISPLAY

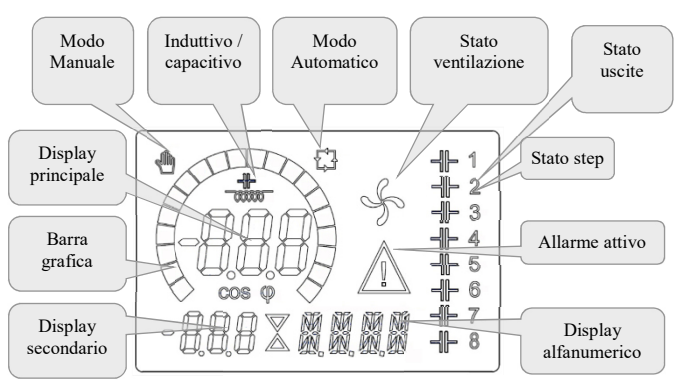

#### 4 MODI OPERATIVI

#### 4.1 MODI MAN E AUT

Le icone AUT e MAN indicano la modalità di funzionamento automatica o manuale. Per cambiare modalità, tenere premuto il tasto per 1 secondo. La modalità di funzionamento rimane memorizzata anche in assenza della tensione di alimentazione.

# 4.2 MODO MANUALE (MAN)

Quando l'apparecchio è in modalità manuale, è possibile selezionare uno degli step ed inserirlo o disinserirlo manualmente. Oltre alla apposita icona, il display alfanumerico visualizza MAN per evidenziare la modalità manuale. Premendo  $\square DE$ è possibile scorrere le altre misure come di consueto. Mentre il display alfanumerico è posizionato su MAN, è possibile attivare/disattivare manualmente gli step. Per selezionare uno step utilizzare i tasti  $\triangle o \nabla$ . Lo step selezionato lampeggia velocemente. Premere  $\square DOE$  per inserire o disinserire lo step selezionato. Se lo step selezionato non ha ancora esaurito il tempo di riconnessione, l'icona  $\square$  lampeggerà ad indicare che l'operazione é stata accettata e che verrà eseguita non appena possibile. La configurazione manuale degli step viene mantenuta anche in assenza della tensione di alimentazione. Quando l'apparecchio viene alimentato nuovamente, lo stato originario dei gradini viene ripristinato.

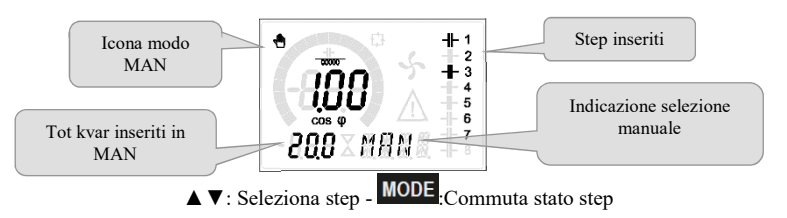

# 4.3 MODO AUTOMATICO (AUT)

In modalità automatico l'apparecchio calcola la configurazione di gradini ottimale per raggiungere il coso impostato.

Il criterio di selezione tiene in considerazione molte variabili quali: la potenza dei singoli gradini, il numero di manovre, il tempo totale di utilizzo, il tempo di riconnessione, ecc. L'apparecchio evidenzia l'imminenza dell'inserzione o disinserzione dei gradini con il lampeggio del loro numero identificativo. Il lampeggio potrebbe protrarsi nei casi in cui l'inserimento di un gradino non è possibile a causa del tempo di riconnessione (tempo di scarica del condensatore). Affinché l'apparecchio attui una correzione in automatico, deve essere presente una richiesta media di potenza reattiva (ΔkVAR) maggiore del 50% dello step più piccolo.

### 5 MISURE

Il regolatore RPC 5LGA fornisce una serie di misure visualizzate sul display alfanumerico, in abbinamento al  $\cos\varphi$  attuale che rimane sempre visualizzato sul display principale. Premendo il tasto **MODE** è possibile scorrere fra le misure a rotazione.

Dopo 30 secondi senza premere tasti, la visualizzazione ritorna automaticamente alla misura di default definita con il parametro P.47. Se P.47 è impostato su **ROT**, allora le misure ruotano automaticamente ogni 5 secondi.

In fondo alla lista delle misure è possibile impostare il setpoint del  $\cos\varphi$ , agendo sullo stesso valore impostato con P.19. Di seguito viene riportata una tabella con le misure visualizzate.

| MISURA          | ICONA     | DESCRIZIONE                                                                                               |  |  |
|-----------------|-----------|----------------------------------------------------------------------------------------------------|--|--|
| DEI TA-KVAR     | Akvar     | kvar necessari a raggiungere il setpoint. Se $\Delta$ kvar positivo condensatori da inserire, se negativo |  |  |
| DELTA-KVAK      | 218701    | da disinserire.                                                                                           |  |  |
| ▼               | kvar      | kvar totali dell'impianto                                                                                 |  |  |
|                 | ∆STEP     | Numero di step di taglia uguale necessari a raggiungere setpoint                                          |  |  |
|                 |           | MODE                                                                                                    |  |  |
| TENSIONE        | V         | Tensione RMS di linea dell'impianto.                                                                      |  |  |
| ▼               | VHI       | Massima tensione registrata.                                                                              |  |  |
|                 |           | MODE                                                                                                    |  |  |
| CORRENTE        | A         | Corrente RMS di linea dell'impianto.                                                                      |  |  |
| ▼               | A HI      | Massima corrente registrata                                                                               |  |  |
|                 |           | MODE                                                                                                    |  |  |
| <b>PF</b> MEDIO | WPF       | Fattore di potenza medio settimanale.                                                                     |  |  |
| ▼               | PF        | Fattore di potenza istantaneo                                                                             |  |  |
|                 |           | MODE                                                                                                    |  |  |
| THD COND.       | THdC      | Distorsione armonica totale (THD) della corrente nei condensatori (valore calcolato)                      |  |  |
| ▼               | TC HI     | Massimo THD registrato.                                                                                   |  |  |
|                 |           | MODE                                                                                                    |  |  |
| TEMPERATURA     | °C °F     | Temperatura sensore interno.                                                                              |  |  |
| ▼               | °CHI °FHI | Massima temperatura registrata.                                                                           |  |  |
|                 |           | MODE                                                                                                    |  |  |
| THD TENSIONE    | THDV      | Distorsione armonica % totale (THD) della tensione dell'impianto.                                         |  |  |
| ▼▲              | VH02VH15  | Contenuto armonico % dal 2.0 al 15.mo ordine                                                              |  |  |
|                 |           | MODE                                                                                                    |  |  |
| THD CORRENTE    | THDI      | Distorsione armonica totale % (THD) della corrente dell'impianto.                                         |  |  |
| ▼▲              | IH02IH15  | Contenuto armonico % di corrente dal 2.0 al 15.mo ordine                                                  |  |  |
|                 |           | MODE                                                                                                    |  |  |
| SETPOINT COSFI  |           | Investmine del confidente (como D 10)                                                                     |  |  |
| ▼▲              | IND - CAP | Impostazione dei costi desiderato (come P.19).                                                            |  |  |
|                 |           | MODE                                                                                                    |  |  |
| POTENZA STEP    | 0/        |                                                                                                    |  |  |
| ▼▲              | %         | • Potenza residua dello step in percentuale rispetto alla nominale impostata.                             |  |  |
|                 |           | MODE                                                                                                    |  |  |
| MANOVRE STEP    | OPC       | Contetara dalla menaura (numera di commutezioni) dagli stan                                               |  |  |
| ▼▲              | Urt       | • Contatore dene manovre (numero di commutazioni) degli step.                                             |  |  |
|                 |           | MODE                                                                                                    |  |  |
| ORE STEP        | н         | O Controre di inserzione degli sten                                                                       |  |  |
| ▼▲              | 11        | • Contaore di inserzione degli step.                                                                      |  |  |

• Queste misure sono visualizzate solo se la funzione Aggiustamento potenza step è abilitata (P.25=ON) e la password avanzata è abilitata ed inserita.

### 6 BLOCCO TASTIERA

È possibile attivare una funzione che impedisce la modifica dei parametri di funzionamento, ma che consente di accedere alle misure. Per bloccare o sbloccare la tastiera, premere e tenere premuto MODE, premere tre volte  $\blacktriangle$ , due volte  $\lor$  e quindi rilasciare MODE. Il display mostrerà LOC quando la tastiera è bloccata e UNL quando è sbloccata. Quando è attivo il blocco impostazioni non sono possibili le seguenti operazioni:

- Passaggio da automatico a manuale
- Accesso ai menu di impostazione
- Modifica setpoint cosφ

Tentando di eseguire le suddette operazioni, il display visualizzerà LOC per indicare la condizione di blocco.

#### 7 ESPANDIBILITÀ

Grazie al suo bus di espansione, il regolatore RPC 5LGA può essere espanso con un modulo aggiuntivo I moduli di espansione supportati dal regolatore RPC 5LGA si dividono nelle seguenti categorie:

- step aggiuntivi
- moduli di comunicazione
- moduli di I/O digitale
- Per inserire un modulo di espansione:
- togliere l'alimentazione al regolatore RPC 5LGA.
- rimuovere il coperchio protettivo dello slot di espansione.
- inserire il gancio superiore del modulo nella apposita feritoia in alto nello slot.
- ruotare il modulo verso il basso inserendo il connettore sul bus.
- premere fino a che l'apposita clip sul lato inferiore del modulo si aggancia a scatto.

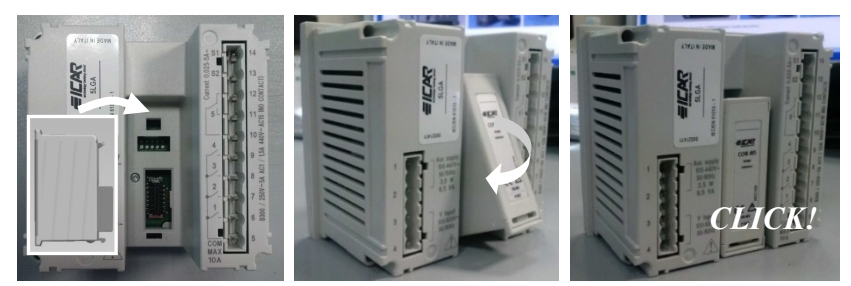

Quando il regolatore RPC 5LGA viene alimentato, riconosce automaticamente il modulo di espansione ad essa collegato. I moduli di espansione forniscono delle risorse aggiuntive che possono essere sfruttate tramite gli opportuni menu di impostazione. I menu di impostazione che riguardano le espansioni sono disponibili anche se i moduli non sono fisicamente presenti. La seguente tabella riassume i modelli di moduli di espansione supportati:

| TIPO MODULO     | CODICE | FUNZIONE     |
|-----------------|--------|--------------|
| STEP AGGIUNTIVI | OUT2NO | 2 STEP RELE' |
|                 | COM232 | RS-232       |
| COMUNICAZIONE   | COM485 | RS-485       |

#### 8 PORTA DI PROGRAMMAZIONE IR

La configurazione dei parametri del regolatore RPC 5LGA si può effettuare tramite la porta ottica frontale, attraverso la chiavetta di programmazione USB oppure la chiavetta WIFI. Questa porta di programmazione ha i seguenti vantaggi:

- Consente di effettuare la configurazione e la manutenzione del regolatore senza la necessità di accedere al retro dell'apparecchio e quindi di aprire il quadro elettrico.
- E' galvanicamente isolata dalla circuiteria interna del regolatore, garantendo la massima sicurezza per l'operatore.
- Consente una elevata velocità di trasferimento dei dati.
- Consente una protezione frontale IP54.
- Restringe la possibilità di accessi non autorizzati alla configurazione del dispositivo, in quanto richiede la presenza delle chiavette USB o WIFI.

Semplicemente avvicinando una chiavetta USB o WIFI alla porta frontale ed inserendo le spine negli appositi fori, si otterrà il vicendevole riconoscimento dei dispositivi evidenziato dal colore verde del LED LINK sulla chiavetta di programmazione.

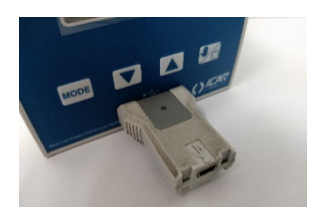

Adattatore di programmazione USB

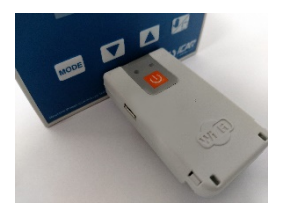

Adattatore di programmazione WIFI

### 9 IMPOSTAZIONE PARAMETRI

#### 9.1 IMPOSTAZIONE TRAMITE PC

Mediante il software di set-up *PFC Remote Monitoring* è possibile effettuare il trasferimento dei parametri di set-up (precedentemente impostati) dal regolatore RPC 5LGA al disco del PC e viceversa.

Il trasferimento dei parametri da PC a RPC 5LGA può essere parziale, cioè solo i parametri dei menù specificati.

#### 9.2 IMPOSTAZIONE TRAMITE PANNELLO FRONTALE

Per accedere al menu di programmazione (setup): Per accedere alla impostazione del regolatore ci si deve trovare in modalità TEST (prima impostazione)

oppure in modalità MAN.

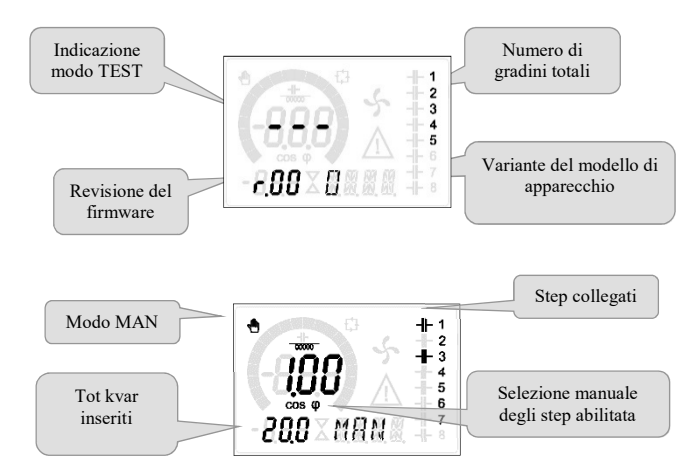

Dalla normale visualizzazione misure, tenere premuto MODE per 3 secondi per richiamare il menu principale. Compare SET sul display principale.

Se è stata impostata la password (P.21=ON), invece di SET compare PAS (richiesta immissione password). Impostare la password numerica con  $\blacktriangle$  ve poi premere per spostarsi alla cifra successiva. Se la password è corretta, verrà visualizzato OK U oppure OK A a seconda se la password è di livello utente o avanzato. Le password si definiscono con P.22 e P.23. Di default sono impostate a 001 e 002. La password avanzata 002 non è disponibile se il regolatore è installato su un quadro ICAR. Se si inserisce una password errata verrà visualizzato ERR. Dopo l'inserimento della password l'accesso è consentito fino a che l'apparecchio non viene resettato o fino a che non trascorrono 2 minuti senza pressioni sui tasti. Una volta inserita la password, ripetere la procedura di accesso alle impostazioni.

Premere ▲ ▼ per selezionare il sottomenu desiderato (BAS→ ADV→ ALA...) che viene visualizzato sul display alfanumerico.

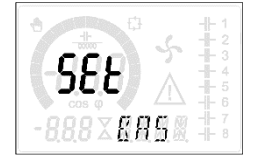

Nella seguente tabella sono elencati i sottomenu disponibili:

| COD  | DESCRIZIONE                            |
|------|----------------------------------------|
| BAS  | Accesso al menu Base                   |
| ADV  | Accesso al menu Avanzato               |
| ALA  | Accesso al menu Allarmi                |
| CMD  | Accesso al menu Comandi                |
| CUS  | Accesso al menu Custom                 |
| EXIT | Uscita senza salvataggio (annulla)     |
| SAVE | Uscita con salvataggio delle modifiche |

Premere per accedere al sottomenu selezionato. Quando si è all'interno di un sottomenu, sul display principale viene visualizzato il codice del parametro selezionato (es. P.01), mentre sui display numerico ed alfanumerico in basso vengono visualizzati i valori del

parametro e/o la descrizione. Premere bio per avanzare nella selezione delle voci (ad esempio scorrere fra i parametri

**P.01\rightarrowP.02\rightarrow P.03...), oppure premere <b>MODE** per retrocedere.

Mentre un parametro è selezionato, con ▲ V se ne può impostare il valore.

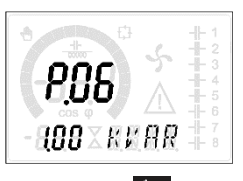

Una volta raggiunta l'ultimo parametro del menu, premendo ancora  $\overset{2}{\Join}$  si ritorna alla selezione dei sottomenu. Con  $\blacktriangle$  velezionare SAVE per salvare le modifiche o EXIT per annullare.

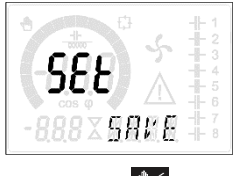

In alternativa, dall'interno della programmazione, tenendo premuto zer per tre secondi si salvano le modifiche e si esce direttamente. Se non vengono premuti tasti per 2 minuti consecutivi, il menu setup viene abbandonato automaticamente e il sistema torna alla visualizzazione normale senza salvare i parametri (come con EXIT).

Rammentiamo che, per i soli dati di set-up modificabili da tastiera, è possibile fare una copia di sicurezza (backup) nella memoria EEPROM del regolatore RPC 5LGA. Questi stessi dati all'occorrenza possono essere ripristinati (restore) nella memoria di lavoro. I comandi di copia di sicurezza e ripristino dei dati sono disponibili nel *Menu comandi*.

#### 10 **IMPOSTAZIONE RAPIDA TA**

Nei casi in cui non è noto il TA che verrà utilizzato al momento dell'installazione, è possibile lasciare il parametro P.01 Primario TA impostato su OFF ed impostare tutti i rimanenti parametri. In questo caso, al momento dell'installazione, una volta alimentato l'apparecchio, il display visualizzerà CT (Current Transformer) lampeggiante. Premendo ▲ Vsi imposterà, direttamente il valore del

primario del TA. Ad impostazione avvenuta, premere 🏂 per confermare. L'apparecchio memorizza l'impostazione in P.01 e riparte direttamente in modalità automatica.

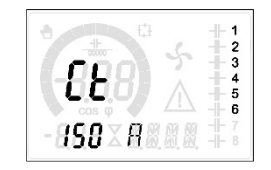

#### 11 **TABELLA DEI PARAMETRI**

11 1

Di seguito vengono riportati tutti i parametri di programmazione disponibili in forma tabellare. Per ogni parametro sono indicati l'intervallo di impostazione possibile ed il default di fabbrica, oltre ad una spiegazione della funzionalità del parametro. La descrizione del parametro visibile sul display può in qualche caso differire da quanto riportato in tabella a causa del ridotto numero di caratteri disponibile. Il codice del parametro vale comunque come riferimento.

Nota I parametri evidenziati nella tabella con uno sfondo ombreggiato sono essenziali al funzionamento dell'impianto, rappresentano quindi la programmazione minima indispensabile per la messa in funzione.

| 11.1 | MENU DASE                  |     |      |          |                                                          |
|------|----------------------------|-----|------|----------|----------------------------------------------------------|
| COD  | DESCRIZIONE                | PSW | UdM  | DEF      | RANGE                                                    |
| P.01 | Primario TA                | Usr | А    | OFF      | OFF / 110.000                                            |
| P.02 | Secondario TA              | Usr | А    | 5        | 1 / 5                                                    |
| P.03 | Fase lettura correnti TA   | Usr |      | L1       | L1 / L 2 / L3                                            |
| P.04 | Verso collegamento TA      | Usr |      | Aut      | Aut / Dir / Inv                                          |
| P.05 | Fase lettura tensioni      | Usr |      | L2-L3    | L1-L2 / L2-L3 / L3-L1 / L1-N / L2-N / L3-N               |
| P.06 | Potenza step più piccolo   | Usr | Kvar | 1.00     | 0.10 10000                                               |
| P.07 | Tensione nom. impianto     | Usr | V    | 400V     | 50 50000                                                 |
| P.08 | Frequenza nominale         | Usr | Hz   | Aut      | Aut / 50Hz / 60Hz / Var                                  |
| P.09 | Tempo di riconnessione     | Adv | sec  | 60       | 1 30000                                                  |
| P.10 | Sensibilità                | Usr | sec  | 60       | 11000                                                    |
| P.11 | Funzione step 1            | Usr |      | OFF      | OFF / 132 / ON<br>NOA / NCA / FAN<br>MAN / AUT<br>A01A12 |
| P.12 | Funzione step 2            | Usr |      | OFF      | =                                                        |
| P.13 | Funzione step 3            | Usr |      | OFF      | =                                                        |
| P.14 | Funzione step 4            | Usr |      | OFF      | =                                                        |
| P.15 | Funzione step 5            | Usr |      | OFF      | =                                                        |
| P.16 | Funzione step 6            | Usr |      | OFF      | =                                                        |
| P.17 | Funzione step 7            | Usr |      | OFF      | =                                                        |
| P.19 | Setpoint cosfi             | Usr |      | 0.95 IND | 0.50 Ind – 0.50 Cap                                      |
| P.20 | Lingua messaggi di allarme | Usr |      | ENG      | ENG / ITA / FRA / SPA / POR / DEU                        |

P.01 Valore del primario dei trasformatori di corrente. Esempio: con TA 800/5 impostare 800. Se impostato su OFF, alla messa in tensione l'apparecchio richiederà di impostare il TA e permetterà l'accesso diretto a questo parametro.

Valore del secondario dei trasformatori di corrente. Esempio: con TA 800/5 impostare 5. P.02

P.03 Definisce su quale fase l'apparecchio legge il segnale di corrente. Il collegamento degli ingressi amperometrici deve coincidere con quanto impostato in questo parametro. Sono supportate tutte le combinazioni possibili con il parametro P.05. Lettura della polarità di collegamento dei TA.

P.04

AUT = La polarità è riconosciuta automaticamente alla messa in tensione. Utilizzabile solo quando l'impianto non ha alcun dispositivo generatore. Dir = Riconoscimento automatico disabilitato. Collegamento diretto.

Inv = Riconoscimento automatico disabilitato. Collegamento inverso.

Definisce su quali fasi l'apparecchio legge il segnale di tensione. Il collegamento degli ingressi voltmetrici deve coincidere con quanto impostato in questo P.05 parametro. Sono supportate tutte le combinazioni possibili con il parametro P.03.

P.06 Valore in kvar dello step più piccolo installato (equivalente al peso 1). Potenza reattiva del banco di condensatori erogata alla tensione nominale specificata in P.07 (esempio: gradino 10kvar-460V alimentato a  $400V \rightarrow 10 \text{ x} (400)^2/(460)^2 \rightarrow \text{ impostare 7,5kvar}$ )

P.07 Tensione nominale dell'impianto, alla quale viene erogata la potenza specificata in P.06. P.08 Frequenza di lavoro dell'impianto:

Aut = selezione automatica fra 50 e 60 Hz alla messa in tensione

**50 Hz** = fissa a 50 Hz

**60 Hz** = fissa a 60 Hz

Var = variabile, misurata continuamente ed adattata.

P.09 Tempo minimo che deve trascorrere fra la disconnessione di uno step e la successiva riconnessione sia in MAN che in AUT. Durante questo tempo il numero dello step sulla pagina principale lampeggia.

P.10 Sensibilità alla connessione. Parametro che imposta la velocità di reazione della centralina. Con valori bassi di P.10 la regolazione è veloce (maggior precisione intorno al setpoint ma maggior numero di manovre). Con valori alti invece si hanno reazioni più lente della regolazione, con minor numero di manovre degli step. Il tempo di ritardo alla reazione è inversamente proporzionale alla richiesta di step per raggiungere il setpoint: tempo attesa = (sensibilità / numero di step richiesti).

Esempio: impostando la sensibilità a 60s, se viene richiesta l'inserzione di uno step di peso 1 vengono attesi 60s (60/1 = 60). Se invece servono un totale di 4 step verranno attesi 15s (60 / 4 = 15).

P.11 ... P17 Funzione dei relè di uscita 1...7: OFF = Non utilizzato

1...32 = Peso dello step. A questo relè è collegato un banco di condenstaori di potenza n volte (n=1...32) quella del più piccolo, definita con P.06. **ON** = Sempre attivato

NOA = Allarme normalmente diseccitato. Il relè si eccita in presenza di un qualsiasi allarme con la proprietà Allarme globale attiva.

NCA = Allarme normalmente eccitato. Il relè si diseccita in presenza di un qualsiasi allarme con la proprietà Allarme globale attiva.

FAN = Relè controlla la ventola di raffreddamento.

MAN = Relè eccitato quando centralina è in MAN. AUT = Relè eccitato quando centralina è in AUT.

A01...A12 = Il relè si eccita in presenza dell'allarme specificato.

P.19 

#### P.20 Lingua dei messaggi di allarme scorrevoli.

#### 11.2 MENU AVANZATO

| COD  | DESCRIZIONE                                           | PSW | UdM  | DEF              | RANGE                                                                            |
|------|-------------------------------------------------------|-----|------|------------------|----------------------------------------------------------------------------------|
| P.21 | Abilitazione password                                 | Adv |      | OFF              | OFF / ON                                                                         |
| P.22 | Password utente                                       | Usr |      | 001              | 0-999                                                                            |
| P.23 | Password avanzata                                     | Adv |      | 002(*)           | 0-999                                                                            |
| P.24 | Tipo di collegamento                                  | Usr |      | 3PH              | 3PH Trifase / 1PH Monofase                                                       |
| P.25 | Aggiustamento potenza step                            | Adv |      | ON               | ON Abilitato / OFF Disabilitato                                                  |
| P.26 | Tolleranza + su setpoint                              | Usr |      | 0.00             | 0-0.10                                                                           |
| P.27 | Tolleranza - su setpoint                              | Usr |      | 0.00             | 0 - 0.10                                                                         |
| P.28 | Modo inserzione step                                  | Usr |      | STD              | STD Standard / LIN Lineare / DISC                                                |
| P.29 | Setpoint cos                                          | Usr |      | OFF              | OFF / 0.50 IND - 0.50 CAP                                                        |
| P.30 | Sensibilità alla disconnessione                       | Usr | sec  | OFF              | OFF / 1 - 600                                                                    |
| P.31 | Disconnessione steps passando in MAN                  | Usr |      | OFF              | OFF Disabilitato / ON Abilitato                                                  |
| P.32 | Soglia allarme sovraccarico corrente condensatori     | Adv | %    | 50               | OFF / 0150                                                                       |
| P.33 | Soglia sovraccarico per disconnessione immediata step | Adv | %    | 83               | OFF / 0 200                                                                      |
| P.34 | Primario TV                                           | Usr | V    | OFF              | OFF / 50-50000                                                                   |
| P.35 | Secondario TV                                         | Usr | V    | 100              | 50-500                                                                           |
| P.36 | Unità di misura temperatura                           | Usr |      | °C               | °C °Celsius / °F Fahrenheit                                                      |
| P.37 | Temperatura di start ventilatore                      | Adv | 0    | 25               | 0212                                                                             |
| P.38 | Temperatura di stop ventilatore                       | Adv | 0    | 20               | 0212                                                                             |
| P.39 | Soglia di allarme temperatura                         | Adv | 0    | 55               | 0212                                                                             |
| P.41 | Soglia allarme tensione massima                       | Adv | %    | 110              | OFF / 90150                                                                      |
| P.42 | Soglia allarme tensione minima                        | Adv | %    | 90               | OFF / 60110                                                                      |
| P.43 | Soglia allarme THD V                                  | Adv | %    | 6                | OFF / 1250                                                                       |
| P.44 | Soglia allarme THD I                                  | Adv | %    | 12               | OFF / 1250                                                                       |
| P.45 | Intervallo manutenzione                               | Adv | h    | 9000<br>8760(**) | 1 - 30000                                                                        |
| P.46 | Funzione barra grafica                                | Usr |      | Kvar ins/tot     | kvar ins/tot / Corr att/nom / Delta kvar att/tot                                 |
| P.47 | Misura ausiliaria di default                          | Usr |      | TPF sett.        | Delta kvar / V / A / TPF settimanale / THDC / Temp<br>/ THDV / THDI / ROT        |
| P.48 | Lampeggio back light su allarme                       | Usr |      | OFF              | OFF / ON                                                                         |
| P.49 | Indirizzo seriale nodo                                | Usr |      | 01               | 01-255                                                                           |
| P.50 | Velocità seriale                                      | Usr | bps  | 9.6k             | 1.2k / 2.4k / 4.8k / 9.6k / 19.2k / 38.4k                                        |
| P.51 | Formato dati                                          | Usr |      | 8 bit – n        | 8 bit, no parità / 8 bit, dispari / 8bit, pari / 7 bit,<br>dispari / 7 bit, pari |
| P.52 | Bit di stop                                           | Usr |      | 1                | 1-2                                                                              |
| P.53 | Protocollo                                            | Usr |      | Modbus RTU       | Modbus RTU / Modbus ASCII                                                        |
| P.54 | Numero inserzioni manutenzione                        | Adv | kent | OFF              | OFF / 160                                                                        |

P.21 Se impostato ad OFF, la gestione delle password è disabilitata e l'accesso alle impostazioni e al menu comandi è libero.

P.22 Con P.21 attivo, valore da specificare per attivare l'accesso a livello utente. Vedere capitolo Accesso tramite password.

P.23 Come P.22, riferito all'accesso livello Avanzato. (\*) Valore disponibile se il regolatore non è installato su un quadro ICAR

P.24 Numero di fasi dell'impianto di rifasamento.

P.25 Abilita la misurazione della potenza effettiva degli step, effettuata in occasione della loro inserzione. La misura viene dedotta, essendo la corrente prelevata sulla totale dell'impianto. La potenza misurata degli step viene 'aggiustata' dopo ogni manovra.

P.26 – P.27 Tolleranza intorno al setpoint. Quando il cosfi si trova all'interno della fascia delimitata da questi parametri, in AUT non vengono fatte inserzioni/disinserzioni di step anche se il  $\Delta kvar$  è maggiore dello step più piccolo. Nota: + significa "verso induttivo", - significa "verso capacitivo".

Selezione modalità inserzione step.

P.28 Standard - Funzionamento normale con selezione libera degli step

Lineare - i gradini vengono inseriti solo in progressione da sinistra verso destra seguendo il numero di step, per poi essere disconnessi in modo inverso, secondo una logica LIFO (Last In, First Out). In caso di gradini di potenza diversa, se l'inserzione di un ulteriore gradino comporta il superamento del setpoint, il regolatore non lo inserisce.

Disc - come la modalità Standard ma con tempo ridotto di permanenza in capacitivo.

P.29 Setpoint utilizzato quando l'impianto sta generando potenza attiva verso il fornitore (con potenza attiva/ cos

ø di segno negativo).

Sensibilità alla disconnessione. Come parametro P.10 ma riferito alla disconnessione. Se impostata ad OFF la disconnessione ha gli stessi tempi di reazione della connessione regolata con il parametro P.10. P.30

P.31 Se impostato ad ON, quando si passa da modalità AUT a modalità MAN gli step vengono disconnessi in sequenza.

P.32 Soglia oltre la quale interviene la protezione di sovraccarico condensatori (allarme A07), dopo un tempo di ritardo integrale, inversamente proporzionale all'entità del sovraccarico.

Nota: E' possibile utilizzare questa protezione solo se i condensatori non hanno dispositivi di filtro quali induttanze o altro.

#### P.33 Soglia oltre la quale il ritardo integrale di intervento del sovraccarico viene azzerato, provocando l'intervento immediato dell'allarme. P.34 - P.35Dati del TV eventualmente utilizzato negli schemi di collegamento.

P.36 Unità di misura temperatura.

P.37 - P.38 Temperature di start e stop sistema di ventilazione del quadro, espresse nell'unità di misura impostata con P.36.

P.39 Soglia di allarme per la generazione dell'allarme. A07 temperatura troppo alta.

Soglia di allarme di massima tensione, riferita alla tensione nominale impostata con P.07, oltre la quale viene generato l'allarme A06 Tensione troppo alta. P.41

P.42 Soglia di allarme di minima tensione, riferita alla tensione nominale impostata con P.07, oltre la quale viene generato l'allarme A05 Tensione troppo bassa.

P.43 Soglia di allarme di massimo THD di tensione impianto, oltre la quale viene generato l'allarme A10 THDV troppo alto. P.44

Soglia di allarme di massimo THD di corrente impianto, oltre la quale viene generato l'allarme A11 THDI troppo alto. Intervallo di manutenzione in ore esaurito il quale viene generato l'allarme A12 Manutenzione ordinaria. Il conteggio è attivo per tutto il tempo in cui

#### P.45 l'apparecchio rimane alimentato. (\*\*) Se il regolatore è installato su un quadro ICAR

P.46 Funzione della barra grafica semicircolare.

Kvar ins/tot : la barra rappresenta quanta potenza rifasante è attualmente inserita in rapporto alla totale installata nel quadro. Corr att/nom: Percentuale di corrente attuale rispetto alla nominale del TA.

Delta kvar: Barra con zero centrale. Rappresenta il Akvar positivo/negativo necessario a raggiungere il setpoint riferito alla potenza totale installata. P.47 Misura di default visualizzata sul display secondario. Impostando ROT le misure vengono visualizzate a rotazione.

- Se impostato ad ON, la retroilluminazione del display lampeggia in presenza di un allarme. P.48
- P.49 Indirizzo seriale (nodo) del protocollo di comunicazione.
- P.50 Velocità di trasmissione della porta di comunicazione.
- P.51 Formato dati. Impostazioni a 7 bit possibili solo per protocollo ASCII. P.52
  - Numero bit di stop.

Definisce il numero di manovre degli step (considerando lo step che ha il conteggio più alto) oltre il quale viene generato l'allarme di manutenzione A12 Manutenzione ordinaria.

#### 11.3 MENU ALLARMI

| COD  | DESCRIZIONE                 | PSW | UdM | DEF | RANGE                       |
|------|-----------------------------|-----|-----|-----|-----------------------------|
| P.61 | Abilitazione allarme A01    | Adv |     | ALA | OFF / ON / ALA / DISC / A+D |
| P.62 | Ritardo allarme A01         | Adv |     | 15  | 0-240                       |
| P.63 | Unità di misura ritardo A01 | Adv |     | min | Min / Sec                   |
|      |                             |     |     |     |                             |
| P.94 | Abilitazione allarme A12    | Adv |     | ALA | OFF / ON /ALA / DISC / A+D  |
| P.95 | Ritardo allarme A12         | Adv |     | 120 | 0-240                       |
| P.96 | Unità di misura ritardo A12 | Adv |     | sec | Min / Sec                   |

P.61 Abilita l'allarme A01 e definisce il comportamento della centralina quando l'allarme è attivo:

OFF - Allarme disabilitato

ON – Allarme abilitato

ALA - Allarme abilitato, eccitazione relè di allarme globale (se impostato)

DISC - Allarme abilitato, disconnessione degli step A + D = Eccitazione relè di allarme e disconnessione degli step.

- P.62 Tempo di ritardo allarme A01.
- P.63 Unità di misura ritardo allarme A01.

P.64 Come P.61, per allarme A02.

P.65 Come P.62 per allarme A02.

P.66 Come P.63, per allarme A02

... P.94 Come P.61, per allarme A12.

P.95

Come P.62 per allarme A12. Come P.63, per allarme A12. P.96

#### 12 ALLARMI

Al sorgere di un allarme, il display mostra una icona di allarme, un codice identificativo e la descrizione dell'allarme nella lingua selezionata. Se vengono premuti dei tasti di navigazione delle pagine, la scritta scorrevole con le indicazioni di allarme scompare momentaneamente per poi ricomparire dopo 30 secondi. Il reset degli allarmi è automatico quando scompaiono le condizioni che li hanno generati. In seguito al verificarsi di uno o più allarmi, il regolatore RPC 5LGA ha un comportamento dipendente dalla impostazione delle proprietà degli allarmi attivi.

#### 12.1 **DESCRIZIONE ALLARMI**

| COD | ALLARME                            | DESCRIZIONE                                                                                                    |
|-----|------------------------------------|----------------------------------------------------------------------------------------------------|
| A01 | Sottocompensazione                 | In modo automatico, tutti gli step disponibili sono inseriti, ma il cosfi rimane più induttivo del setpoint.                                                                                                    |
| A02 | Sovracompensazione                 | In modo automatico, tutti gli step sono disinseriti, ed il cosfi misurato è più capacitivo del setpoint.                                                                                                    |
| A03 | Corrente impianto troppo bassa     | La corrente circolante sugli ingressi amperometrici è inferiore alla minima consentita dal range di misura. Condizione che si può verificare normalmente se l'impianto non ha carico.                                                     |
| A04 | Corrente impianto troppo alta      | La corrente circolante sugli ingressi amperometrici è superiore alla massima consentita dal range di misura.                                                                                                    |
| A05 | Tensione impianto troppo bassa     | La tensione misurata è inferiore alla soglia impostata con P.42.                                                                                                    |
| A06 | Tensione impianto troppo alta      | La tensione misurata è superiore alla soglia impostata con P.41.                                                                                                    |
| A07 | Sovraccarico corrente condensatori | Il sovraccarico dei condensatori calcolato è superiore alle soglie impostate con P.32 e P.33.<br>Quando le condizioni sono cessate, la visualizzazione dell'allarme permane per i successivi 5min<br>oppure fino a che si preme un tasto. |
| A08 | Temperatura troppo alta            | La temperatura del quadro è superiore alla soglia impostata con P.39.                                                                                                    |
| A09 | Microinterruzione                  | Si è verificata una microinterruzione sugli ingressi voltmetrici di durata superiore a 8ms.                                                                                                    |
| A10 | THD tensione troppo alto           | Il THD della tensione dell'impianto è superiore alla soglia impostata con P.43                                                                                                    |
| A11 | THD corrente impianto troppo alto  | Il THD della corrente dell'impianto è superiore alla soglia impostata con P.44                                                                                                    |
| A12 | Manutenzione ordinaria             | L'intervallo di manutenzione impostato con P.45 è scaduto. Per azzerare l'allarme utilizzare il comando C.01 (vedere menu comandi).                                                                                                    |

#### 12.2 PROPRIETÀ DI DEFAULT ALLARMI

| COD. | DESCRIZIONE                        | ABILITAZIONE | RELE' ALLARME | DISCONNESSIONE | RITARDO |
|------|------------------------------------|--------------|---------------|----------------|---------|
| A01  | Sottocompensazione                 | •            | •             |                | 15 min  |
| A02  | Sovracompensazione                 |              |               |                | 120 s   |
| A03  | Corrente impianto troppo bassa     | •            | •             | •              | 30 s    |
| A04  | Corrente impianto troppo alta      | •            | •             |                | 60 s    |
| A05  | Tensione impianto troppo bassa     | •            | •             |                | 60 s    |
| A06  | Tensione impianto troppo alta      | •            | •             | •              | 15 min  |
| A07  | Sovraccarico corrente condensatori | •            | •             | •              | 3 min   |
| A08  | Temperatura troppo alta            | •            | •             | •              | 60 s    |
| A09  | Microinterruzione                  | •            | •             | •              | 0 s     |
| A10  | THD tensione troppo alto           | •            | •             | •              | 60 s    |
| A11  | THD corrente impianto troppo alto  | •            | •             | •              | 60 s    |
| A12  | Manutenzione ordinaria             | •            | •             |                | 0s      |

#### 13 **MENU COMANDI**

Il menu comandi permette di eseguire operazioni saltuarie quali azzeramenti di misure, contatori, allarmi, ecc.

Se è stata immessa la password, allora tramite il menu comandi è anche possibile effettuare delle operazioni automatiche utili ai fini della configurazione dello strumento. Con centralina in modalità MAN, premere MODE per 5s. Premere ▲ fino a selezionare CMD. Premere 🎾 per accedere al *Menu comandi*. Selezionare il comando desiderato con MODE o

Premere e tenere premuto  $\blacktriangle$  per tre secondi se si vuole eseguire comando. Il regolatore RPC 5LGA mostra **OK**? con conto alla rovescia. Se si tiene premuto  $\blacktriangle$  fino alla fine del conto alla rovescia il comando viene eseguito, mentre se si rilascia prima il tasto il comando viene annullato.

| COD. | COMANDO              | PSW | DESCRIZIONE                                                        |
|------|----------------------|-----|--------------------------------------------------------------------|
| C01  | AZZ.MANUTENZIONE     | Usr | Azzera intervallo di manutenzione.                                 |
| C02  | AZZ. MANOVRE STEP    | Adv | Azzera i contatore di manovre step.                                |
| C03  | AZZ. STEP TRIMMING   | Adv | Ripristina le potenze originali nell'aggiustamento step.           |
| C04  | AZZ. ORE STEP        | Adv | Azzera i contaore di funzionamento step.                           |
| C05  | AZZ. VALORI MASSIMI  | Adv | Azzera i picchi massimi registrati delle misure.                   |
| C06  | AZZ. TPF SETTIMANALE | Usr | Azzera memoria TPF settimanale.                                    |
| C07  | SETUP A DEFAULT      | Adv | Ripristina i parametri al default di fabbrica.                     |
| C08  | SALVA COPIA SETUP    | Adv | Salva una copia di backup delle impostazioni di setup dell'utente. |
| C09  | SETUP ORIGINALE      | Usr | Ripristina i parametri al valore della copia di fabbrica.          |

### 14 UTILIZZO DELLA CHIAVETTA WI-FI (CX02)

La chiavetta WI-FI oltre a fornire la funzionalità di collegamento WI-FI con PC, Tablet o Smartphone ha anche la possibilità di poter memorizzare e trasferire un blocco di dati da e per il regolatore RPC 5LGA. Inserire la chiavetta WI-FI nell'apposita sede sul fronte del regolatore RPC 5LGA. Accendere la chiavetta WI-FI premendo il pulsante per 2 sec. Attendere che il led LINK diventi di colore arancio lampeggiante. Premere per 3 volte consecutivamente e velocemente il tasto della chiavetta WI-FI. A questo punto il display del regolatore RPC 5LGA visualizza il primo dei possibili comandi (D1...D6). Premere i tasti ▲ ♥ per selezionare il comando voluto.

Premere *per eseguire il comando selezionato. Verrà richiesta una conferma (OK?). Premere di nuovo per confermare, o MODE per annullare. Di seguito la lista dei comandi disponibili:* 

| COD | COMANDO                      | DESCRIZIONE                                                            |
|-----|------------------------------|------------------------------------------------------------------------|
| D1  | SETUP DEVICE ≁CX02           | Copia le impostazioni del setup dal regolatore RPC 5LGA alla chiavetta |
| D2  | SETUP CX02 →DEVICE           | Copia le impostazioni del setup dalla chiavetta al regolatore RPC 5LGA |
| D3  | CLONE DEVICE $\bigstar$ CX02 | Copia setup e dati di lavoro (dal regolatore RPC 5LGA alla chiavetta)  |
| D4  | CLONE CX02 →DEVICE           | Copia setup e dati di lavoro dalla chiavetta al regolatore RPC 5LGA    |
| D5  | INFO DATA CX02               | Visualizza informazioni circa i dati contenuti nella chiavetta         |
| D6  | EXIT                         | Esce dal menu della chiavetta CX02                                     |

### 15 INSTALLAZIONE

Il regolatore RPC 5LGA è destinato al montaggio da incasso. Con il corretto montaggio garantisce una protezione frontale IP54. Dall'interno del quadro, per ciascuna delle quattro clips di fissaggio, posizionare la clip in una delle due guide laterali, premendo successivamente sullo spigolo della clip in modo da agganciare a scatto anche la seconda guida.

Spingere la clip in avanti facendo pressione sulle sue pareti laterali e facendole scorrere sulle guide fino che le apposite alette deformabili premono al massimo possibile contro la superficie interna del pannello.

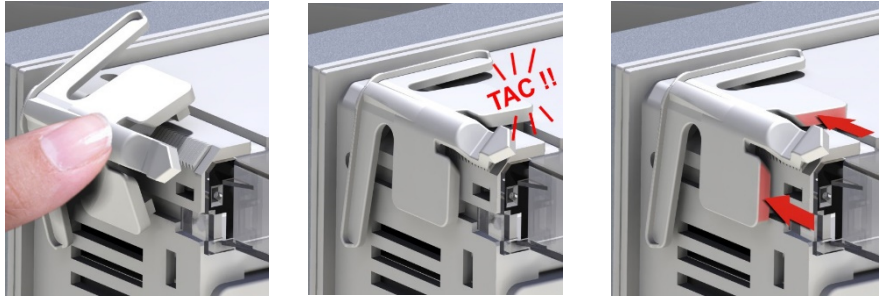

Per i collegamenti elettrici fare riferimento agli schemi di connessione riportati nell'apposito capitolo e alle prescrizioni riportate nella tabella delle caratteristiche tecniche.

### 16 INFORMAZIONI E ASSISTENZA TECNICA

ICAR by ORTEA NEXT ORTEA S.p.A Via dei Chiosi 21 20873 Cavenago B.za (MB) Tel. +39 02 9591 7800 www.next.ortea.com Assistenza tecnica: ortea@ortea.com

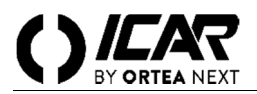

#### WARNING!

Carefully read the manual before the installation or use.

This device must be installed by qualified personnel, in compliance with current rules and regulations, in order to avoid damages or safety hazards for people and belongings. Before any maintenance operation on the device, cut off the voltage from measuring and supply inputs and short-circuit the Current Transformer input terminals. The Manufacturer shall not be held liable in case of incorrect use of the device.

Products illustrated herein are subject to alteration and changes at any moment and without prior notice. Therefore, technical data and descriptions in the document do not have any contractual value. An interrupting device must be installed close by the equipment and within easy reach of the operator. The device must be marked as the disconnecting device of the equipment (IEC EN 61010-1).

#### **1 DESCRIPTION**

- Automatic power factor controller.
- Flush-mount, standard 96x96mm housing.
- Backlit LCD screen.
- 5 relays, expandable to 7 max.
- 4 navigation keys for function and settings.
- Alarm messages in 6 languages.
- Expansion bus with 1 slot for expansion modules:
- RS232, RS485, USB communications interface.
- Additional relay outputs.
- High accuracy TRMS measurements.
- Wide selection of electrical measures, including voltage and current THD with harmonic analysis up to 15th order.
- Voltage input separated from power supply, suitable for VT connection in medium voltage applications.

Selects among available measurements. Used also to access programming menus.

- Wide-range power supply (100-440VAC).
- Front optical programming interface: galvanically isolated, high speed, waterproof, USB and WIFI dongle compatible.
- Programming from front panel, from PC or from tablet/smartphone.
- 2-level password protection for settings.
- Backup copy of original commissioning settings.
- Built-in temperature sensor.
- Tool-less panel mount.

#### FRONT KEYBOARD

MODE key

#### **\checkmark keys** Sets values and selects steps.

key Selects operating mode between manual and automatic.

**3 DISPLAY INDICATIONS** 

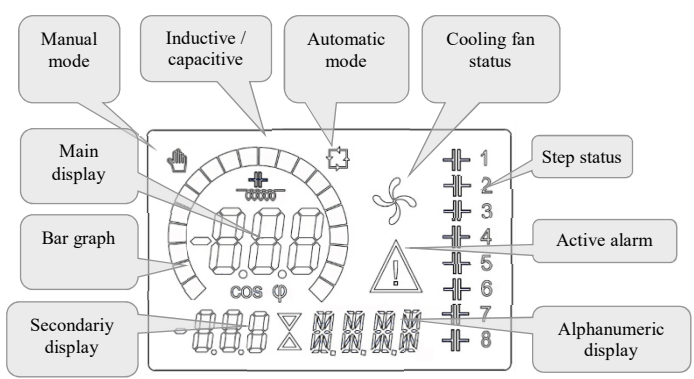

#### 4 **OPERATING MODES**

#### 4.1 MAN AND AUT MODES

The icons AUT and MAN indicate the operating mode automatic or manual. To change the mode, press and hold the key for 1 second. The operating mode remains stored even after removing and reapplying the power supply voltage.

### 4.2 MAN MODE

When the unit is in manual mode, you can select one of the steps and manually connected or disconnect it. In addition to the specific icon, the alphanumeric display shows MAN in order to highlight the manual mode condition. Press **MODE** to view the other measurements as usual. While the display shows MAN, it is possible to select the step to be switched on or off. To select a step, use the  $\blacktriangle$  or  $\forall$  keys. The selected step will flash quickly. Press **MODE** to activate or deactivate the selected step. If the selected step has not

yet exhausted the reconnection time, the icon will flash to indicate that the transaction has been accepted and will be conducted as soon as possible. Manual configuration of the steps is maintained even when the power supply voltage is removed. When the power returns, the original state of the steps is restored.

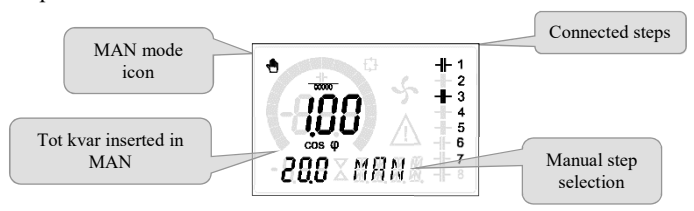

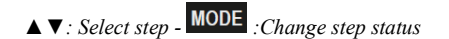

# 4.3 AUT MODE

In automatic mode, the controller calculates the optimum configuration of capacitor steps in order to reach the set  $\cos\varphi$ . The selection criteria takes into account many variables such as: the power of each step, the number of operations, the total time of use, the reconnection time, etc. The controller displays the imminent connection or disconnection of the steps with the flashing of their identification number (left). The flashing can last in cases in which the insertion of a step is not possible due to the reconnection time (discharge time of the capacitor). The device initiates automatic corrections when there is an average reactive power request ( $\Delta kvar$ ) higher than 50% of the smallest step, and the measured  $\cos\varphi$  is different from the setpoint.

### 5 MEASURES

The RPC 5LGA controller provides a set of measurements displayed on the alphanumeric display, in conjunction with the current  $\cos\varphi$  that is always displayed on the main display. Press the **MODE** key to scroll through the measures in rotation. After 30 seconds without pressing any buttons, the display automatically returns to the default measurement defined by P.47. If P.47 is set on the ROT, then the measures rotate automatically every 5 seconds. At the bottom of the list of measures it is possible to set the setpoint of the  $\cos\varphi$ , acting on the same value set with P.19. Below is a table with the measurements displayed.

| MEASURE                                                                  | ICON                                                        | DESCRIPTION                                                                               |  |  |  |  |
|--------------------------------------------------------------------------|-------------------------------------------------------------|-------------------------------------------------------------------------------------------|--|--|--|--|
| DEI TA-kvar                                                              | Akvar                                                       | kvars needed to reach the cosphi setpoint. If delta-kvar is positive cpacitors need to be |  |  |  |  |
| DELIA-Kvai                                                               |                                                             | inserted, if negative to be disconnected.                                                 |  |  |  |  |
| V                                                                        | kvar                                                        | Total kvar of the plant.                                                                  |  |  |  |  |
| ▲ <i>ΔSTEP</i> Number of equal steps to achieve the target power factor. |                                                             |                                                                                           |  |  |  |  |
|                                                                          |                                                             | MODE                                                                                      |  |  |  |  |
| VOLTAGE                                                                  | VOLTAGE         V         RMS voltage of the plant current. |                                                                                           |  |  |  |  |
| ▼                                                                        | V VHI Maximum voltage value measured.                       |                                                                                           |  |  |  |  |
|                                                                          |                                                             | MODE                                                                                      |  |  |  |  |
| CURRENT                                                                  | A                                                           | RMS current of the plant voltage.                                                         |  |  |  |  |
| V                                                                        | A HI                                                        | Maximum current value masured.                                                            |  |  |  |  |
|                                                                          | I                                                           | MODE                                                                                      |  |  |  |  |
| AVERAGE PF                                                               | WPF                                                         | Weekly average power factor.                                                              |  |  |  |  |
| ▼                                                                        | PF                                                          | Instantaneous total power factor.                                                         |  |  |  |  |
|                                                                          | I                                                           | MODE                                                                                      |  |  |  |  |
| THD CAP.                                                                 | THdC                                                        | Capacitors total harmonic distortion (THD) in current.                                    |  |  |  |  |
| ▼                                                                        | TC HI                                                       | Maximum THD value measured.                                                               |  |  |  |  |
|                                                                          |                                                             | MODE                                                                                      |  |  |  |  |
| TEMPERATURE                                                              | °C °F                                                       | Temperature of internal sensor.                                                           |  |  |  |  |
| V                                                                        | °CHI °FHI                                                   | Maximum temperature value measured.                                                       |  |  |  |  |
|                                                                          |                                                             | MODE                                                                                      |  |  |  |  |
| VOLTAGE THD                                                              | THDV                                                        | Total harmonic distortion % (THD) of plant voltage.                                       |  |  |  |  |
| ▼▲                                                                       | VH02VH15                                                    | % voltage harmonic content from 2.nd up to 15.th order                                    |  |  |  |  |
|                                                                          |                                                             | MODE                                                                                      |  |  |  |  |
| CURRENT THD                                                              | THDI                                                        | Total harmonic distortion % (THD) of plant current.                                       |  |  |  |  |
| <b>V</b> A                                                               | IH02IH15                                                    | % Current harmonic content from 2.nd up to 15.th order                                    |  |  |  |  |
|                                                                          |                                                             | MODE                                                                                      |  |  |  |  |
| COSØ SETPOINT                                                            |                                                             |                                                                                           |  |  |  |  |
| V A                                                                      | IND CAP                                                     | Setting of desired cos setpoint (same as P.19).                                           |  |  |  |  |
|                                                                          |                                                             | MODE                                                                                      |  |  |  |  |
| STEP POWER                                                               |                                                             |                                                                                           |  |  |  |  |
| V A                                                                      | %                                                           | • Step residual power, as a percentage of the set rated power.                            |  |  |  |  |
|                                                                          |                                                             | MODE                                                                                      |  |  |  |  |
| STEP COUNTER                                                             | 0.00                                                        |                                                                                           |  |  |  |  |
| ▼▲                                                                       | OPC                                                         | • Operation counter of the step.                                                          |  |  |  |  |
|                                                                          |                                                             | MODE                                                                                      |  |  |  |  |
| STEP HOURS                                                               |                                                             | A House motor of the star in continu                                                      |  |  |  |  |
| <b>V h u</b> Hour meter of the step insertion.                           |                                                             |                                                                                           |  |  |  |  |

 $\bullet$  These measures are shown only if the Step trimming function is enabled (P.25=ON) and the advanced password is enabled and entered.

### 6 KEYPAD LOCK

A function to exclude all modification to operating parameters can be enabled; measurement viewing is still provided in any case. To lock and unlock the keypad, press and keep the MODE key pressed. Then press the  $\blacktriangle$  key three times and the  $\forall$  key twice and after that release MODE ...The display will show LOC when the keypad is locked and UNL when it is unlocked. When the lock is enabled, it is not possible to make the following operations:

Operation between automatic and manual mode

Access to set-up menus

By attempting to conduct the above operations, the display will view LOC to indicate the locked keypad state.

### 7 EXPANDABILITY

Thanks to expansion bus, the RPC 5LGA can be expanded with one expansion series module.

The supported expansion modules can be grouped in the following categories:

- additional steps
- communication modules
- digital I/O modules
- To insert an expansion module:
- remove the power supply to RPC 5LGA regulator.
- remove the protecting cover of the expansion slot.
- insert the upper hook of the expansion module into the fixing hole on the top of the expansion slot.
- rotate down the module body, inserting the connector on the bus.
- push until the bottom clip snaps into its housing.

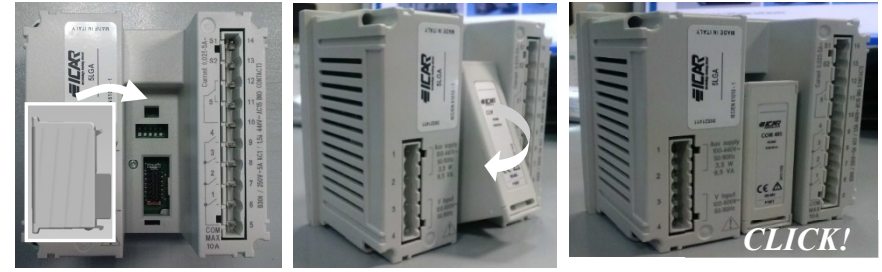

When the RPC 5LGA regulator is powered on, it automatically recognises the expansion module that have been mounted. The expansion modules provide additional resources that can be used through the dedicated setup menus.

The setup menus related to the expansions are always accessible, even if the expansion modules are not physically fitted. The following table indicates which models of expansion modules are supported:

| MODULE TYPE      | CODE   | FUNCTION       |
|------------------|--------|----------------|
| ADDITIONAL STEPS | OUT2NO | 2 STEP RELAYS' |
| COMMUNICATION    | COM232 | RS-232         |
|                  | COM485 | RS-485         |

#### 8 IR PROGRAMMING PORT

The parameters of the RPC 5LGA regulator can be configured through the front optical port, using the IR-USB programming dongle, or with the IR-WiFi dongle. This programming port has the following advantages:

- Allows for configuring and servicing the RPC 5LGA regulator without having to access the rear of the device or having to open the electrical panel.
- It is galvanically isolated from the internal circuits of the RPC 5LGA regulator, guaranteeing the greatest safety for the operator.
- High speed data transfer.
- IP54 front panel protection.
- Limits the possibility of unauthorized access with device configuration since it is necessary to have the IR-USB or IR-WI-FI dongles.

Simply hold the dongle up to the front panel, connecting the plugs to the relevant connectors, and the device will be acknowledged as shown by the LINK LED on the programming dongle flashing green.

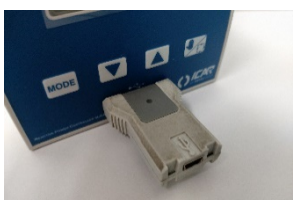

USB programming dongle

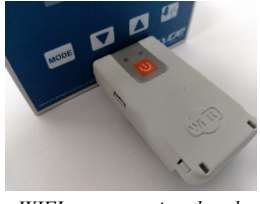

WIFI programming dongle

#### 9 PARAMETER SETTING VIA PC

The *PFC Remote monitoring* software can be used to transfer (previously programmed) set-up parameters from the RPC 5LGA regulator to the hard drive of the PC and vice versa. The parameter may be partially transferred from the PC to the RPC 5LGA regulator, transferring only the parameters of the specified menus.

### 10 PARAMETER SETTING (SETUP) VIA THE FRONT PANEL

To access the programming menu (setup): To enter parameter programming the unit must be in TEST mode (first programming)

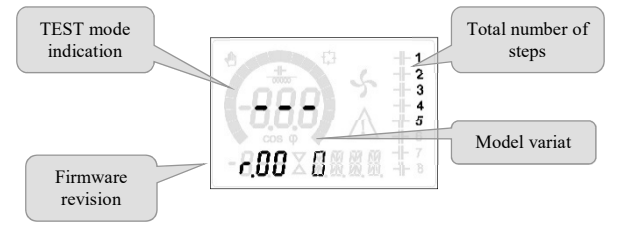

or in MAN mode

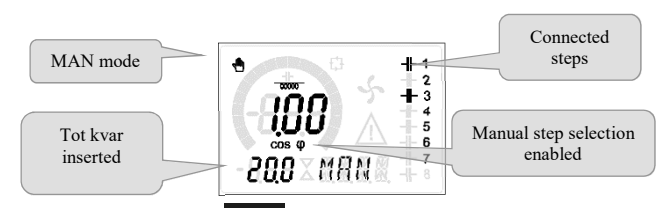

From the normal measurement display, press and hold MODE for 3 seconds to recall the main menu. SET is displayed on the main display.

If the password has been set (P.21 = ON), the display shows PAS (password entry request instead of SET). Set the numeric password using  $\blacktriangle$   $\checkmark$  and then press  $\bowtie$  to move to next digit. If the password is correct the unit will show OK U or OK A depending on the entered password is user or the advanced level. The password can be defined with parameters P.22 and P.23. Factory default is 001 and 002 respectively. If the entered password is wrong the unit will show ERR. After having entered the password, the access is enabled until the unit is re-initialized or for 2 minutes without pressing any key. After having entered the password, repeat the procedure to access the parameter setting.

Press  $\blacktriangle \forall$  to select the desired submenu (BAS  $\rightarrow$  ADV  $\rightarrow$  ALA ... ) that is shown on the alphanumeric display.

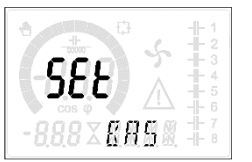

The following table lists the available submenus:

| COD  | DESCRIPTION                   |
|------|-------------------------------|
| BAS  | Access to Base menu           |
| ADV  | Accesso to Advanced menu      |
| ALA  | Accesso to Alarm menu         |
| CMD  | Access to Command menu        |
| CUS  | Access to Custom menu         |
| EXIT | Exits saving modifications.   |
| SAVE | Exits without saving (cancel) |

Press to access the submenu. When in a submenu, the main display shows the code of the selected parameter (eg P.01), while the numeric/alphanumeric displays at the bottom of the screen shows the parameter value and / or description. Press to advance in the selection of items (such as scroll through parameters  $P.01 \rightarrow P02 \rightarrow P03...$ ), or press MODE to go back to the previous parameter. While a parameter is selected, its value can be increased or decreased with  $\land \lor$ .

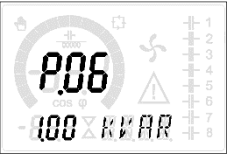

Once the last parameter of the menu has been reached, pressing  $\swarrow$  once more will return back to the submenu selection. Using  $\blacktriangle \lor$ , select SAVE to save the changes or EXIT to cancel.

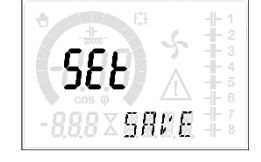

Alternatively, from within the programming, holding for three seconds will save the changes and exit directly. If the user does not press any key for more than 2 minutes, the system leaves the setup automatically and goes back to normal viewing without saving the changes done on parameters (like **EXIT**). N.B.: a backup copy of the setup data (settings that can be modified using the keyboard) can be saved in the eeprom memory of the RPC 5LGA regulator. This data can be restored when necessary in the work memory. The data backup 'copy' and 'restore' commands can be found in the **Commands menu**.

#### 11 RAPID CT SETUP

When the CT value is not known and only used at the moment of the installation, the P.01 parameter for CT primary can remain set at OFF while all the others can be programmed. In this case, during the system installation and once the controller is powered up, the display will show a flashing CT (Current Transformer). By pressing  $\blacktriangle \nabla$  the CT primary can be set directly.

Once programmed, press 🔀 to confirm. The unit will store the setting into P.01, and directly restart in automatic mode.

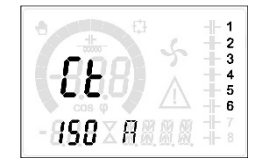

12 1

#### PARAMETER TABLE 12

DACE MENIL

All the programming parameters are listed in the table below. For each parameter, possible setting range and factory default are indicated, as well as a brief explanation of the parameter function. The parameter description shown on the display can in some cases be different from what is reported in the table because of the reduced number of available characters. However, the parameter code can be used as a reference.

Note The parameters shown in the table with a shaded background are essential to the operation of the system, thus they represent the minimum required programming for operation.

| 14.1 | DASE WIENU                 |     |      |          |                                                          |
|------|----------------------------|-----|------|----------|----------------------------------------------------------|
| COD  | DESCRIPTION                | PSW | UoM  | DEF      | RANGE                                                    |
| P.01 | CT primary                 | Usr | А    | OFF      | OFF / 110.000                                            |
| P.02 | CT secondary               | Usr | А    | 5        | 1 / 5                                                    |
| P.03 | CT read phase              | Usr |      | L1       | L1 / L 2 / L3                                            |
| P.04 | CT wiring polarity         | Usr |      | Aut      | Aut / Dir / Inv                                          |
| P.05 | Voltage read phase         | Usr |      | L2-L3    | L1-L2 / L2-L3 / L3-L1 / L1-N / L2-N / L3-N               |
| P.06 | Smallest step power        | Usr | Kvar | 1.00     | 0.10 10000                                               |
| P.07 | Rated installation voltage | Usr | V    | 400V     | 50 50000                                                 |
| P.08 | Nominal frequency          | Usr | Hz   | Aut      | Aut / 50Hz / 60Hz / Var                                  |
| P.09 | Reconnection time          | Adv | sec  | 60       | 1 30000                                                  |
| P.10 | Sensitivity                | Usr | sec  | 60       | 1 1000                                                   |
| P.11 | Step 1 function            | Usr |      | OFF      | OFF / 132 / ON<br>NOA / NCA / FAN<br>MAN / AUT<br>A01A12 |
| P.12 | Step 2 function            | Usr |      | OFF      | =                                                        |
| P.13 | Step 3 function            | Usr |      | OFF      | =                                                        |
| P.14 | Step 4 function            | Usr |      | OFF      | =                                                        |
| P.15 | Step 5 function            | Usr |      | OFF      | =                                                        |
| P.16 | Step 6 function            | Usr |      | OFF      | =                                                        |
| P.17 | Step 7 function            | Usr |      | OFF      | =                                                        |
| P.19 | Cos-phi setpoint           | Usr |      | 0.95 IND | 0.50 Ind – 0.50 Cap                                      |
| P.20 | Alarm messages language    | Usr |      | ENG      | ENG / ITA / FRA / SPA / POR / DEU                        |

P.01 The value of the primary current transformer. Example: with CT 800/5 set 800. If set to OFF, after the power-up the device will prompt you to set the CT and allow direct access to this parameter.

P.02 Value of the secondary of the current transformers. Example: with CT 800/5 set 5.

It defines on which phase the device reads the current signal. The wiring of current inputs must match the value set for this parameter. Supports all possible P.03 combinations of parameter P.05.

P.04 Reading the connection polarity of the CT.

AUT = Polarity is automatically detected at power up. Can only be used when working with only one CT and when the system has no generator device. Dir = Automatic detection disabled. Direct connection.

**Inv** = Automatic detection disabled. Reverse wiring.

P.05 Defines on which and on how many phases the device reads the voltage signal. The wiring of voltage inputs must match the setting for this parameter. Supports all possible combinations of parameter P.03.

P.06 Value in kvar of the smallest step installed (equivalent to the step weight 1). Rated power of the capacitor bank provided at the rated voltage specified in P.07 (exemple: step 10kvar-460V supplied 400V  $\rightarrow$  10 x (400)<sup>2</sup>/(460)<sup>2</sup>  $\rightarrow$  set 7,5kvar).

P.07 Installation rated voltage, which is delivered in specified power P.06.

P.08 Working frequency of the system:

Aut = automatic selection between 50 and 60 Hz at power on

50 Hz = fixed to 50 Hz60Hz = fixed to 60 Hz.

Var = variable, measured continuously and adjusted.

P.09 Minimum time that must elapse between the disconnection of one step and the subsequent reconnection both in MAN or AUT mode. During this time the number of the step on the main page is blinking.

P.10 Connection sensitivity. This parameter sets the speed of reaction of the controller. With small values of P.10 the regulation is fast (more accurate around the setpoint but with more step switchings). With high values instead we'll have slower reactions of the regulation, with fewer switchings of the steps. The delay time of the reaction is inversely proportional to the request of steps to reach the setpoint: waiting time = (sensitivity / number of steps required). Example: setting the sensitivity to 60s, if you request the insertion of one step of weight 1 are expected 60s (60/1 = 60). If instead serve a total of 4 steps will be expected 15s (60/4 = 15).

P11 ... P17 Function of output relays 1 ... 7:

**OFF** = Not used

1...32 = Weight of the step. This relay drives a bank of cpacitors which power is n times (n = 1...32) the smallest power defined with parameter P.06. ON = Always on.

**NOA** = Alarm normally de-energized. The relay is energized when any alarm with the *Global alarm* property arises. **NCA** = Alarm normally energized. The relay is de-energized when any alarm with the *Global alarm* property arises.

FAN = The relay controls the cooling fan.

MAN = Relay is energized when device is in MAN mode.

AUT = Relay is energized when device is in AUT mode.

A01 ... A12= The relay is energized when the alarm specified is active.

- P.19 Setpoint (target value) of the cosq. Used for standard applications.
- P.20 Language of scrolling alarm messages

12.2 ADVANCED MENU

| COD  | DESCRIPTION          | PSW | UoM | DEF    | RANGE                             |
|------|----------------------|-----|-----|--------|-----------------------------------|
| P.21 | Password enable      | Adv |     | OFF    | OFF / ON                          |
| P.22 | User password        | Usr |     | 001    | 0-999                             |
| P.23 | Advanced password    | Adv |     | 002(*) | 0-999                             |
| P.24 | Wiring type          | Usr |     | 3PH    | 3PH Trifase / 1PH Monofase        |
| P.25 | Step trimming        | Adv |     | ON     | ON Abilitato / OFF Disabilitato   |
| P.26 | Setpoint clearance + | Usr |     | 0.00   | 0 - 0.10                          |
| P.27 | Setpoint clearance - | Usr |     | 0.00   | 0 - 0.10                          |
| P.28 | Step insertion mode  | Usr |     | STD    | STD Standard / LIN Lineare / DISC |
| P.29 | Cogeneration cos     | Usr |     | OFF    | OFF / 0.50 IND - 0.50 CAP         |

| COD  | DESCRIPTION                                          | PSW | UoM  | DEF              | RANGE                                                                     |
|------|------------------------------------------------------|-----|------|------------------|---------------------------------------------------------------------------|
| P.30 | Disconnection sensitivity                            | Usr | sec  | OFF              | OFF / 1 - 600                                                             |
| P.31 | Step disconnection passing in MAN                    | Usr |      | OFF              | OFF Disabilitato / ON Abilitato                                           |
| P.32 | Capacitor current overload alarm threshold           | Adv | %    | 50               | OFF / 0150                                                                |
| P.33 | Capacitor overload immediate disconnection threshold | Adv | %    | 83               | OFF / 0 200                                                               |
| P.34 | VT primary                                           | Usr | V    | OFF              | OFF / 50-50000                                                            |
| P.35 | VT secondary                                         | Usr | V    | 100              | 50-500                                                                    |
| P.36 | Temperature UoM                                      | Usr |      | °C               | °C °Celsius / °F Fahrenheit                                               |
| P.37 | Fan start temperature                                | Adv | 0    | 25               | 0212                                                                      |
| P.38 | Fan stop temperature                                 | Adv | 0    | 20               | 0212                                                                      |
| P.39 | Temperature alarm threshold                          | Adv | 0    | 55               | 0212                                                                      |
| P.41 | Maximum voltage alarm threshold                      | Adv | %    | 110              | OFF / 90150                                                               |
| P.42 | Minimum voltage alarm threshold                      | Adv | %    | 90               | OFF / 60110                                                               |
| P.43 | THD V alarm threshold                                | Adv | %    | 6                | OFF / 1250                                                                |
| P.44 | THD I alarm threshold                                | Adv | %    | 12               | OFF / 1250                                                                |
| P.45 | Maintenance interval                                 | Adv | h    | 9000<br>8760(**) | 1 - 30000                                                                 |
| P.46 | Bar-graph function                                   | Usr |      | Kvar ins/tot     | Kvar ins/tot / Corr att/nom / Delta kvar att/tot                          |
| P.47 | Default auxiliary measure                            | Usr |      | TPF sett.        | Delta kvar / V / A / TPF settimanale / THDC / Temp<br>/ THDV / THDI / ROT |
| P.48 | Backlight flashing on alarm                          | Usr |      | OFF              | OFF / ON                                                                  |
| P.49 | Serial node address                                  | Usr |      | 01               | 01-255                                                                    |
| P.50 | Serial speed                                         | Usr | bps  | 9.6k             | 1.2k / 2.4k / 4.8k / 9.6k / 19.2k / 38.4k                                 |
| P.51 | Data format                                          | Usr |      | 8 bit – n        | 8 bit, no parity<br>8 bit, odd / 8bit, even<br>7 bit, odd / 7 bit, even   |
| P.52 | Stop bits                                            | Usr |      | 1                | 1-2                                                                       |
| P.53 | Protocol                                             | Usr |      | Modbus RTU       | Modbus RTU / Modbus ASCII                                                 |
| P.54 | Number of insertions for maintenance                 | Adv | kent | OFF              | OFF / 160                                                                 |

P.21 If set to OFF, password management is disabled and anyone has access to the settings and commands menu.

P.22 With P.21 enabled, this is the value to specify for activating user level access. See Password access chapter.

P.23 As for P.22, with reference to Advanced level access. (\*) Available value only if the controller is not installed on the ICAR cabinet

P.24 Number of phases of the power correction panel.

P.25 Enables the measurement of the actual power of the step, performed each time they are switched in. The measure is calculated, as the current measurement is referred to the whole load of the plant. The measured power of the steps is adjusted (trimmed) after each switching and is displayed on the step life statistic page. When this function is enabled, a 15 sec pause is inserted between the switching of one step and the following, necessary to measure the reactive power variation.

P.26 – P.27 Tolerance around the setpoint. When the coso is within the range delimited by these parameters, in AUT mode the device does not connect / disconnect steps even if the delta-kvar is greater than the smallest step

P.28 Selecting mode of steps insertion.

Standard mode - Normal operation with free selection of the steps

Linear mode - the steps are connected in progression from left towards right only following the step number and according to the LIFO (Last In First Out) logic. The controller will not connect a step when the system steps are of different ratings and by connecting the next step, the set-point value would be exceeded. Disc - As in the Standard mode but with reduced time spent in capacitive

P.29 Setpoint used when the system is generating active power to the supplier (with negative active power / power factor ).

Disconnection sensitivity. Same as the previous parameter but related to disconnection. If set to OFF the disconnection has the same reaction time of connection P.30 set with the previous parameter.

- If set to ON, when switching from AUT mode to MAN mode, steps are disconnected in sequence. P.31
- P.32 Capacitors overload protection Trip threshold (alarm A07), that will arise after an integral delay time, inversely proportional to the overload value.
- Note: You can use this protection only if the capacitors are not equipped with filtering devices such as inductors or similar. P.33
- Threshold beyond which the integral delay for tripping of the overload alarm is zeroed, causing the immediate intervention of the A08 alarm.
- P.34 P.35 Data of VTs eventually used in the wiring diagrams P.36

Unit of measure for temperature.

Start and stop temperature for the cooling fan of the panel, expressed in the unit set by P.36. The cooling fan is started when the temperature is >= to P.37 P.37 - P.38and it is stopped when it is < than P.38.

- Threshold for generation of alarm A08 Panel temperature too high . P.39
- Maximum voltage alarm threshold, referred to the rated voltage set with P.07, beyond which the alarm A06 Voltage too high is generated. P.41
- P.42 Undervoltage alarm threshold, referred to the rated voltage set with P.07, below which the alarm A05 voltage too low is generated.
- P.43 Maximum installation voltage THD alarm threshold, beyond which the alarm A10 THDV too high is generated.
- P.44 Maximum installation current THD alarm threshold beyond which the alarm A05 voltage too low is generated.

P.45 Maintenance interval in hours. When it is elapsed, the alarm A12 Ordinary maintenance will be generated. The hour count increments as long as the device is powered. (\*\*) If the controller is installed on the ICAR cabinet

P.46 Function of the semi-circular bar-graph.

Kvar ins/tot: The bar graph represents the amount of kvar actually inserted, with reference to the total reactive power installed in the panel. Curr act/nom: Percentage of actual plant current with reference to the maximum current of the CT.

- Delta kvar: bar graph with central zero. It represts the positive/negative delta-kvar needed to reach the setpoint, compared to the total kvar installed.
- P.47 Default measure shown on the secondary display. Setting the parameter to ROT, the different measures will be shown with a sequential rotation.
- P.48 If set to ON, the display backlight flashes in presence of one or more active alarms.
- P.49 Serial (node) address of the communication protocol.
- P.50 Communication port transmission speed.
- P.51 Data format. 7 bit settings can only be used for ASCII protocol.
- P.52 Stop bit number.
- P.53 Select communication protocol.

P.54 Defines the number of the step (considering the step that has the highest count) beyond which the maintenance alarm A12 is generated.

#### 12.3 ALARM MENU

| COD  | DESCRIPTION      | PSW | UoM | DEF | RANGE                       |
|------|------------------|-----|-----|-----|-----------------------------|
| P.61 | A01 Alarm enable | Adv |     | ALA | OFF / ON / ALA / DISC / A+D |
| P.62 | A01 alarm delay  | Adv |     | 15  | 0-240                       |
| P.63 | A01 delay uom    | Adv |     | min | Min / Sec                   |
|      |                  |     |     |     |                             |
| P.94 | A12 Alarm enable | Adv |     | ALA | OFF / ON / ALA / DISC / A+D |
| P.95 | A12 alarm delay  | Adv |     | 120 | 0-240                       |
| P.96 | A12 delay uom    | Adv |     | sec | Min / Sec                   |

P.61 Enable alarm A01 and defines the behavior of the controller when the alarm is active: OFF - Alarm disabled ON - Alarm enabled, only visual ALA - Alarm enabled, global alarm relay energized (if set) DISC - Alarm enabled, logoff step A + D = Alarm relay energized and disconnection of the steps Note: When you access the parameters P61, P.64, P67, etc., the auxiliary display shows the relative alarm code. P.62 Delay alarm A01. P.63 Unit of delay alarm A01 P.64 Like P.61 for alarm A02 P.65 Like P.62 for alarm A02 Like P.63 for alarm A02.

- P.66
- P.94 Like P.61 for alarm A12.
- P.95 Like P.62 for alarm A12. P.96 Like P.63 for alarm A12.2

#### 13 ALARMS

When an alarm is generated, the display will show an alarm icon, the code and the description of the alarm in the language selected. If the navigation keys in the pages are pressed, the scrolling message showing the alarm indications will disappear momentarily, only to reappear again after 30 seconds. Alarms are automatically reset as soon as the alarm condition that has generated them disappears. In case of one or more alarms, the behaviour of the RPC 5LGA regulator depends on the *properties* settings of the active alarms.

| 13.1 | ALARM DESCRIPTION              |                                                                                                    |
|------|--------------------------------|----------------------------------------------------------------------------------------------------|
| COD  | ALARM                          | DESCRIPTION                                                                                                    |
| A01  | Undercompensation              | In automatic mode, all the available steps are connected but the cosphi is still more inductive than the setpoint.                                                                                                    |
| A02  | Overcompensation               | In automatic mode, all the steps are disconnected but the cosphi is still more capacitive than the setpoint.                                                                                                    |
| A03  | Current too low                | The current flowing in the current inputs is lower than minimum measuring range. This condition can occour normally if the plant has no load.                                                                                                 |
| A04  | Current too high               | The current flowing in the current inputs is higher than maximum measuring range.                                                                                                    |
| A05  | Voltage too low                | The measured voltage is lower than the threshold set with P.42.                                                                                                    |
| A06  | Voltage too high               | The measured voltage is higher than the threshold set with P.41.                                                                                                    |
| A07  | Capacitor current overload     | The calculated capacitor current overload is higher than threshold set with P.32 and P.33. After the alarm conditions have disappeared, the alarm message remains shown for the following 5 min or until the user presses a key on the front. |
| A08  | Temperature too high           | The panel temperature is higher than threshold set with P.39.                                                                                                    |
| A09  | No-Voltage release             | A no-voltage release has occurred on the line voltage inputs, lasting more than 8ms.                                                                                                    |
| A10  | Voltage THD too high           | The THD of the plant voltage is higher than the threshold set with P.43.                                                                                                    |
| A11  | Current THD too high           | The THD of the plant current is higher than the threshold set with P.44.                                                                                                    |
| A12  | Ordinary maintenance requested | The maintenance interval set with P.45 has elapsed. To reset the alarm use the command C.01 (see Command menu).                                                                                                    |

#### **13.2 DEFAULT ALARM PROPERTIES**

| COD. | DESCRIPTION                | ENABLE | ALARM RELAY | DISCONNECTION | DELAY  |
|------|----------------------------|--------|-------------|---------------|--------|
| A01  | Undercompensation          | •      | •           |               | 15 min |
| A02  | Overcompensation           |        |             |               | 120 s  |
| A03  | Current too low            | •      | •           | •             | 30 s   |
| A04  | Current too high           | •      | •           |               | 60 s   |
| A05  | Voltage too low            | •      | •           |               | 60 s   |
| A06  | Voltage too high           | •      | •           | •             | 15 min |
| A07  | Capacitor current overload | •      | •           | •             | 3 min  |
| A08  | Temperature too high       | •      | •           | •             | 60 s   |
| A09  | No-Voltage release         | •      | •           | •             | 0 s    |
| A10  | Voltage THD too high       | •      | •           | •             | 60 s   |
| A11  | Current THD too high       | •      | •           | •             | 60 s   |
| A12  | Maintenance requested      | •      | •           |               | 0s     |

#### 14 **COMMANDS MENU**

The commands menu allows executing some occasional operations like reading peaks resetting, counters clearing, alarms reset, etc. If the Advanced level password has been entered, then the commands menu allows executing the automatic operations useful for the device configuration. The following table lists the functions available in the commands menu, divided by the access level required.

With controller in MAN mode, press MODE for 5s. Press A to selecte CMD. Press 25 to access the Commands menu. Select the desired command with MODE or MI Press and hold for three seconds 🔺 to execute the selected command. The RPC 5LGA regulator shows

OK? with a countdown. By pressing and holding the **A** key until the end of the countdown, the command is executed, while if the key is released before the end, the command is canceled.

| COD. | COMMAND             | PSW | DESCRIPTION                                                   |
|------|---------------------|-----|---------------------------------------------------------------|
| C01  | RESET MAINTENANCE   | Usr | Reset maintenance service interval.                           |
| C02  | RESET STEP COUNT    | Adv | Reset step operation counters.                                |
| C03  | RESET STEP TRIMMING | Adv | Reload originally programmed power into step trimming.        |
| C04  | RESET STEP HOURS    | Adv | Reset step operation hour meters.                             |
| C05  | RESET MAX VALUES    | Adv | Reset maximum peak values.                                    |
| C06  | RESET WEEKLY TPF    | Usr | Resets weekly total power factor history.                     |
| C07  | SETUP TO DEFAULT    | Adv | Resets setup programming to factory default.                  |
| C08  | SETUP BACKUP        | Adv | Makes a backup copy of user setup parameters settings.        |
| C09  | SETUP RESTORE       | Usr | Reloads setup parameters with the backup of factory settings. |

### 15 WI-FI DONGLE USE (CX02)

The WI-FI dongle offers WI-FI access point capability for connection to PC, Tablet or Smartphone. In addition to this function it also offer the possibility to store and transfer a block of data from/to the RPC 5LGA regulator.

Insert the interface WI-FI into the IR port of RPC 5LGA regulator on the front plate. Switch WI-FI dongle on by pressing the button for 2 sec. Wait until the LINK LED becomes orange flashing. Press 3 times consecutively and fast the dongle button. At this point the display of the RPC 5LGA regulator shows the first of the 6 possible commands (D1...D6). Press  $\blacktriangle$  to select the desired command.

Press 2 to execute the selected command. The unit will prompt for a confirmation (OK?). Press once again 2 per confermare, or **MODE** to cancel. The following table lists the possible commands:

| CODE | COMMAND                         | DESCRIPTION                                                                     |
|------|---------------------------------|---------------------------------------------------------------------------------|
| D1   | SETUP DEVICE → CX02             | Copies Setup settings from RPC 5LGA regulator to WI-FI dongle.                  |
| D2   | SETUP CX02 → DEVICE             | Copies Setup settings from WI-FI dongle to RPC 5LGA regulator.                  |
| D3   | CLONE DEVICE $\rightarrow$ CX02 | Copies Setup settings and working data from RPC 5LGA regulator to WI-FI dongle. |
| D4   | CLONE CX02 $\rightarrow$ DEVICE | Copies Setup settings and working data from WI-FI dongle to RPC 5LGA regulator. |
| D5   | INFO DATA CX02                  | Shows information about data stored into WI-FI dongle.                          |
| D6   | EXIT                            | Exits from dongle menu.                                                         |

#### 16 INSTALLATION

RPC 5LGA regulator is designed for flush-mount installation. With proper mounting, it guarantees IP54 front protection. From inside the panel, for each four of the fixing clips, position the clip in one of the two sliding guide, then press on the clip corner until the second guide snaps in. Push the clip forward pressing on its side and making it slide on the guides until it presses completely on the internal surface of the panel.

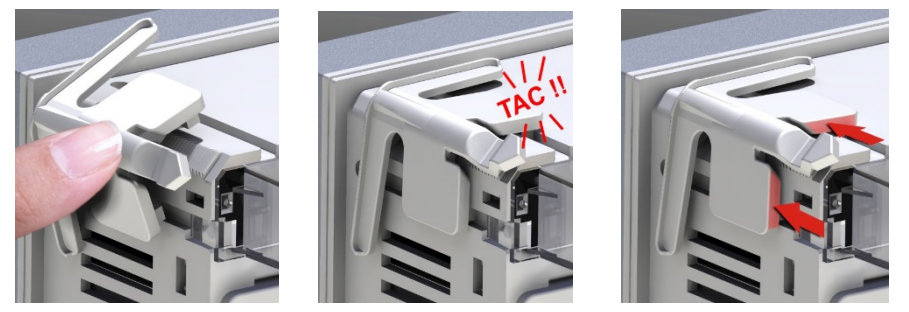

For the electrical connection see the wiring diagrams in the dedicated chapter and the requirements reported in the technical characteristics table.

#### 17 INFORMATION & SERVICE

ICAR by ORTEA NEXT ORTEA S.p.A Via dei Chiosi 21 20873 Cavenago B.za (MB) – Italy Tel. +39 02 9591 7800 www.next.ortea.com Technical service: ortea@ortea.com

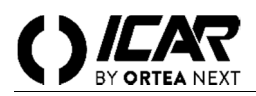

#### ATTENTION !

Lire attentivement le manuel avant l'installation ou l'utilisation.

Cet appareil doit être installé par du personnel qualifié, conformément aux réglementations en vigueur, afin d'éviter tout dommage ou danger pour des personnes ou des choses. Avant toute intervention sur l'instrument, débrancher la tension des entrées de mesure et de puissance et court-circuiter le transformateur de courant. Le fabricant décline toute responsabilité en cas d'utilisation inappropriée de l'appareil. Les produits décrits dans ce document sont susceptibles de modifications ou de modifications à tout moment et sans préavis. Les descriptions et les données ne doivent donc pas avoir de valeur contractuelle. Un dispositif d'interruption doit être installé à proximité de l'appareil et être facilement accessible par l'opérateur. L'appareil doit être marqué comme dispositif d'interruption de l'appareil (IEC EN 61010-1).

## **1 DESCRIPTION**

- Régulateur du facteur de puissance
- Montage sur panneau, boîtier standard 96x96 mm.
- Écran LCD rétro-éclairé.
- 5 échelons, extensible jusqu'à 7 max.
- 4 touches de navigation.
- Messages d'alarme avec textes en 6 langues.
- Bus d'expansion avec 1 fente pour les modules d'expansion :
- Interfaces de communication RS232, RS485.
- Sorties de relais supplémentaires
- Haute précision des mesures en valeur réelle efficace (TRMS).
- Large gamme de mesures disponibles, comprenant le THD de tension et de courant avec l'analyse des harmoniques individuelles jusqu'au 15eme
- Entrée de mesure de tension séparée de l'alimentation, utilisable avec TV connection pour des applications de tension moyenne.
- Alimentation auxiliaire à large plage de tension (100-440 VCA).
- Interface de programmation optique frontale, isolée galvaniquement, haute vitesse, compatible avec clé USB et WiFi.
- Programmation sur le devant, depuis un ordinateur ou une tablette/Smartphone.
- Protection des réglages via un mot de passe à 2 niveaux.
- Copie de sauvegarde des réglages d'origine.
- Capteur de température intégré.
- Montage ne nécessitant pas d'outils.
- Montaggio senza necessità di utensili.

#### 2 FONCTION DES TOUCHES AVANT

**Touche** MODE Sélection par rotation des les mesures disponibles. Accès aux menus de programmation

**Touches** ▼ ▲ Elles servent à paramétrer les valeurs et à sélectionner les gradins.

Touche Elle sert à sélectionner le mode de fonctionnement, manuel ou automatique.

**3** INDICATIONS SUR L'ECRAN

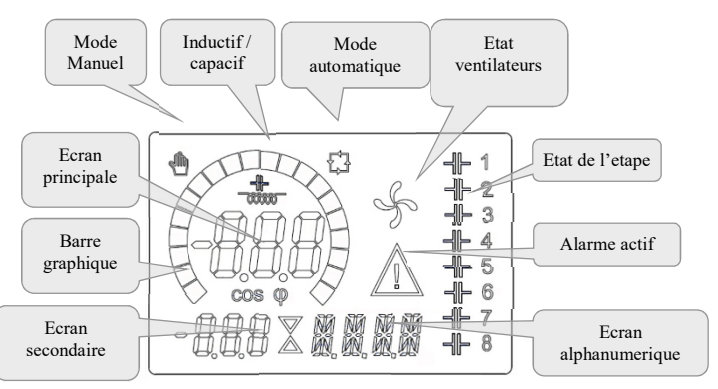

#### 4 MODES OPERATIONNELS

#### 4.1 MODE MAN ET AUT

Les icônes AUT ei MAN indiquent le mode operationnel automatique ou manuel. Pour changer le mode, maintenir pousser la touche

o pour 1 seconde. Le mode operationnel reste mémorisé même en l'absence de la tension d'alimentation.

### 4.2 MODE MANUEL (MAN)

Quand l'appareil est en mode manuel, il est possible de sélectionner l'une des gradins et de l'activer ou désactiver manuellement. En plus de l'icône dédiée, l'écran alphanumérique affiche MAN pour mettre le mode manuel en évidence. En appuyant sur MODE il est possible de parcourir les autres mesures comme d'habitude. Tandis que l'écran alphanumérique se trouve sur MAN, il est possible d'activer/désactiver manuellement les gradins. Pour sélectionner un gradin, utiliser  $\blacktriangle$  ou  $\blacktriangledown$ . L'étape sélectionnée clignote rapidement. Appuyer sur MODE pour activer ou désactiver le gradin sélectionné. Si le gradin sélectionné n'a pas encore épuisé le temps de reconnexion, l'icône M clignotera pour indiquer que l'opération a été acceptée et qu'elle sera exécutée dès que possible. La configuration manuelle des étapes est maintenue, même en l'absence de tension d'alimentation. Quand l'appareil est de nouveau alimenté, l'état d'origine des échelons est restauré.

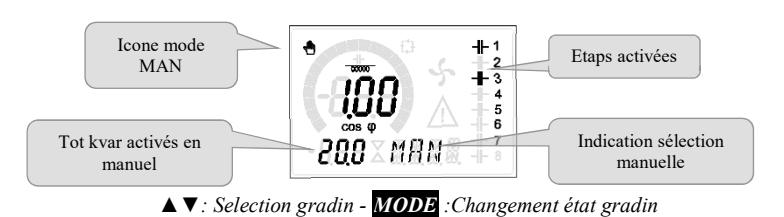

# 4.3 MODE AUTOMATIQUE (AUT)

En mode automatique, l'appareil calcule la configuration d'échelons optimale pour atteindre le cos paramétré.

Le critère de sélection tient compte de nombreuses variables telles que : la puissance de chaque gradin, le nombre de manœuvres, la durée totale d'utilisation, le temps de reconnexion, etc. L'appareil met en évidence l'imminence de l'activation ou désactivation des gradins par le biais du clignotement de leur numéro d'identification. Le clignotement risque de se prolonger lorsque l'activation d'un gradin n'est pas possible à cause du temps de reconnexion (temps de décharge du condensateur). Afin que l'appareil effectue une correction automatiquement, une demande de puissance réactive moyenne ( $\Delta \mathbf{kvar}$ ) doit être présente, 50 % supérieure au plus petit gradin, et le cos $\varphi$  mesuré doit être différent de celui qui est paramétré comme point de réglage.

#### 5 MESURES

Le régulateur fournit une série de mesures affichées sur l'écran alphanumérique, associées au cos $\varphi$  actuel qui reste toujours affiché sur l'écran principal. En appuyant sur la touche **MODE** il est possible de parcourir les mesures en rotation. Après un délai de 30 secondes, si aucune touche n'a été enfoncée, l'affichage revient automatiquement à la mesure par défaut définie avec le paramètre P.47. Si P.47 est réglé sur ROT, les mesures tournent alors automatiquement toutes les 5 secondes.

En bas de la liste des mesures, il est possible d'établir le point de réglage du  $\cos\varphi$ , en agissant sur la même valeur établie avec P.19. Le tableau ci-après indique les mesures affichées.

| MÉSURE            | ICÔNE     | DESCRIPTION                                                                                                    |  |  |  |  |  |  |
|-------------------|-----------|----------------------------------------------------------------------------------------------------|--|--|--|--|--|--|
| DELTA-kvar        | ∆kvar     | kvar nécessaires pour atteindre le point de réglage. Si Δkvar positif, condensateurs à activer, si négatif les désactiver |  |  |  |  |  |  |
| V                 | kvar      | Total de kvar de l'installation                                                                                           |  |  |  |  |  |  |
| <b>A</b>          | ∆STEP     | Nombre de gradins équivalents nécessaires pour atteindre le point de réglage                                              |  |  |  |  |  |  |
|                   | MODE      |                                                                                                    |  |  |  |  |  |  |
| TENSION           | V         | Tension RMS de ligne de l'installation.                                                                                   |  |  |  |  |  |  |
| ▼                 | VHI       | Valeur de crête maximale de la mesure.                                                                                    |  |  |  |  |  |  |
|                   | •         | MODE                                                                                                    |  |  |  |  |  |  |
| COURANT           | A         | Courant RMS de ligne de l'installation.                                                                                   |  |  |  |  |  |  |
| ▼                 | A HI      | Courant maximum enregistré                                                                                                |  |  |  |  |  |  |
|                   |           | MODE                                                                                                    |  |  |  |  |  |  |
| FP MOYEN          | WPF       | Facteur de puissance moyen hebdomadaire.                                                                                  |  |  |  |  |  |  |
| V                 | PF        | Facteur de puissance instantané                                                                                           |  |  |  |  |  |  |
|                   |           | MODE                                                                                                    |  |  |  |  |  |  |
| THD COND.         | THdC      | Distorsion totale harmonique dans les condensateurs (THD) en courant.(calculé)                                            |  |  |  |  |  |  |
| $\checkmark$      | TC HI     | Valeur THD maximale mesurée.                                                                                              |  |  |  |  |  |  |
| MODE              |           |                                                                                                    |  |  |  |  |  |  |
| TEMPÉRATURE       | °C °F     | Température capteur interne.                                                                                              |  |  |  |  |  |  |
| $\checkmark$      | °CHI °FHI | Valeur de crête maximale de la mesure.                                                                                    |  |  |  |  |  |  |
|                   |           | MODE                                                                                                    |  |  |  |  |  |  |
| THD TENSION       | THDV      | Distorsion harmonique totale % (THD) de la tension de l'installation.                                                     |  |  |  |  |  |  |
| V A               | VH02VH15  | Contenu harmonique % du 2 <sup>eme</sup> au 15 <sup>eme</sup> rang                                                        |  |  |  |  |  |  |
|                   |           | MODE                                                                                                    |  |  |  |  |  |  |
| THD COURANT       | THDI      | Distorsion harmonique totale % (THD) du courant de l'installation.                                                        |  |  |  |  |  |  |
| ▼▲                | IH02IH15  | Contenu harmonique % de courant du 2 <sup>eme</sup> au 15 <sup>eme</sup> rang                                             |  |  |  |  |  |  |
|                   |           | MODE                                                                                                    |  |  |  |  |  |  |
| COSØ DÉSIRÉ       |           | Páglaga du coca dásirá (comma D 10)                                                                                       |  |  |  |  |  |  |
| ▼▲                | IND CAI   | Regiage du cost desire (comme 1.17).                                                                                      |  |  |  |  |  |  |
|                   |           | MODE                                                                                                    |  |  |  |  |  |  |
| PUISSANCE GRADIN  | 0/        | Puissance résiduelle du gradin en pourcentage par rannort à la nominale établie                                           |  |  |  |  |  |  |
| ▼▲                | 70        | • I dissance residuente du gradin en pourcentage par rapport a la nominale etaone                                         |  |  |  |  |  |  |
|                   |           | MODE                                                                                                    |  |  |  |  |  |  |
| MANOUVRES GRADINS | OPC       | • Compteur des manoeuvres (numéro commutations) des gradins                                                               |  |  |  |  |  |  |
| <b>V</b> A        | ore       | • compteur des manoeuvres (numero commutations) des gradms.                                                               |  |  |  |  |  |  |
|                   | T         | MODE                                                                                                    |  |  |  |  |  |  |
| COMPTEUR GRADINS  | Н         | • Compteur d'activation des gradins.                                                                                      |  |  |  |  |  |  |
|                   | **        | - comptent data and des gradus.                                                                                           |  |  |  |  |  |  |

• Ces valeurs ne sont affichées que si la fonction Ajustement puissance gradins est autorisée (P.25=ON) et si le mot de passe avancé est autorisé et saisi.

#### **6 VERROUILLAGE DU CLAVIER**

Il est possible d'activer une fonction qui empêche de modifier les paramètres de fonctionnement, mais qui permet d'accéder aux mesures. Pour verrouiller ou déverrouiller le clavier, appuyer et maintenir la touche MODE, appuyer trois fois sur  $\blacktriangle$  deux fois sur  $\blacktriangledown$ 

7

puis relâcher la touche MODE . L'écran indiquera LOC quand le clavier est verrouillé et UNL quand il est déverrouillé. Quand le verrouillage des réglages est actif, les opérations suivantes ne sont pas possibles:

- Passage du mode automatique au mode manuel
- Accès aux menus de réglage

Si l'on tente d'effectuer les opérations susmentionnées, l'écran affichera LOC pour indiquer l'état de verrouillage:

#### EXPANSIBILITE

Grâce à son bus d'expansion, le régulateur peut être expansé avec un module d'expansion supplémentaire.

Les modules d'expansion supportés sont répartis dans les catégories suivantes :

- étapes supplémentaires
- modules de communication
- modules d'E/S numériques
- Pour insérer un module d'expansion:
- couper l'alimentation.du régulateur
- enlever le couvercle de protection de la fente d'expansion.
- introduire le crochet supérieur du module dans l'ouverture située en haut dans la fente.
- tourner le module vers le bas en introduisant le connecteur dans le bus.
- appuyer jusqu'à ce que le clip, situé sur le côté inférieur du module, s'enclenche.

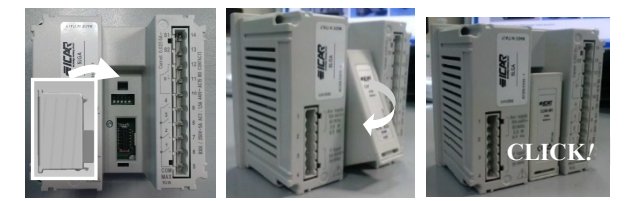

Quand le régulateur est alimenté, il reconnaît automatiquement le module d'expansion qui y est connecté.

Les modules d'expansion fournissent des ressources supplémentaires qui peuvent être exploitées grâce aux menus de réglage prévus à cet effet. Les menus de réglage concernant les expansions sont disponibles, même si les modules ne sont pas physiquement présents. Le tableau suivant résume les modules d'expansion supportés :

| TYPE MODULE             | CODE   | FONCTION         |
|-------------------------|--------|------------------|
| GRADINS SUPPLEMENTAIRES | OUT2NO | 2 GRADINS RELAIS |
| COMMUNICATION           | COM232 | RS-232           |
| COMMUNICATION           | COM485 | RS-485           |

#### 8 PORT DE PROGRAMMATION IR

La configuration des paramètres de peut être effectuée via le port optique frontal, au moyen de la clé de programmation USB ou la clé WiFi. Ce port de programmation présente les avantages suivants :

- Il permet de configurer et d'effectuer l'entretien du contrôleur sans devoir accéder à l'arrière de l'appareil, et par conséquent sans avoir à ouvrir le tableau électrique.
- Il est isolé galvaniquement du circuit interne, ce qui garantit un maximum de sécurité pour l'opérateur.
- Il permet de transférer les données très rapidement.
- Il permet une protection frontale IP54.
- Il limite la possibilité d'accès non autorisés à la configuration du dispositif car il nécessite la présence des clés USB ou WIFI.

En approchant simplement une clé au port frontal et en introduisant les prises dans les ouvertures correspondantes, on obtiendra la reconnaissance réciproque des dispositifs indiquée par la couleur verte de la DEL LINK sur la clé de programmation.

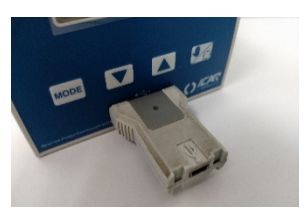

Adaptateur de programmation USB

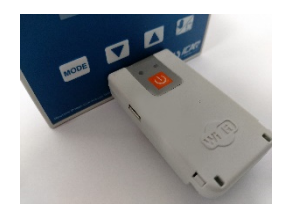

Adaptateur de programmation WIFI

### 9 REGLAGE DES PARAMETRES A L'AIDE D'UN ORDINATEUR

Au moyen du logiciel de réglage *PFC Remote Monitoring* il est possible de transférer les paramètres de réglage (établis précédemment) du contrôleur au disque de l'ordinateur et vice-versa. Le transfert des paramètres de l'ordinateur au régulateur peut être partiel, c'est-àdire uniquement les paramètres des menus spécifiés.

#### 10 REGLAGE DES PARAMETRES SUR LE PANNEAU FRONTAL

Pour accéder au menu de programmation (réglage) : Pour accéder au réglage, l'unité électronique doit se trouver en mode TEST (première réglage).

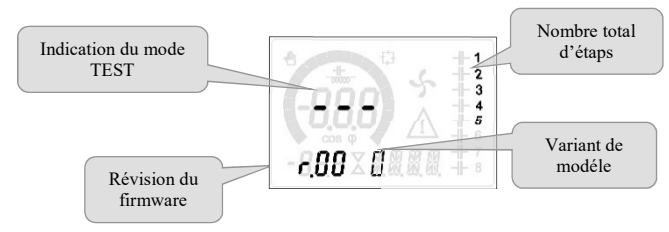

#### ou en mode MAN.

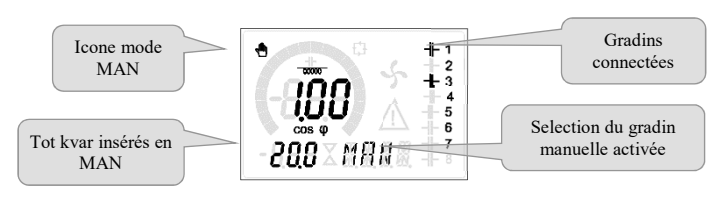

Dalla normale visualizzazione misure, tenere premuto MODE per 3 secondi per richiamare il menu principale. Compare SET sul display principale.

Si le mot de passe (P.21=ON) a été établi, PAS (demande de saisie du mot de passe) apparaît au lieu de SET. Établir le mot de passe numérique avec  $\blacktriangle \lor$  puis appuyer sur  $\bowtie$  pour passer au chiffre suivant. Si le mot de passe est correct, l'affichage sera OK U ou OK A, cela dépend si le mot de passe est de niveau utilisateur ou avancé. Les mots de passe se définissent avec P.22 et P.23. Par défaut, ils sont établis à 001 et 002. Le mot de passe avancé 002 n'est pas disponible si le régulateur est monté sur une armoire ICAR. La saisie d'un mot de passe erroné affiche ERR.

Après la saisie du mot de passe, l'accès est autorisé jusqu'à ce que l'appareil soit réinitialisé ou pendant 2 minutes sans appuyer sur les touches. Après avoir saisi le mot de passe, répéter la procédure d'accès aux réglages.

Appuyer sur ▼ ▲ pour sélectionner le sous-menu désiré (BAS → ADV → ALA... ) qui est affiché sur l'écran alphanumérique.

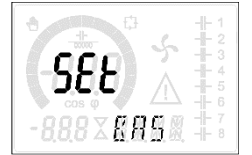

Les sous-menus disponibles sont énumérés dans le tableau suivant:

| CODE | DESCRIPTION                              |
|------|------------------------------------------|
| BAS  | Accès au menu Base                       |
| ADV  | Accès au menu Avancé                     |
| ALA  | Accès au menu Alarmes                    |
| CMD  | Accès au menu Commandes                  |
| CUS  | Accès au menu Personnalisé               |
| EXIT | Sortie avec sauvegarde des modifications |
| SAVE | Sortie sans sauvegarde (annuler)         |

Appuyer sur pour accéder au sous-menu sélectionné. Quand on se trouve dans un sous-menu, l'écran principal affiche le code du paramètre sélectionné (ex. P.01), tandis qu'en bas des écrans numérique et alphanumérique sont affichées les valeurs du paramètre et/ou la description. Appuyer sur pour avancer dans la sélection des rubriques (par exemple, parcourir les paramètres P.01 → P02 → P0, ou appuyer sur pour revenir en arrière. Tandis qu'un paramètre est sélectionné, avec ▼ ▲ on peut régler sa valeur.

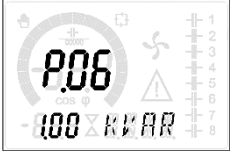

Une fois le dernier paramètre du menu atteint, en appuyant de nouveau sur in on revient à la sélection des sous-menus. Avec ▼ ▲sélectionner SAVE pour sauvegarder les modifications ou EXIT pour annuler.

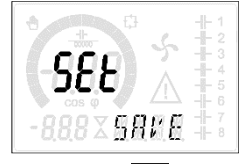

Ou bien, de l'intérieur de la programmation, en maintenant enfoncé pendant trois secondes, les modifications sont sauvegardées et l'on sort directement. Si des touches ne sont pas enfoncées pendant 2 minutes consécutives, le menu de réglage est automatiquement abandonné et le système revient à l'affichage normal sans sauvegarder les paramètres (comme avec EXIT). Nous vous rappelons que, seulement pour les données de réglage modifiables depuis le clavier, il est possible de faire une copie de sauvegarde (backup) dans la mémoire EEPROM du régulateur. En occurrence, ces mêmes données peuvent être restaurées (restore) dans la mémoire de travail. Les commandes de copie de sauvegarde et de restauration des données sont disponibles dans le *Menu commandes*.

#### 11 IMPOSTATION RAPIDE TI

Dans les cas où le TI qui sera utilisé au moment de l'installation n'est pas connu, il est possible de laisser le paramètre P.01 Primaire TI réglé sur OFF et de régler tous les paramètres suivants. Dans ce cas, au moment de l'installation du système, après avoir alimenté l'appareil, l'écran affichera CT (Current Transformer) en mode clignotant. En appuyant sur  $\bigvee \triangle$  on réglera directement la valeur du primaire du TI. Une fois le réglage effectué, appuyer sur  $\bigotimes$  pour confirmer. L'appareil mémorise le réglage dans P.01 et redémarre directement en mode automatique.

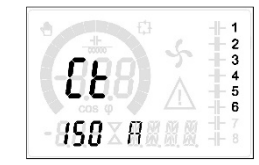

#### 12 TABLEAU DES PARAMETRES

Tous les paramètres de programmation disponibles sont indiqués ci-après sous forme de tableau. Pour chaque paramètre sont indiqués la plage de réglage possible et le réglage d'usine par défaut, en plus de l'explication de la fonction du paramètre. La description du paramètre visible sur l'écran peut dans certains cas être différente de ce qui est indiqué dans le tableau, à cause du nombre de caractères disponible réduit. Cependant, le code du paramètre tient lieu de référence.

**Nota** Les paramètres dans le tableau avec le fond gris sont indispensables pour le fonctionnement de l'installation, ils représentent donc le paramétrage minimum pour la mise en service du régulateur.

#### 12.1 MENU BASE

|      |                                    |     | 1    |          |                                                       |
|------|------------------------------------|-----|------|----------|-------------------------------------------------------|
| CODE | DESCRIPTION                        | MdP | UdM  | DEF      | VARIATION                                             |
| P.01 | Primaire TC                        | Usr | А    | OFF      | OFF / 110.000                                         |
| P.02 | Secondaire TC                      | Usr | А    | 5        | 1/5                                                   |
| P.03 | Phase lecture courants             | Usr |      | L1       | L1 / L 2 / L3                                         |
| P.04 | Vers branchement TC                | Usr |      | Aut      | Aut / Dir / Inv                                       |
| P.05 | Phase lecture tensions             | Usr |      | L2-L3    | L1-L2 / L2-L3 / L3-L1 / L1-N / L2-N / L3-N            |
| P.06 | Puissance étape plus petite        | Usr | Kvar | 1.00     | 0.10 10000                                            |
| P.07 | Tension nominale de l'installation | Usr | V    | 400V     | 50 50000                                              |
| P.08 | Fréquence nominale                 | Usr | Hz   | Aut      | Aut / 50Hz / 60Hz / Var                               |
| P.09 | Temps de reconnexion               | Adv | sec  | 60       | 1 30000                                               |
| P.10 | Sensibilité                        | Usr | sec  | 60       | 1 1000                                                |
| P.11 | Fonction gradin 1                  | Usr |      | OFF      | OFF / 132 / ON / NOA / NCA / FAN / MAN / AUT / A01A12 |
| P.12 | Fonction gradin 2                  | Usr |      | OFF      | =                                                     |
| P.13 | Fonction gradin 3                  | Usr |      | OFF      | =                                                     |
| P.14 | Fonction gradin 4                  | Usr |      | OFF      | =                                                     |
| P.15 | Fonction gradin 5                  | Usr |      | OFF      | =                                                     |
| P.16 | Fonction gradin 6                  | Usr |      | OFF      | =                                                     |
| P.17 | Fonction gradin 7                  | Usr |      | OFF      | =                                                     |
| P.19 | Point de réglage cos phi           | Usr |      | 0.95 IND | 0.50 Ind – 0.50 Cap                                   |
| P.20 | Langues messages d'alarme          | Usr |      | ENG      | ENG / ITA / FRA / SPA / POR / DEU                     |

P.01 Valeur du primaire des transformateurs de courant. Exemple : avec TI 800/5 régler 800. Si réglé sur OFF, à la mise sous tension l'appareil demandera de régler le TC et autorisera l'accès direct à ce paramètre.

P.02 Valeur du secondaire des transformateurs de courant. Exemple : avec TI 800/5 régler 5.

P.03 Définit sur quelle phase l'appareil lit le signal de courant. Le branchement des entrées ampérométriques doit correspondre à ce qui est programmé dans ce paramètre. Toutes les combinaisons sont supportées avec le paramètre P.05.

P.04 Lecture de la polarité de branchement des TI.

AUT = La polarité est automatiquement reconnue lors de la mise sous tension. Utilisable uniquement quand l'installation est dépourvue d'un dispositif générateur.

Dir = Reconnaissance automatique désactivée. Branchement direct.

Inv = Reconnaissance automatique désactivée. Branchement inversé (croisé).

P.05 Définit sur quelles phases l'appareil lit le signal de tension. Le branchement des entrées voltamétriques doit correspondre à ce qui est programmé dans ce paramètre. Toutes les combinaisons sont supportées avec le paramètre P.03.

P.06 Valeur en kvar du plus petit gradin installé (équivalant au poids 1). Puissance assignée du banc de condensateurs fournie à la tension nominale spécifiée dans P.07 (exemple: gradin 10kvar-460V alimentation a 400V → 10 x (400)<sup>2</sup>/(460)<sup>2</sup> → paramétrer 7,5kvar)

P.07 Tension nominale assignée de l'installation, à laquelle est fournie la puissance spécifiée dans P.06.

P.08 Fréquence de travail de l'installation:

Aut = sélection automatique entre 50 et 60 Hz à la mise sous tension

- **50 Hz** = fixe à 50 Hz
- **60 Hz** = fixe à 60 Hz

Var = variable, mesurée en permanence et adaptée.

P.09 Temps minimum qui doit s'écouler entre la déconnexion d'un gradin et la reconnexion suivante, aussi bien en MAN qu'en AUT. Durant ce temps, le numéro du gradin clignote sur la page principale.

P.10 Sensibilité à la connexion. Paramètre qui établit la vitesse de réaction de l'unité électronique. Avec des valeurs basses de P.10 le réglage est rapide (plus de précision autour du point de réglage mais plus de manœuvres aussi). Par contre, avec des valeurs hautes, les réactions du réglage sont plus lentes, et les gradins comportent moins de manœuvres. Le temps de retard à la réaction est inversement proportionnel à la demande du gradin pour atteindre le point de réglage : temps d'attente = (sensibilité / nombre des gradins demandés).

**Exemple** : en réglant la sensibilité à 60 s, si l'insertion d'un gradin de poids 1 est demandée, il y a 60 s d'attente (60/1 = 60). En revanche, s'il faut un total de 4 gradins, il y aura 15 s d'attente (60/4 = 15).

P.11 ... P17 Fonction des relais de sortie 1...8 :

OFF = Non utilisé

1...32 = Poids de l'étape. À ce relais est relié un banc de condensateurs de puissance n fois (n=1... 32) celle du plus petit, définie avec P.06.

- ON = Toujours activé.
- NOA = Alarme normalement non excitée. Le relais est excité en présence de n'importe quelle alarme avec la propriété Alarme globale active.
- NCA = Alarme normalement excitée. Le relais n'est pas excité en présence de n'importe quelle alarme avec la propriété Alarme globale active.
- **FAN** = Relais qui contrôle le ventilateur de refroidissement.
- **MAN** = Relais excité quand l'unité électronique est en MAN. **AUT** = Relais excité quand l'unité électronique est en AUT.
- A01 Relais excite quand runne electronique est en A01. A01...A12 = Le relais est excité en présence de l'alarme spécifiée
- P.19 Point de réglage (valeur à atteindre) du cos phi. Utilisé dans des applications standards.
- P.20 Langue des messages d'alarme à défilement.

#### **12.2** MENU ADVANCE

| CODE | DESCRIPTION               | MdP | UdM | DEF    | VARIATION                        |
|------|---------------------------|-----|-----|--------|----------------------------------|
| P.21 | Autorisation mot de passe | Adv |     | OFF    | OFF / ON                         |
| P.22 | Mot de passe utilisateur  | Usr |     | 001    | 0-999                            |
| P.23 | Mot de passe avancé       | Adv |     | 002(*) | 0-999                            |
| P.24 | Type de branchement       | Usr |     | 3PH    | 3PH Trois phases / 1PH Monophasé |

| CODE         | DESCRIPTION                                      | MdP | UdM  | DEF              | VARIATION                                                                         |
|--------------|--------------------------------------------------|-----|------|------------------|-----------------------------------------------------------------------------------|
| P.25         | Ajustement puissance étape                       | Adv |      | ON               | ON Activée/ OFF Desactivée                                                        |
| P.26         | Tolérance + sur point de réglage                 | Usr |      | 0.00             | 0-0.10                                                                            |
| P.27         | Tolérance - sur point de réglage                 | Usr |      | 0.00             | 0-0.10                                                                            |
| P.28         | Mode insertion étape                             | Usr |      | STD              | STD Standard / LIN Linéaire / DISC                                                |
| P.29         | Point de réglage cos phi cogénération            | Usr |      | OFF              | OFF / 0.50 IND - 0.50 CAP                                                         |
| P.30         | Sensibilité à la déconnexion                     | Usr | sec  | OFF              | OFF / 1 – 600                                                                     |
| P.31         | Déconnexion gradins en passant en MAN            | Usr |      | OFF              | OFF Desactivé / ON Activé                                                         |
| P.32         | Seuil alarme surcharge de courant condensateurs  | Adv | %    | 50               | OFF / ON                                                                          |
| P.33         | Seuil surcharge pour déconnexion immédiate étape | Adv | %    | 83               | OFF / 0 200                                                                       |
| P.34         | Primaire TV                                      | Usr | V    | OFF              | OFF / 50-50000                                                                    |
| P.35         | Secondaire TV                                    | Usr | V    | 100              | 50-500                                                                            |
| P.36         | Unité de mesure température                      | Usr |      | °C               | °C °Celsius / °F Fahrenheit                                                       |
| P.37         | Température démarrage ventilateur                | Adv | 0    | 25               | 0 212                                                                             |
| P.38         | Température arrêt ventilateur                    | Adv | 0    | 20               | 0 212                                                                             |
| P.39         | Seuil d'alarme température                       | Adv | 0    | 55               | 0 212                                                                             |
| P.41         | Seuil alarme tension maximale                    | Adv | %    | 110              | OFF / 90150                                                                       |
| P.42         | Seuil alarme tension minimale                    | Adv | %    | 90               | OFF / 60110                                                                       |
| P.43         | Seuil alarme THD V                               | Adv | %    | 6                | OFF / 1250                                                                        |
| P.44         | Seuil alarme THD I                               | Adv | %    | 12               | OFF / 1250                                                                        |
| P.45         | Intervalle entretien                             | Adv | h    | 9000<br>8760(**) | 1 - 30000                                                                         |
| P.46         | Fonction barre graphique                         | Usr |      | Kvar ins/tot     | Kvar ins/tot / Cour. act/nom / Delta kvar act/tot                                 |
| <b>P.4</b> 7 | Mesure auxiliaire par défaut                     | Usr |      | TPF sett.        | Delta kvar / V / A / TPF moyen de la semaine / THDC /<br>Temp / THDV / THDI / ROT |
| P.48         | Rétroéclairage clignotant sur alarme             | Usr |      | OFF              | OFF / ON                                                                          |
| P.49         | Adresse série nœud                               | Usr |      | 01               | 01-255                                                                            |
| P.50         | Vitesse sérielle                                 | Usr | bps  | 9.6k             | 1.2k / 2.4k / 4.8k / 9.6k / 19.2k / 38.4k                                         |
| P.51         | Format des données                               | Usr |      | 8 bit – n        | 8 bit, no parité / 8 bit, impair / 8bit, pair / 7 bit, impair 7 bit, pair         |
| P.52         | Bit d'arrêt                                      | Usr |      | 1                | 1-2                                                                               |
| P.53         | Protocole                                        | Usr |      | Modbus RTU       | Modbus RTU / Modbus ASCII                                                         |
| P.54         | Nombre d'insertions pour l'entretien             | Adv | kent | OFF              | OFF / 160                                                                         |

P.21 S'il est réglé sur OFF, la gestion des mots de passe est désactivée et l'accès aux réglages et au menu des commandes est libre.

P.22 Avec P.21 actif, la valeur est à spécifier pour activer l'accès au niveau utilisateur. Voir le chapitre Accès à l'aide du mot de passe. P.23

Comme P.22, se réfère à l'accès niveau Avancé. (\*) Valeur disponible uniquement si le régulateur n'est pas installé sur une armoire ICAR P.24

Nombre de phases de l'installation de compensation.

Permet de mesurer la puissance effective des étapes, effectuée lors de leur insertion. La mesure est calculée, étant donné que le courant est prélevé sur le courant P.25 total de l'installation. La puissance mesurée des étapes est « aiustée » après chaque manœuvre.

P.26 – F .27 Tolérance autour du point de réglage. Quand le cos phi se trouve autour de la plage délimitée par ces paramètres, aucune insertion/désinsertion de gradins n'est faite en AUT, même si le delta-kvar est supérieur à celui de l'étape plus petite. À noter : + signifie « vers inductif », - signifie « vers capacitif ». P.28 Sélection du mode d'insertion d'un gradin.

Standard - Fonctionnement normal avec sélection libre des étapes

Linéaire - les gradins sont uniquement insérés progressivement de la gauche vers la droite en suivant le numéro de gradin, pour être ensuite déconnectés en sens inverse, selon une logique LIFO (Last In, First Out). En cas des gradins ayant une puissance différente, si l'insertion d'un autre gradin donne lieu au dépassement du point de réglage, le régulateur ne l'enclenche pas.

DISC - comme le fonctionnement STANDARD mais avec un temps réduit de permanence en capacitive.

P.29 Point de réglage utilisé quand l'installation est en train de générer une puissance active vers le fournisseur (avec puissance active/cos phi de signe négatif). P.30 Sensibilité à la déconnexion. Comme le paramètre P10, mais référée à la déconnexion. Si la déconnexion est réglée sur OFF, ses temps de réaction sont les mêmes que ceux de la connexion réglée avec le paramètre P10.

- P 31 Si le réglage est sur ON, quand on passe du mode AUT au mode MAN, les gradins sont déconnectés en séquence.
- P.32 Seuil au-delà duquel intervient la protection de surcharge des condensateurs (alarme A07), après un temps de retard intégral, inversement proportionnel à
- l'importance de la surcharge. À noter : cette protection ne peut être utilisée que si les condensateurs ne sont pas munis de self de blocage ou autre.

P.33 Seuil au-delà duquel le retard intégral d'intervention de la surcharge est remis à zéro, provoquant l'intervention immédiate de l'alarme.

P.34 Données des TV éventuellement utilisées dans les schémas de branchement. 35

P.36 Unité de mesure de température.

P.37 - P.38 Températures de démarrage et d'arrêt du ventilateur de refroidissement de l'armoire, exprimées dans l'unité de mesure programmée avec P.36. Le ventilateur démarre quand la température est plus grande que P37, et s'arrête quand elle est plus petite que P.38.

P.39 Seuil d'alarme pour la génération de l'alarme A07 température trop élevée.

P.41 Seuil d'alarme de tension maximale, se référant à la tension nominale programmée avec P.07, au-delà de laquelle est générée l'alarme A06 Tension trop élevée.

P.42 Seuil d'alarme de tension minimale, se référant à la tension nominale programmée avec P.07, au-delà de laquelle est générée l'alarme A05 Tension trop basse. P.43 Seuil d'alarme de THD maximum de tension de l'installation, au-delà de laquelle est générée l'alarme A10 THDV trop élevé.

P.44 Seuil d'alarme de THD maximum de courant de l'installation, au-delà duquel est générée l'alarme A11 THDI trop élevé.

P.45

Intervalle d'entretien en heures écoulé, l'alarme A12 Demande d'entretien est alors générée. Le comptage est actif tout le temps pendant lequel l'appareil reste alimenté. (\*\*) Si le régulatuer est installé sur l'armoire ICAR P.46 Fonction de la barre graphique semi-circulaire.

Kvar ins/tot : la barre représente quelle puissance de mise en phase est actuellement insérée par rapport à la puissance totale installée dans le tableau.

Cour act/nom : Pourcentage de courant actuel par rapport au courant nominal du TI.

Delta kvar : Barre avec zéro central. Représente le  $\Delta kvar$  positif/négatif nécessaire pour atteindre le point de réglage se référant à la puissance totale installée. P.47 Mesure par défaut affichée sur l'écran secondaire. En programmant ROT les mesures sont affichées en rotation.

P.48 Si le réglage est sur ON, le rétroéclairage de l'écran clignote en présence d'une alarme.

P.49 Adresse sérielle (nœud) du protocole de communication. P.50 Vitesse de transmission du port de communication.

Format des données. Réglages à 7 bits seulement possibles pour le protocole ASCII. P.51

P.52 Numéro bit d'arrêt.

P.53 Choix du protocole de communication.

P.54 Définit le numéro du gradin (compte tenu du gradin qui a le nombre le plus élevé) au-delà de laquelle l'alarme entretien A12 est générée.

#### 12.3 MENU ALARMES

| CODE | DESCRIPTION             | MdP | UdM | DEF | VARIATION                   |
|------|-------------------------|-----|-----|-----|-----------------------------|
| P.61 | Autorisation alarme A01 | Adv |     | ALA | OFF / ON / ALA / DISC / A+D |
| P.62 | Retard alarme A01       | Adv |     | 15  | 0-240                       |
| P.63 | Udm retard A01          | Adv |     | min | Min / Sec                   |
|      |                         |     |     | ••• |                             |

| CODE | DESCRIPTION             | MdP | UdM | DEF | VARIATION                   |
|------|-------------------------|-----|-----|-----|-----------------------------|
| P.94 | Autorisation alarme A12 | Adv |     | ALA | OFF / ON / ALA / DISC / A+D |
| P.95 | Retard alarme A12       | Adv |     | 120 | 0-240                       |
| P.96 | Udm retard A12          | Adv |     | sec | Min / Sec                   |

P.61 Active l'alarme A01 et définit le comportement de l'unité électronique quand l'alarme est active:

**OFF** – Alarme désactivée **ON** – Alarme activée, uniquement visuelle

ALA – Alarme activée, activation du relais d'alarme globale (le cas échéant)

- DISC Alarme activée, déconnexion des gradins
- $\mathbf{A} + \mathbf{D} = \text{Excitation du relais de l'alarme et de déconnexion des gradins.}$

À noter : quand on accède aux paramètres P61, P.64, P67 etc., l'écran auxiliaire indique le code de l'alarme correspondante.

- P.62 Temps de retard alarme A01.P.63 Unité de mesure retard alarme A01.
- **P.63** Unite de mesure retard alarme A01. **P.64** Comme P.61, pour alarme A02.
- P.65 Comme P.62 pour alarme A02.
- P.66 Comme P.63, pour alarme A02.
- ...
- P.94 Comme P.61, pour alarme A12. P.95 Comme P 62 pour alarme A12
- P.95Comme P.62 pour alarme A12.P.96Comme P.63, pour alarme A12..

#### 13 ALARMES

Quand une alarme se produit, l'écran affiche une icône d'alarme, un code d'identification et la description de l'alarme dans la langue sélectionnée. Si l'on appuie sur les touches de navigation des pages, le message qui défile avec les indications d'alarme disparaît momentanément puis réapparaît 30 secondes plus tard. Les alarmes sont automatiquement réinitialisées quand les conditions qui les ont générées disparaissent. Suite une ou plusieurs alarmes, le comportement du contrôleur dépend de la configuration des *propriétés* des alarmes actives.

#### **13.1 DESCRIPTION ALARMES**

| CODE | ALARME                                                                                                    | DESCRIPTION                                                                                                    |  |  |
|------|----------------------------------------------------------------------------------------------------|----------------------------------------------------------------------------------------------------|--|--|
| A01  | Sous-compensation                                                                                                    | En mode automatique, tous les gradins disponibles sont activés, mais cos phi reste plus inductif que le point de réglage.                                                                                                    |  |  |
| A02  | Surcompensation                                                                                                    | En mode automatique, tous les gradins sont désactivés, et le cos phi mesuré est plus capacitif que le point de réglage.                                                                                                    |  |  |
| A03  | 3 Courant trop bas Le courant circulant dans les entrées ampérométriques est inférieur au seuil minimum consenti par la mesure. Condition qui peut se produire normalement si l'installation n'a pas de charge. |                                                                                                    |  |  |
| A04  | A04 Courant trop élevé Le courant circulant dans les entrées ampérométriques est supérieur au seuil maximum consenti pa<br>de mesure.                                                                           |                                                                                                    |  |  |
| A05  | Tension trop basse                                                                                                    | La tension mesurée est inférieure au seuil programmé avec P.42.                                                                                                    |  |  |
| A06  | Tension trop élevée                                                                                                    | La tension mesurée est supérieure au seuil programmé avec P.41.                                                                                                    |  |  |
| A07  | Surcharge courant condensateurs                                                                                                    | La surcharge des condensateurs calculée est supérieure aux seuils programmés avec P.32 et P.33. Quand les conditions ont cessées, l'alarme reste affichée pendant les 5 min. qui suivent ou jusqu'à ce qu'une touche soit enfoncée. |  |  |
| A08  | Température trop élevée                                                                                                    | La température de l'armoire est supérieure au seuil programmé avec P.39.                                                                                                    |  |  |
| A09  | Microcoupure                                                                                                    | On a eu une microcoupure sur les entrées de tension du contrôleur avec une durée de plus de 8ms                                                                                                    |  |  |
| A10  | THD tension trop élevé                                                                                                    | Le THD de la tension de l'installation est supérieur au seuil programmé avec P.43.                                                                                                    |  |  |
| A11  | THD courant installation<br>trop élevé                                                                                                    | Le THD du courant de l'installation est supérieur au seuil programmé avec P.44.                                                                                                    |  |  |
| A12  | Demande d'entretien                                                                                                    | L'intervalle d'entretien programmé avec P.45 est arrivé à échéance. Pour mettre l'alarme à zéro, utiliser la commande C.01 (voir Menu des commandes).                                                                               |  |  |

#### **13.2 PROPRIÉTÉS PAR DÉFAUT DES ALARMES**

| CODE | DESCRIPTION                         | ACTIVATION | RELAI ALARME | DECONNEXION | RETARD |
|------|-------------------------------------|------------|--------------|-------------|--------|
| A01  | Sous-compensation                   | •          | •            |             | 15 min |
| A02  | Surcompensation                     |            |              |             | 120 s  |
| A03  | Courant trop faible                 | •          | •            | •           | 30 s   |
| A04  | Courant trop élevé                  | •          | •            |             | 60 s   |
| A05  | Tension trop faible                 | •          | •            |             | 60 s   |
| A06  | Tension trop élevée                 | •          | •            | •           | 15 min |
| A07  | Surcharge courant condensateurs     | •          | •            | •           | 3 min  |
| A08  | Température trop élevée             | •          | •            | •           | 60 s   |
| A09  | Micro-coupure                       | •          | •            | •           | 0 s    |
| A10  | THD tension trop élevé              | •          | •            | •           | 60 s   |
| A11  | THD courant installation trop élevé | •          | •            | •           | 60 s   |
| A12  | Demande d'entretien                 | •          | •            |             | 0s     |

#### 14 MENU COMMANDES

Le menu des commandes permet d'effectuer des opérations occasionnelles comme la mise à zéro de mesures, compteurs, alarmes, etc. Si le mot de passe a été saisi pour un accès avancé, grâce au menu des commandes il est alors possible d'effectuer des opérations automatiques utiles pour la configuration de l'instrument. <u>Avec</u> l'unité électronique en mode MAN, appuyer sure **MODE** pendant 5s.

Appuy<u>er sur</u> ▲ d<u>e manière à sélectionner CMD</u>. Appuyer sur 🏂 pour accéder au *Menu commandes*. Sélectionner la commande désirée

avec  $\square$  ou  $\square$  Appuyer  $\blacktriangle$  et maintenir enfoncée la touche pendant trois secondes si l'on veut effectuer la commande. Le régulateur affiche OK ? et un compte à rebours. Si l'on maintient la touche  $\blacktriangle$  enfoncée jusqu'à la fin du compte à rebours, la commande est exécutée. Par contre, si la touche est relâchée avant, la commande est annulée.

| CODE | Commande                                     | MDP | DESCRIPTION                                       |
|------|----------------------------------------------|-----|---------------------------------------------------|
| C01  | RESET MAINTENANCE (REINIT. ENTRETIEN)        | Usr | Réinitialise intervalle d'entretien.              |
| C02  | RESET STEP COUNT (REINIT. COMPTEUR D' ETAPE) | Adv | Réinitialise le compteur de manœuvres de l'étape. |

| CODE | COMMANDE                                     | MDP | DESCRIPTION                                                           |
|------|----------------------------------------------|-----|-----------------------------------------------------------------------|
| C03  | RESET STEP TRIMMING (RÉINIT. AJUSTAGE ETAPE) | Adv | Restaure les puissances d'origine dans l'ajustage de l'étape.         |
| C04  | RESET STEP HOURS (RÉINIT. HEURES ETAPES)     | Adv | Réinitialise compteur de fonctionnement de l'étape.                   |
| C05  | RESET MAX VALUES (REINIT. VALEURS MAXIMALES) | Adv | Réinitialise les valeurs de crête maximales enregistrées des mesures. |
| C06  | RESET WEEKLY TPF (RÉINIT. TPF HEBDOMADAIRE)  | Usr | Réinitialise mémoire TPF hebdomadaire.                                |
| C07  | SETUP TO DEFAULT (REGLAGE PAR DEFAUT)        | Adv | Restaure les paramètres par défaut.                                   |
| C08  | SETUP BACKUP (SAUVEGARDE REGLAGES)           | Adv | Sauvegarde une copie des paramètres de réglage de l'utilisateur.      |
| C09  | SETUP RESTORE (RESTAUR. COPIE REGLAGES)      | Usr | Restaure les paramètres à la valeur de la copie utilisateur.          |

### 15 UTILISATION DE LA CLE WI-FI (CX02)

La clé (dongle) WiFi, en plus de sa fonction de connexion WiFi à l'ordinateur, tablette ou Smartphone, permet aussi de pouvoir mémoriser et transférer un groupe de données venant du régulateur ou s'y dirigeant. Insérer la clé WiFi dans le logement prévu à cet effet sur la partie frontale. Allumer la clé WiFI interface en appuyant sur le bouton orange pendant 2 secondes. Attendre que la DEL LINK devienne orange et clignotante. Appuyer 3 fois de suite et rapidement sur la touche orange de la clé WiFi. L'écran affiche alors la première commande possible (D1...D6). Appuyer sur les touches  $\blacktriangle$   $\checkmark$  pour sélectionner la commande désiréePremere i tasti

▲  $\nabla$  per selezionare il comando voluto. Appuyer sur  $\bigotimes$  pour effectuer la commande sélectionnée. Il faudra confirmer (**OK** ?). Appuyer de nouveau sur  $\bigotimes$  pour confirmer, ou sur MODE pour annuler. Liste des commandes disponibles ci-après :

| CODE | COMMAND                         | DESCRIPTION                                                                 |
|------|---------------------------------|-----------------------------------------------------------------------------|
| D1   | SETUP DEVICE→CX02               | Copie les paramètres du réglage du régulateur sur le clé WiFI               |
| D2   | SETUP CX02 $\rightarrow$ DEVICE | Copie les paramètres du réglage de la clé WiFI sur le régulateur            |
| D3   | CLONE DEVICE →CX02              | Copie le réglage et les données de travail du régulateur sur clé WiFI       |
| D4   | CLONE $CX02 \rightarrow DEVICE$ | Copie le réglage et les données de travail de la clé WiFI sur le régulateur |
| D5   | INFO DATA CX02                  | Affiche les informations concernant les données contenues dans la clé WiFI  |
| D6   | EXIT                            | Sort du menu clé (dongle)                                                   |

### 16 INSTALLATION

Le régulateur est destiné à un montage encastré. Un montage correct garantit la protection frontale IP54. En procédant de l'intérieur du tableau, pour chacun des quatre clips de fixation, placer le clip dans l'un des deux guides latéraux en appuyant ensuite sur l'arête du clip de manière à accrocher aussi le deuxième guide par déclic. Pousser le clip vers l'avant en faisant pression sur les deux parois latérales et en les faisant coulisser sur les guides jusqu'à ce que les ailettes déformables correspondantes s'appuient le plus possible contre la surface interne du panneau.

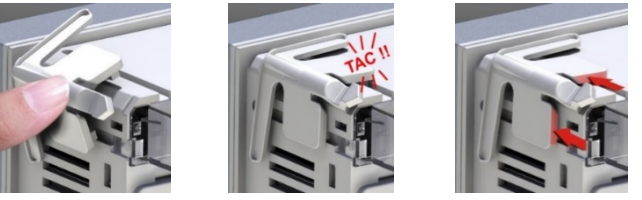

Pour les branchements électriques, se référer aux schémas de connexion figurant dans le chapitre correspondant et aux caractéristiques techniques.

## 17 INFORMATION ET SUPPORT TECHNIQUE

ICAR by ORTEA NEXT ORTEA S.p.A Via dei Chiosi 21 20873 Cavenago B.za (MB) – Italie Tel. +39 02 9591 7800 www.next.ortea.com Assistance Technique : ortea@ortea.com

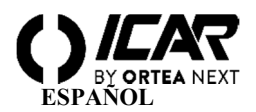

#### ¡ATENCIÓN!

#### Lea atentamente el manual antes de la instalación o el uso.

Este aparato debe ser instalado por personal cualificado, de conformidad con la normativa vigente, con el fin de evitar daños o peligros para personas o cosas. Antes de cualquier intervención en el instrumento, desconecte la tensión de las entradas de medición y potencia y cortocircuite el transformador de corriente. El fabricante no asume ninguna responsabilidad en caso de uso indebido del dispositivo. Los productos descritos en este documento son susceptibles a alteraciones o modificaciones en cualquier momento y sin previo aviso. Por lo tanto, las descripciones y los datos no deben tener ningún valor contractual. Un dispositivo de instalrase cerca del dispositivo y ser fácilmente accesible por el operador. El dispositivo debe estar marcado como dispositivo para interrumpir el aparato (IEC EN 61010-1).

#### 1 DESCRIPCIÓN

- Controlador automático del factor de potencia.
- Montaje en panel, contenedor estándar de 96x96 mm.
- Pantalla LCD retroiluminada.
- 5LGA con 5 pasos, expandible a 7 máx.
- 4 botones de navegación para funciones y configuraciones.
- Mensajes de alarma con textos en 6 idiomas.
- Bus de expansión con 1 ranura para módulos de expansión:
- RS232, interfaces de comunicación RS485.
  - Salidas de relé adicionales
- Alta precisión de las mediciones en verdadero valor efectivo (TRMS).
- Amplia gama de tamaños disponibles, incluidos THD de tensión y corriente con análisis de armónicos simples hasta 15° orden.
- Entrada de medición de voltaje separada de la fuente de alimentación, utilizable con TV en aplicaciones de media tensión.
- Fuente de alimentación auxiliar con amplio rango de tensión (100-440 VAC).
- Interfaz de programación óptica frontal, aislada galvánicamente, de alta velocidad, resistente al agua, compatible con el Dongle USB y WIFI.
- Protección de configuraciones de contraseñas de 2 niveles.
- Copiar para guardar la configuración original.
- Sensor de temperatura incorporado.
- Montaje sin herramientas.

#### 2 FUNCIÓN DE LAS TECLAS DELANTERAS

ClaveMODESelección de rotación entre las mediciones disponibles. También se usa para acceder a los menús de programación.Teclas ▼ ▲Se usan para establecer valores y seleccionar pasos.

**Tecla** Se usa para seleccionar el modo de operación entre manual y automático.

#### **3** INDICACIONES DE LA PANTALLA

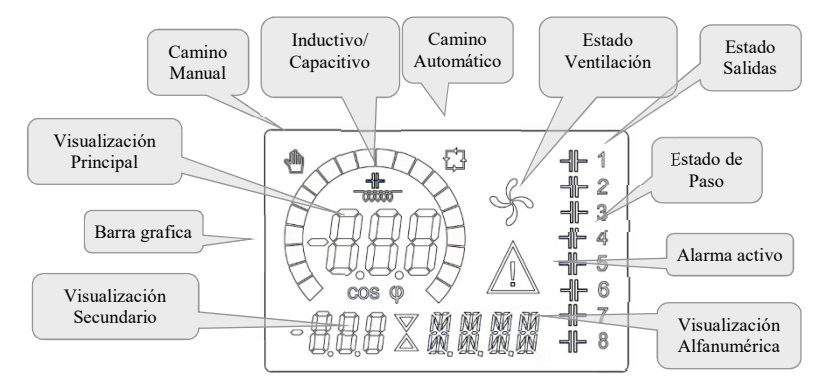

#### 4 MODOS DE FUNCIONAMIENTO

#### 4.1 MODOS MAN Y AUT

Los iconos AUT y MAN indican el modo de operación automático o manual. Para cambiar los modos, mantenga presionado el botón durante 1 segundo. El modo de funcionamiento permanece memorizado incluso en ausencia del voltaje de la fuente de alimentación.

# 4.2 MODO MANUAL (MAN) 🖑

Cuando el dispositivo está en modo manual, es posible seleccionar uno de los pasos e insertarlo o desconectar manualmente. Además del ícono apropiado, la pantalla alfanumérica muestra MAN para resaltar el modo manual. Presionando MODE puede desplazarse por las otras medidas como de costumbre. Mientras que la pantalla alfanumérica está posicionada en MAN, los pasos se pueden activar /

desactivar manualmente. Para seleccionar un paso use los botones ▲ o ▼. El paso seleccionado parpadea rápidamente. Presione MODE para activar o desactivar el paso seleccionado.

Si el paso seleccionado aún no ha completado el tiempo de reconexión, el ícono 🖻 parpadeará para indicar que la operación ha sido aceptado y se ejecutará lo antes posible. La configuración manual de los pasos se mantiene incluso en ausencia del voltaje de suministro. Cuando el dispositivo se vuelve a encender, se restablece el estado original de los pasos.

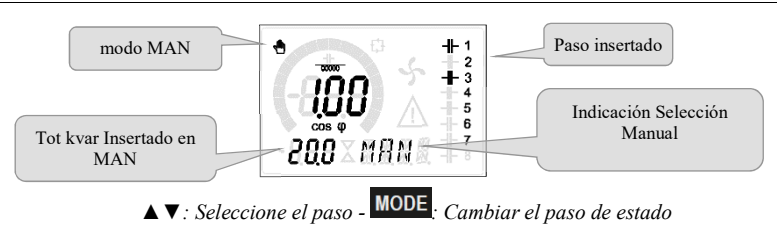

# 4.3 MODO AUTOMÁTICO (AUT)

En modo automático, el controlador calcula la configuración de paso óptima para alcanzar el conjunto cosq.

El criterio de selección toma en consideración muchas variables como: el poder de los pasos individuales, el número de maniobras, el tiempo total de uso, tiempo de reconexión, etc. El controlador resalta la inminencia del encendido o apagado de los pasos con el parpadeo de su número identificador. El parpadeo puede continuar en casos donde la inserción de un paso no es posible debido al tiempo de reconexión (tiempo de descarga del condensador). Para que el dispositivo realice una corrección automática, debe haber una solicitud media de potencia reactiva ( $\Delta$ kVAR) mayor que 50% del paso más pequeño.

### 5 MEDIDAS

El controlador RPC 5LGA proporciona una serie de medidas que se muestran en la pantalla alfanumérica, en combinación con el cosp

actual que siempre permanece en la pantalla principal. Al presionar el botón MODE es posible desplazarse por las medidas giratorias. Después de 30 segundos sin presionar el botón, la pantalla regresa automáticamente a la medición predeterminada definida con el parámetro P.47. Si P.47 está configurado a ROT, las mediciones giran automáticamente cada 5 segundos. Al final de la lista de medición, se puede establecer el punto de consigna cosφ, utilizando el mismo valor establecido con P.19. A continuación hay una tabla con las medidas mostradas.

| MEDIDA                        | ICONO     | DESCRIPCIÓN                                                                                    |
|-------------------------------|-----------|------------------------------------------------------------------------------------------------|
| DELTA-kvar                    | Akvar     | kvar necesitaba alcanzar el punto de referencia cos phi. Si <i>Akvar</i> es positivo, se deben |
|                               | 2.070     | insertar condensadores, si es negativo se desconecta                                           |
| ▼                             | kvar      | kvar total de la planta.                                                                       |
| <b>A</b>                      | ∆STEP     | Número de pasos iguales para lograr el factor de potencia objetivo.                            |
|                               |           | MODE                                                                                           |
| VOLTAJE                       | V         | Voltaje RMS de la corriente de la planta.                                                      |
| ▼                             | VHI       | Valor de voltaje máximo medido.                                                                |
|                               |           | MODE                                                                                           |
| CORRIENTE                     | A         | Corriente RMS de la tensión de la planta.                                                      |
| ▼                             | A HI      | Corriente máxima regulada.                                                                     |
|                               |           | MODE                                                                                           |
| FACTOR DE POTENCIA<br>SEMANAL | WPF       | Factor de potencia semanal promedio.                                                           |
| ▼                             | PF        | Factor de potencia total instantáneo.                                                          |
|                               |           | MODE                                                                                           |
| THD CAP.                      | THdC      | Condensadores de distorsión armónica total (THD) en corriente.                                 |
| ▼                             | TC HI     | Valor máximo de THD registrado.                                                                |
|                               |           | MODE                                                                                           |
| TEMPERATURA                   | °C °F     | Temperatura interno del sensor.                                                                |
| ▼                             | °CHI °FHI | Temperatura máxima registrada.                                                                 |
|                               |           | MODE                                                                                           |
| THD VOLTAJE                   | THDV      | % Total de distorsión armónica (THD) de la tensión del sistema.                                |
| ▼▲                            | VH02VH15  | % de contenido armónico de voltaje desde 2.nd hasta 15.º orden.                                |
|                               |           | MODE                                                                                           |
| THD CORRIENTE                 | THDI      | Total de distorsión armónica% (THD) de la tensión del sistema.                                 |
| ▼▲                            | IH02IH15  | % de contenido armónico de corriente desde 2.nd hasta 15.º orden.                              |
|                               |           | MODE                                                                                           |
| Cos Phi Setpoint<br>▼▲        | IND CAP   | Configuración del cosfi deseado                                                                |
|                               |           | MODE                                                                                           |
| Poder de paso<br>▼ ▲          | %         | • Potencia residual del paso como porcentaje del valor nominal establecido                     |
|                               |           | MODE                                                                                           |
| Contador de pasos<br>▼▲       | OPC       | • Contador de las maniobras (cantidad de cambios) de los pasos                                 |
|                               |           | MODE                                                                                           |
| HORAS DE PASO<br>▼▲           | Н         | Contador de inserción de pasos                                                                 |

• Estas mediciones solo se muestran si la función de ajuste de la potencia del paso está habilitada (P.25 = ON) y la contraseña avanzada está habilitada e insertada.

#### 6 BLOQUEO DEL TECLADO

Es posible activar una función que impide la modificación de los parámetros de operación, pero que permite el acceso a las medidas. Para bloquear o desbloquear el teclado, mantenga presionada MODE, presione  $\blacktriangle$  tres veces,  $\lor$  dos veces y luego suelte MODE. La pantalla mostrará LOC cuando el teclado esté bloqueado y UNL cuando esté desbloqueado. Cuando el bloque está activo, las siguientes operaciones no son posibles:

- Cambiar de automático a manual
- Acceder a los menús de configuración
- Al intentar realizar las operaciones anteriores, la pantalla mostrará LOC para indicar la condición de bloqueo.

#### 7 CAPACIDAD DE EXPANSIÓN

Gracias a su bus de expansión, el controlador RPC 5LGA se puede ampliar con un módulo adicional.

Los módulos de expansión admitidos por el controlador RPC 5LGA se dividen en las siguientes categorías:

- Pasos adicionales
- Módulos de comunicación
- Módulos de I/O digitales

Para insertar un módulo de expansión:

- Apague la fuente de alimentación del controlador RPC 5LGA.
- Quite la cubierta protectora de la ranura de expansión.
- Inserte el gancho superior del módulo en la ranura correspondiente en la parte superior de la ranura.
- Gire el módulo hacia abajo insertando el conector en el bus.
- Presione hasta que el clip en la parte inferior del módulo encaje en su lugar.

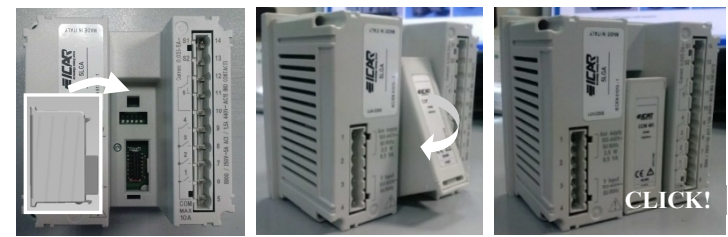

Cuando el controlador RPC 5LGA está encendido, reconoce automáticamente el módulo de expansión conectado a él. Los módulos de expansión proporcionan recursos adicionales que pueden explotarse utilizando los menús de configuración adecuados. Los menús de configuración relacionados con las expansiones están disponibles incluso si los módulos no están físicamente presentes. La siguiente tabla resume los modelos de módulos de expansión admitidos:

| TIPO DE MÓDULO | CÓDIGO | FUNCIÓN      |
|----------------|--------|--------------|
| PASO ADICIONAL | OUT2NO | 2 STEP RELE' |
| COMUNICACIÓN   | COMUSB | USB          |
|                | COM232 | RS-232       |
|                | COM485 | RS-485       |

### 8 PUERTO DE PROGRAMACIÓN IR

La configuración de parámetros del controlador RPC 5LGA se puede realizar a través del puerto óptico frontal, a través de la clave de programación USB o de clave WIFI. Este puerto de programación tiene las siguientes ventajas:

- Permite la configuración y el mantenimiento del controlador sin la necesidad de acceder a la parte posterior del aparato o tener que abrir el panel eléctrico.
- Está galvánicamente aislado de los circuitos internos del regulador, lo que garantiza la máxima seguridad para el operador.
- Permite alta velocidad de transferencia de datos.
- Habilita la protección frontal IP54.
- Restringe la posibilidad de acceso no autorizado a la configuración del dispositivo, ya que requiere la presencia del dispositivo memorias USB o WIFI.

Simplemente sostenga el Dongle hasta el panel frontal, conectando los enchufes a los conectores correspondientes, y el dispositivo será reconocido como lo muestra el LED LINK en el Dongle de programación que parpadea en verde.

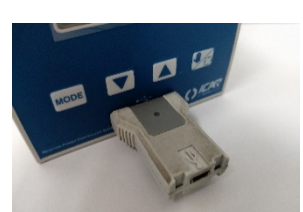

Adaptación de programación USB

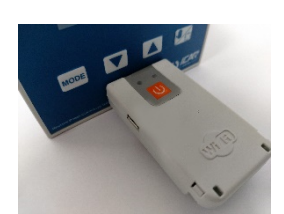

Adaptación de programación WIFI

9 CONFIGURACIÓN DE PARÁMETROS DESDE PC

Puede usar el software de monitoreo remoto PFC para transferir los parámetros de configuración (previamente programados) del RPC Regulador 5LGA en el disco duro de la PC y viceversa. La transferencia de parámetros de PC a RPC 5LGA puede ser parcial, es decir, solo los parámetros de los menús especificados.

#### 10 CONFIGURACIÓN DE LOS PARÁMETROS (CONFIGURACIÓN) DESDE EL PANEL FRONTAL

Para acceder al menú de programación (configuración): Para acceder a la configuración del controlador, debe estar en modo PRUEBA (primer ajuste)

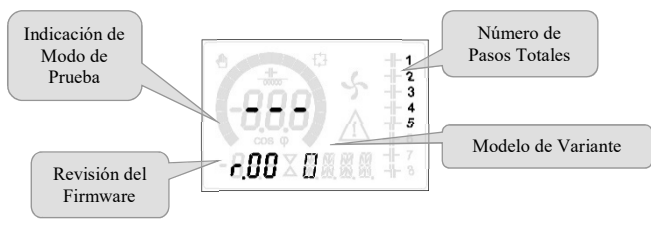

## O en modo MAN

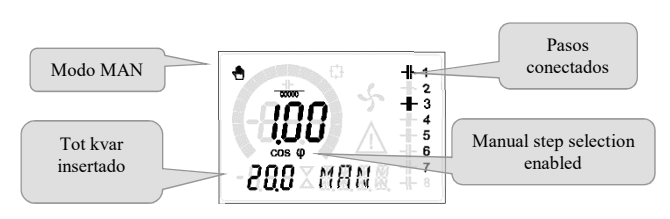

Desde la pantalla de medición normal, mantenga presionado MODE durante 3 segundos para que aparezca el menú principal. SET aparece en pantalla principal.

Si la contraseña ha sido configurada (P.21 = ON), aparece PAS (se requiere ingresar la contraseña) en lugar de SET. Establecer el contraseña numérica con  $\blacktriangle$   $\lor$  y luego presione  $\bowtie$  para pasar al siguiente dígito. Si la contraseña es correcta, se mostrará OK U o OK A dependiendo de si la contraseña es a nivel de usuario o avanzada. Las contraseñas se definen con P.22 y P.23. Por defecto están configurados en 001 y 002. La contraseña avanzada 002 no es disponible si el controlador está instalado en un panel ICAR. Se mostrará ERR si se ingresa una contraseña incorrecta. Después de ingresar la contraseña, se permite el acceso hasta que el dispositivo se restablezca o durante 2 minutos sin presionar ningún botón. Una vez que se ingresa la contraseña, repita el procedimiento para acceder a la configuración.

Presione ▲ ▼ para seleccionar el submenú deseado (BAS→ ADV → ALA ..). que se muestra en la pantalla alfanumérica.

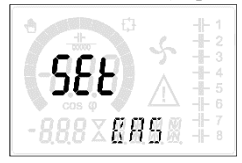

La siguiente tabla enumera los submenús disponibles:

| COD  | DESCRIPCIÓN                         |
|------|-------------------------------------|
| BAS  | Acceso al menú Básico               |
| ADV  | Acceso al menú Avanzado             |
| ALA  | Acceso al menú de alarma            |
| CMD  | Acceso al menú de comando           |
| CUS  | Acceso al menú personalizado        |
| EXIT | Salir sin guardar (cancelar)        |
| SAVE | Salir guardando las configuraciones |

Presione para acceder al submenú seleccionado. Cuando está en un submenú, el código del parámetro seleccionado se muestra en la pantalla principal (ej. **P.01**), mientras que en las pantallas numéricas y alfanuméricas en la parte inferior se muestran los valores del parámetro y / o la descripción. Presione para avanzar en la selección de elementos (por ejemplo, desplácese por los parámetros **P.01** $\rightarrow$ **P.02** $\rightarrow$ **P.03**...) o presione para retirarse. Mientras se selecciona un parámetro, con  $\blacktriangle$  se puede establecer el valor.

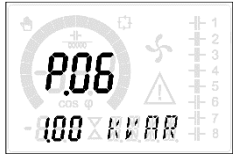

Una vez que se alcanza el último parámetro del menú, presionar de nuevo regresa a la selección del submenú. Con ▲ ▼, seleccione SAVE para guardar los cambios o EXIT para cancelar.

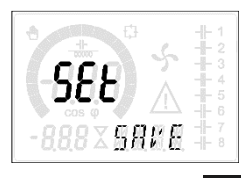

Otra alternativa, desde dentro de la programación, mantener presionado durante tres segundos guardará los cambios y saldrá directamente. Si no se presiona ningún botón durante 2 minutos consecutivos, el menú de configuración se abandona automáticamente y el sistema regresa a la visualización normal sin guardar los parámetros (como con EXIT).

Recordamos que, para los datos de configuración que se pueden modificar desde el teclado, es posible hacer una copia de seguridad (copia de seguridad) en el memoria EEPROM del controlador RPC 5LGA. Esta misma información se puede restaurar en memoria de trabajo. Los comandos de copia de seguridad y recuperación de datos están disponibles en el *Menú de comandos*.

#### 11 AJUSTE RÁPIDO DE TC

En los casos donde no se conoce el TC que se usará en el momento de la instalación, se puede dejar el parámetro P.01 Primario TC se establece en OFF y establece todos los parámetros restantes. En este caso, en el momento de la instalación, una vez que el dispositivo esté encendido, la pantalla mostrará CT (Transformador de Corriente) parpadeando. Al presionar  $\blacktriangle$  se configurará el valor de la TC

primaria directamente. Una vez que se completa la configuración, presione in para confirmar. El dispositivo memoriza la configuración en P.01 y comienza de nuevo directamente en modo automático.

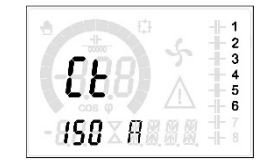

#### TABLA DE PARÁMETROS 12

A continuación se enumeran todos los parámetros de programación disponibles en forma de tabla. Para cada parámetro se muestran el posible intervalo de configuración y el valor predeterminado de fábrica, así como una explicación de la funcionalidad del parámetro. La descripción del parámetro visible en la pantalla puede diferir en algunos casos de lo que se muestra en la tabla debido al valor reducido número de caracteres disponibles. Sin embargo, el código del parámetro sigue siendo válido como referencia. Nota: los parámetros resaltados en la tabla con un fondo sombreado son esenciales para el funcionamiento del sistema, por lo tanto,

representan la programación mínima requerida para la operación.

#### 12.1 MENÚ BÁSICO

| COD  | DESCRIPCIÓN                    | PSM | UDM  | DEF      | DISTANCIA                                                |
|------|--------------------------------|-----|------|----------|----------------------------------------------------------|
| P.01 | TC Primario                    | Usr | А    | OFF      | OFF/110.000                                              |
| P.02 | TC Secundario                  | Usr | Α    | 5        | 1/5                                                      |
| P.03 | TC Fase de lectura actual      | Usr |      | L1       | L1/L2/L3                                                 |
| P.04 | Polaridad de cableado CT       | Usr |      | Aut      | Aut/Dir/Inv                                              |
| P.05 | Fase de lectura de tensión     | Usr |      | L2-L3    | L1-L2/L2-L3/L3-L1/L1-N/L2-N/L3-N                         |
| P.06 | Pasos más pequeño de potencia  | Usr | Kvar | 1.00     | 0.10 10000                                               |
| P.07 | Voltaje de instalación nominal | Usr | V    | 400V     | 50 50000                                                 |
| P.08 | Frecuencia nominal             | Usr | Hz   | Aut      | Aut/50Hz/60Hz/Var                                        |
| P.09 | Tiempo de reconexión           | Adv | sec  | 60       | 1 30000                                                  |
| P.10 | Sensibilidad                   | Usr | sec  | 60       | 1 1000                                                   |
| P.11 | Paso 1 función                 | Usr |      | OFF      | OFF/ 1 32 / ON<br>NOA / NCA / FAN<br>MAN / AUT<br>A01A12 |
| P.12 | Paso 2 función                 | Usr |      | OFF      | =                                                        |
| P.13 | Paso 3 función                 | Usr |      | OFF      | =                                                        |
| P.14 | Paso 4 función                 | Usr |      | OFF      | =                                                        |
| P.15 | Paso 5 función                 | Usr |      | OFF      | =                                                        |
| P.16 | Paso 6 función                 | Usr |      | OFF      | =                                                        |
| P.17 | Paso 7 función                 | Usr |      | OFF      | =                                                        |
| P.19 | Punto de referencia Cos-phi    | Usr |      | 0.95 IND | 0.50 Ind – 0.50 Cap                                      |
| P.20 | Lenguaje de mensajes de alarma | Usr |      | ENG      | ENG / ITA /FRA / SPA / POR / DEU                         |

P.01 Valor del primario de los transformadores de corriente. Ejemplo: con TC 800/5 configurado 800. Si se establece en OFF, cuando se pone en marcha voltaje que el dispositivo solicitará para configurar el TC y permitir el acceso directo a este parámetro.

P.02 Valor del secundario de los transformadores de corriente. Ejemplo: con TC 800/5 establecido 5.

P.03 Define en qué fase el dispositivo lee la señal actual. La conexión de la entrada de corriente debe coincidir con lo que se establece en este parámetro. Todas las combinaciones posibles con el parámetro P.05 son compatibles.

P.04 Lectura de la polaridad de conexión de los TC.

- AUT = La polaridad se reconoce automáticamente al encender. Solo se puede usar cuando el sistema no tiene dispositivo generador. Dir = reconocimiento automático deshabilitado. Conexión directa.
- Inv = Reconocimiento automático deshabilitado. Conexión inversa

P.05 Define en qué fases el dispositivo lee la señal de voltaje. La conexión de las entradas voltmétricas debe coincidir cuánto se establece en este parámetro. Todas las combinaciones posibles con el parámetro P.03 son compatibles.

- Valor en kvar del paso instalado más pequeño (equivalente al peso 1). Potencia reactiva del banco de condensadores suministrado al voltaje nominal especificado P.06 en P.07 (ejemplo: 10kvar-460V paso accionado a 400V  $\rightarrow$  10 x (400) 2 / (460) 2  $\rightarrow$  establecer 7.5kvar)
- P.07 Voltaje nominal de instalación, al que se entrega la potencia especificada en P.06.
- P.08 Frecuencia de trabajo del sistema:
  - Aut = selección automática entre 50 y 60 Hz al encender
    - 50 Hz = fijado a 50 Hz
    - 60 Hz = fijodo a 60 Hz
    - Var = variable, medida continua y ajustada.

P.09 Tiempo mínimo que debe pasar entre la desconexión de un paso y la posterior reconexión tanto en MAN como en AUT. Durante este tiempo, el número del paso en la página principal parpadea.

P.10 Sensibilidad de conexión. Parámetro que establece la velocidad de reacción de la unidad de control. Con valores bajos de P.10, la regulación es rápido (mayor precisión alrededor del punto de ajuste pero más maniobras). Con valores más altos, sin embargo, hav reacciones más lentas que la regulación, con menos maniobras de los pasos. El tiempo de demora de reacción es inversamente proporcional a la solicitud de paso para alcanzar el punto de ajuste: tiempo de espera = (sensibilidad / número de pasos requeridos).

Ejemplo: configurar la sensibilidad a 60 s, si se solicita la inserción de un paso de peso 1, se esperan 60 s (60/1 = 60). Si en cambio de servir un total de 4 pasos se espera 15s (60/4 = 15). P.11 ... P17 Function de l

Función de los relés de salida 1 ... 7:OFF = No usado

1...32 = Peso del paso. Este relé está conectado a un banco de capacitores cuya potencia es n veces (n = 1 ... 32) la potencia mas pequeña, definido con el parámetro P.06.

- ON Siempre activado.
- NOA Alarma normalmente desenergizada. El relé se energiza en presencia de cualquier alarma con la propiedad de alarma global activa.
- NCA alarma normalmente energizada. El relé se desenergiza en presencia de cualquier alarma con la propiedad de alarma global activa.
- FAN Relé controla el ventilador de enfriamiento.
- MAN Relé energizado cuando la unidad de control está en MAN.
- AUT Relé energizado cuando la unidad de control está en AUT.
- A01 ... A12 El relé se energiza en presencia de la alarma especificada
- P.19 Punto de ajuste (valor a alcanzar) del coso. Valor utilizado en aplicaciones estándar.
- P.20 Idioma de los mensajes de alarma deslizantes.

#### MENÚ AVANZADO 12.2

| COD  | DESCRIPCIÓN              | PSW | UDM | DEF | DISTANCIA |
|------|--------------------------|-----|-----|-----|-----------|
| P.21 | Validación de contraseña | Adv |     | OFF | OFF/ON    |
| P.22 | Contraseña del usuario   | Usr |     | 001 | 0-999     |

| COD  | DESCRIPCIÓN                                                | PSW | UDM  | DEF               | DISTANCIA                                                                            |
|------|------------------------------------------------------------|-----|------|-------------------|--------------------------------------------------------------------------------------|
| P.23 | Contraseña avanzada                                        | Adv |      | 002(*)            | 0-999                                                                                |
| P.24 | Tipo de conexión                                           | Usr |      | 3PH               | 3PH Trifásico / 1PH Monofásica                                                       |
| P.25 | Paso de ajuste de potencia                                 | Adv |      | ON                | ON Activado OFF Desactivado                                                          |
| P.26 | Tolerancia + en punto de consigna                          | Usr |      | 0.00              | 0-0.10                                                                               |
| P.27 | Tolerancia - en punto de consigna                          | Usr |      | 0.00              | 0-0.10                                                                               |
| P.28 | Modo de inserción por pasos                                | Usr |      | STD               | STD Estándar / LIN lineal / DISCO                                                    |
| P.29 | Setpoint cos                                               | Usr |      | OFF               | OFF / 0.50 IND-0.50 CAP                                                              |
| P.30 | Sensibilidad a la desconexión                              | Usr | sec  | OFF               | OFF / 1-600                                                                          |
| P.31 | Pasos de desconexión que pasan en MAN                      | Usr |      | OFF               | OFF Desactivado / ON Habilitado                                                      |
| P.32 | Umbral de alarma de sobrecarga de corriente de condensador | Adv | %    | 50                | OFF / 0150                                                                           |
| P.33 | Umbral de sobrecarga para la desconexión inmediata límite  | Adv | %    | 83                | OFF / 0200                                                                           |
| P.34 | TP Principal                                               | Usr | V    | OFF               | OFF / 50-50000                                                                       |
| P.35 | TP Secundaria                                              | Usr | V    | 100               | 50 - 500                                                                             |
| P.36 | Unidad de medida de temperatura                            | Usr |      | °C                | ° C ° Celsius / ° F Fahrenheit                                                       |
| P.37 | Temperatura de inicio del ventilador                       |     | 0    | 25                | 0212                                                                                 |
| P.38 | Temperatura de parada del ventilador                       | Adv | 0    | 20                | 0212                                                                                 |
| P.39 | Umbral de alarma de temperatura                            | Adv | 0    | 55                | 0212                                                                                 |
| P.41 | Umbral máximo de alarma de voltaje                         |     | %    | 110               | OFF / 90150                                                                          |
| P.42 | Umbral de alarma de voltaje mínimo                         |     | %    | 90                | OFF / 60110                                                                          |
| P.43 | Umbral de alarma THD V                                     | Adv | %    | 6                 | OFF / 1250                                                                           |
| P.44 | Umbral de alarma THD I                                     | Adv | %    | 12                | OFF / 1250                                                                           |
| P.45 | Intervalo de mantenimiento                                 | Adv | h    | 9000<br>8760(***) | 1 - 30000                                                                            |
| P.46 | Función de gráfico de barras                               | Usr |      | Kvar ins/tot      | kvar ins/tot / Corr att/nom / Delta kvar<br>att/tot                                  |
| P.47 | Medida auxiliar predeterminada                             | Usr |      | Semana TPF        | Delta kvar / V / A / TPF semana/<br>THDC / Temp / THDV / THDI / ROT                  |
| P.48 | Luz de fondo parpadeando en la alarma                      | Usr |      | OFF               | OFF/ON                                                                               |
| P.49 | Dirección de serie nodo                                    | Usr |      | 01                | 01-255                                                                               |
| P.50 | Velocidad serial                                           | Usr | bps  | 9.6k              | 1.2k / 2.4k / 4.8k / 9.6k / 19.2k / 38.4k                                            |
| P.51 | Formato de datos                                           | Usr |      | 8 bit -n          | 8 bit, sin paridad / 8 bit, impar / 8bit,<br>incluso / 7 bit, impar / 7 bit, incluso |
| P.52 | Bit de parada                                              | Usr |      | 1                 | 1-2                                                                                  |
| P.53 | Protocolo                                                  | Usr |      | Modbus RTU        | Modbus RTU / Modbus ASCII                                                            |
| P.54 | Número de listados de mantenimiento                        | Adv | kent | OFF               | OFF/160                                                                              |

P.21 Si está configurado en OFF, la administración de contraseñas está desactivada y cualquiera tiene acceso al menú de configuración y comandos.

P.22 Con P.21 activo, el valor debe especificarse para activar el acceso de nivel de usuario. Ver el capítulo acceso por contraseña

P.23 Como P.22, referido al acceso de nivel Avanzado. (\*) Valor disponible solo si el controlador no está instalado en un panel ICAR P.24

Número de fases del sistema de corrección del factor de potencia.

- Permite la medición de la potencia real de los pasos, llevada a cabo con ocasión de su inserción. La medida se calcula, siendo la corriente dibujada sobre el total P.25 de la planta. La potencia medida de los pasos se 'ajusta' después de cada maniobra
- P.26 P.27 Tolerancia alrededor del punto de ajuste. Cuando el cosfi está dentro de la banda delimitada por estos parámetros, en AUT no es las inserciones por pasos se realizan incluso si Akvar es mayor que el paso más pequeño.

Nota: + significa "hacia inductivo",-significa "hacia capacitivo". Selección del modo de inserción por pasos.

P.28

Estándar: operación normal con libre selección de pasos Lineal: los pasos se insertan solo en progresión de izquierda a derecha siguiendo el número de paso, para luego ser desconectado al revés, según una lógica LIFO (Last In, First Out). En caso de diferentes pasos de encendido, si la inserción de un paso adicional implica exceder el punto de ajuste, el controlador no lo inserta. Disco: como el modo Estándar pero con un tiempo de permanencia reducido en capacitivo.

- Punto de referencia utilizado cuando el sistema está generando potencia activa para el proveedor (con potencia activa / coso de señal negativa). P.29
- P.30 Sensibilidad a la desconexión. Como parámetro P.10 pero refiriéndose a la desconexión. Si está en OFF, la desconexión tiene el mismo tiempo de reacción de la conexión establecida como en el parámetro P.10.
- P.31 Si está en ON, cuando se cambia del modo AUT al modo MAN, los pasos se desconectan en secuencia.
- P.32 Umbral de disparo para la protección de sobrecarga del condensador (alarma A07), después de un tiempo de retardo integral, inversamente proporcional a la magnitud de la sobrecarga.
  - Nota: esta protección solo se puede usar si los condensadores no tienen dispositivos de filtro como inductores u otros.
- P.33 Umbral más allá del cual se restablece el retardo de disparo de sobrecarga, lo que provoca una intervención de alarma inmediata.
- P.34 P.35 Datos de TP eventualmente usados en diagramas de conexión.

P.36 Unidad de medida de temperatura.

P.37 - P.38 Temperaturas de arranque y parada para el sistema de ventilación del panel, expresadas en la unidad de medida configurada con P.36.

- P.39 Umbral de alarma para generación de alarma. A07 temperatura demasiado alta.
- P.41 Umbral de alarma de máxima tensión, referido al voltaje nominal ajustado con P.07, más allá del cual se genera la alarma A06 voltaje demasiado alto.
- P.42 Umbral de alarma de mínima tensión, referida a la tensión nominal ajustada con P.07, más allá de la cual se genera la alarma A05 voltaje muy bajo.
- P.43 Umbral de alarma de la THD máxima de la tensión del sistema, más allá de la cual la alarma THD A10 se eleva demasiado.
- P.44 Umbral de alarma de la THD máxima de la corriente del sistema, más allá de la cual la alarma THDI A11 se eleva demasiado.
- P.45 Intervalo de mantenimiento en horas cuando se genera la alarma. A12 Mantenimiento ordinario. El conteo está activo para todo el momento en que el electrodoméstico permanece encendido. (\*\*) Si el controlador está instalado en un panel ICAR

#### P.46 Función del gráfico de barras semicircular.

Kvar ins / tot: la barra representa cuánta reposición de potencia está actualmente insertada en relación con el total instalado en el panel.

- Corr att / nom: porcentaje actual de corriente con respecto al valor nominal del TC.
- Delta kvar: barra con cero central. Representa el \(\Delta\) kvar positivo/negativo necesario para alcanzar el punto de referencia a la potencia total instalado. P.47 Medida predeterminada mostrada en la pantalla secundaria. Al configurar el ROT, las mediciones se muestran en rotación.
- P.48
- Si se configura en ON, la luz de fondo de la pantalla parpadeará cuando haya una alarma. P.49 Dirección serial (nodo) del protocolo de comunicación.
- P.50 Velocidad de transmisión del puerto de transmisión.
- P.51 Formato de datos. Configuración de 7 bits posible solo para el protocolo ASCII.
- P.52 Número de bits de parada.
- P.53 Elección del protocolo de comunicación
- P.54 Define el número de maniobras de paso (considerando el paso que tiene el conteo más alto) más allá del cual se genera la alarma mantenimiento A12 Mantenimiento ordinario. Este parámetro debe usarse como una alternativa a P.45. Si tanto P.45 como P.54 están configurados en uno el valor distinto de OFF tiene prioridad P.45.

#### 12.3 MENÚ ALARMAS

| COD  | DESCRIPCIÓN                       | PSW | UDM | DEF | DISTANCIA                   |
|------|-----------------------------------|-----|-----|-----|-----------------------------|
| P.61 | Alarma habilitada A01             | Adv |     | ALA | OFF / ON / ALA / DISC / A+D |
| P.62 | Retardo de alarma A01             | Adv |     | 15  | 0-240                       |
| P.63 | Unidad de medición de retardo A01 | Adv |     | min | Min / Sec                   |
| P.94 | Alarma habilitada A12             | Adv |     | ALA | OFF / ON / ALA / DISC / A+D |
| P.95 | Retardo de alarma A12             | Adv |     | 120 | 0-240                       |
| P.96 | Unidad de medición de retardo A12 | Adv |     | sec | Min / Sec                   |

**P.61** Activa la alarma A01 y define el comportamiento de la unidad de control cuando la alarma está activa:

OFF - Alarma deshabilitada ON - Alarma habilitada

ALA - Alarma habilitada, relé de alarma global activado (si está configurado)

DISC - Alarma habilitada, desconexión de pasos

A + D - relé de alarma energizado y desconexión de los pasos.

- P.62 Tiempo de retardo de alarma A01.P.63 Unidad de medición de retardo de alarma A01.
- P.64Como P.61, para la alarma A02.
- P.65 Como P.62 para la alarma A02.
- P.66 Como P.63, para la alarma A02.
- **P.94** Como P.61, para la alarma A12.
- P.95 Como P.62 para la alarma A12.
- P.96 Como P.63, para la alarma A12.

#### 13 ALARMAS

Cuando ocurre una alarma, la pantalla muestra un icono de alarma, un código de identificación y una descripción de alarma en el idioma seleccionado. Si se presionan los botones de navegación de página, el mensaje de desplazamiento con las indicaciones de alarma desaparece momentáneamente y luego reaparecer después de 30 segundos. El restablecimiento de alarmas es automático cuando desaparecen las condiciones que las generaron. Tras la aparición de una o más alarmas, el regulador RPC 5LGA tiene un comportamiento que depende de la configuración de la propiedades de alarmas activas.

#### **13.1 DESCRIPCIÓN DE ALARMAS**

| ALARMA                             | DESCRIPCIÓN                                                                                                    |
|------------------------------------|----------------------------------------------------------------------------------------------------|
| Baio la compensación               | En el modo automático, se ingresan todos los pasos disponibles, pero el cosfí permanece                                                                                                    |
| Buje in compensation               | más inductivo que el punto de referencia.                                                                                                    |
| Compensación excesiva              | En modo automático, todos los pasos están desconectados, y el cosfi medido es más                                                                                                    |
| Compensación excesiva              | capacitivo que el punto de ajuste.                                                                                                    |
| Sistema actual muy baia            | La corriente que circula en las entradas actuales es inferior al mínimo permitido por el                                                                                                    |
| Sistema actual muy bajo            | rango de medir. Condición que puede ocurrir normalmente si el sistema no tiene carga.                                                                                                    |
| Sistema actual demosindo alta      | La corriente que circula en las entradas actuales es más alta que el máximo permitido por el                                                                                                    |
| Sistema actual demasiado alto      | rango de medir.                                                                                                    |
| Voltaje del sistema demasiado bajo | El voltaje medido es menor que el umbral establecido con P.42                                                                                                    |
| Voltaje del sistema demasiado alto | El voltaje medido es más alto que el umbral establecido con P.41.                                                                                                    |
|                                    | La sobrecarga calculada del condensador es más alta que los umbrales establecidos con                                                                                                    |
| Sobrecarga actual condensadores    | P.32 y P.33. Cuando las condiciones han cesado, la visualización de la alarma permanece                                                                                                    |
|                                    | durante los siguientes 5 minutos o hasta que se presione un botón.                                                                                                    |
| La temperatura es muy alta         | La temperatura del panel está por encima del umbral establecido con P.39                                                                                                    |
| L'anzamiente sin tensión           | Se ha producido una liberación sin tensión en las entradas de tensión de líneas, que dura                                                                                                    |
| Lanzamiento sin tension            | mas de 8 ms.                                                                                                    |
| Voltaje THD demasiado alto         | La THD de la tensión del sistema está por encima del umbral establecido con P.43                                                                                                    |
| THD sistema actual demasiado alto  | La THD de la corriente del sistema es más alta que el umbral establecido con P.44                                                                                                    |
|                                    | El intervalo de mantenimiento establecido con P.45 ha expirado. Para reiniciar la alarma,                                                                                                    |
| Mantenimiento ordinario            | use el Comando C.01 (ver menú de comandos)                                                                                                    |
|                                    | ALARMA         Bajo la compensación         Compensación excesiva         Sistema actual muy bajo         Sistema actual demasiado alto         Voltaje del sistema demasiado bajo         Voltaje del sistema demasiado alto         Sobrecarga actual condensadores         La temperatura es muy alta         Lanzamiento sin tensión         Voltaje THD demasiado alto         THD sistema actual demasiado alto         Mantenimiento ordinario |

#### 13.2 PROPIEDADES DE ALARMA PREDETERMINADAS

| COD | DESCRIPCIÓN                            | HABILITAR | ALARMA DE RELÉ | DESCONEXIÓN | RETRASO |
|-----|----------------------------------------|-----------|----------------|-------------|---------|
| A01 | Bajo la Compensación                   | •         | •              |             | 15 Min  |
| A02 | Compensación excesiva                  |           |                |             | 120 S   |
| A03 | corriente actual muy bajo              | •         | •              | •           | 30 S    |
| A04 | corriente actual demasiado alto        | •         | •              |             | 60 S    |
| A05 | Voltaje del sistema demasiado bajo     | •         | •              |             | 60 S    |
| A06 | Voltaje del sistema demasiado alto     | •         | •              | •           | 15 Min  |
| A07 | Sobrecarga de corriente de condensador | •         | •              | •           | 3 Min   |
| A08 | La temperatura es muy alta             | •         | •              | •           | 60 S    |
| A09 | Liberación sin tensión                 | •         | •              | •           | 0 S     |
| A10 | Voltaje THD demasiado alto             | •         | •              | •           | 60 S    |
| A11 | THD actual demasiado alto              | •         | •              | •           | 60 S    |
| A12 | Mantenimiento solicitado               | •         | •              |             | 0 S     |

#### 14 MENÚ DE COMANDO

El menú de comando le permite realizar operaciones ocasionales, como reiniciar mediciones, contadores, alarmas, etc.

Si la contraseña ha sido ingresada, entonces también es posible realizar operaciones automáticas útiles usando el menú de comando para el propósito de configurar el instrumento. Con la unidad de control en modo MAN, presione MODE durante 5 segundos. Presione ▲ para seleccionar CMD. Presione para acceder al Menú de Comando. Seleccione el comando deseado con MODE o 🖗. Mantenga

presionado  $\blacktriangle$  por tres segundos para ejecutar el comando. El controlador 5LGA RPC muestra OK? con cuenta a la inversa. Si mantiene presionado  $\blacktriangle$  hasta el final de la cuenta atrás, se ejecuta el comando, mientras que si suelta el botón antes del fin el comando se cancela.

COD COMANDO PSW DESCRIPCIÓN

| C01 | RESET MAINTENANCE   | Usr | Restablecer el intervalo de mantenimiento.                                      |
|-----|---------------------|-----|---------------------------------------------------------------------------------|
| C02 | RESET STEP COUNT    | Adv | Restablece el contador de maniobras de pasos.                                   |
| C03 | RESET STEP TRIMMING | Adv | Restaure las potencias originales en el ajuste de paso.                         |
| C04 | RESET STEP HOURS    | Adv | Restablezca el paso del contador de horas de operación.                         |
| C05 | RESET MAX VALUES    | Adv | Restablezca los valores pick máximos.                                           |
| C06 | RESET WEEKLY TPF    | Usr | Restablecer la memoria semanal TPF.                                             |
| C07 | SETUP TO DEFAULT    | Adv | Restablezca los parámetros a los valores predeterminados de fábrica.            |
| C08 | SETUP BACKUP        | Adv | Guarde una copia de seguridad de la configuración de configuración del usuario. |
| C09 | SETUP RESTORE       | Usr | Restablezca los parámetros al valor de copia de fábrica.                        |

### 15 USO DE LA CLAVE WI-FI (CX02)

La clave WI-FI además de proporcionar la conexión WI-FI con PC, tableta o teléfono inteligente también tiene la posibilidad de para poder almacenar y transferir un bloque de datos hacia y desde el controlador RPC 5LGA. Inserte el Dongle WI-FI en el asiento apropiado en la parte frontal del controlador RPC 5LGA. Encienda el botón WI-FI presionando el botón durante 2 segundos. Espere hasta que el LED LINK se ilumine en naranja. Presione el botón WI-FI 3 veces consecutivas y rápidamente.

En este punto, la pantalla del controlador RPC 5LGA muestra el primero de los comandos posibles (D1 ... D6). Presione los botones ▲ ▼ para seleccionar el comando deseado. Presione a para ejecutar el comando seleccionado. Se requerirá confirmación (OK?).

Presione nuevamente para confirmar o MODE para cancelar. A continuación se encuentra la lista de comandos disponibles:

| COD | COMANDO                         | DESCRIPCIÓN                                                                                  |
|-----|---------------------------------|----------------------------------------------------------------------------------------------|
| D1  | SETUP DEVICE → CX02             | Copie ajuste de configuración desde el regulador RPC 5LGA al dispositivo de seguridad WI-FI. |
| D2  | SETUP CX02 $\rightarrow$ DEVICE | Copie los ajuste de configuración desde el botón al controlador RPC 5LGA.                    |
| D3  | CLONE DEVICE $\rightarrow$ CX02 | Copie ajuste de configuración y datos de trabajo desde el regulador RPC 5LGA a Dongle WI-FI. |
| D4  | CLONE CX02 $\rightarrow$ DEVICE | Copie la configuración y los datos de trabajo desde la Dongle WI-FI a controlador RPC 5LGA.  |
| D5  | INFO DATA CX02                  | Ver información sobre los datos almacenados en el dispositivo de seguridad WI-FI.            |
| D6  | EXIT                            | Salir del menú.                                                                              |

## 16 INSTALACIÓN

El regulador RPC 5LGA está diseñado para montaje empotrado. Con el montaje correcto garantiza una protección frontal IP54. Desde el interior del panel, para cada uno de los cuatro clips de fijación, coloque el clip en una de las dos guías laterales, luego presionando el borde del clip para ajustar la segunda guía en su lugar.

Empuje el clip hacia adelante presionando hacia abajo sobre sus paredes laterales y deslizándolas sobre las guías hasta que las alas apropiadas prensa deformable tanto como sea posible contra la superficie interna del panel.

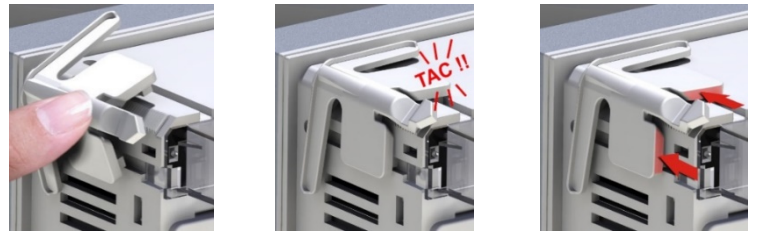

Para las conexiones eléctricas, consulte los diagramas de conexión dados en el capítulo específico y las prescripciones informadas en la tabla de características técnicas.

### 17 INFORMACIÓN Y SOPORTE TÉCNICO

ICAR by ORTEA NEXT ORTEA S.p.A Via dei Chiosi 21 20873 Cavenago B.za (MB) – Italie Tel. +39 02 9591 7800 www.next.ortea.com Asistancia Tecnica : ortea@ortea.com

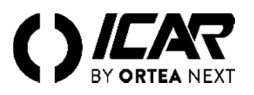

# SCHEMI DI COLLEGAMENTO - WIRING DIAGRAMS - SCHEMAS DE CONNEXION - ESQUEMAS DE CONEXIÓN

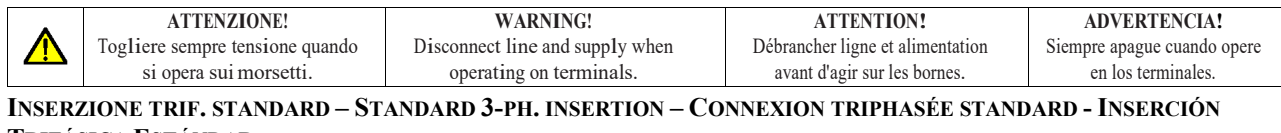

#### TRIFÁSICA ESTÁNDAR

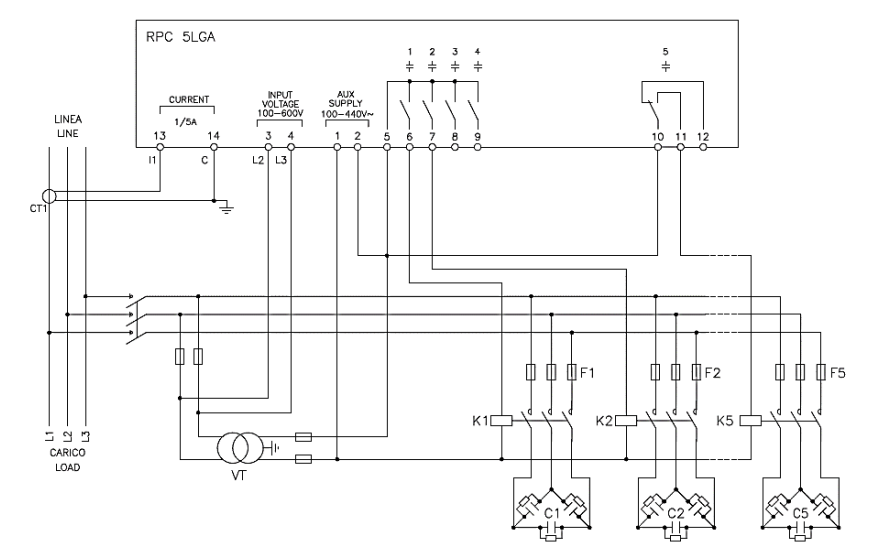

| INSERZIONE TRIFASE STANDARD (default) Configurazione di default per applicazioni standard |                                        |  |  |  |
|-------------------------------------------------------------------------------------------|----------------------------------------|--|--|--|
| Misura tensione                                                                           | 1 misura di tensione concatenata L2-L3 |  |  |  |
| Misura corrente                                                                           | Fase L1                                |  |  |  |
| Angolo di sfasamento                                                                      | Fra V (L2-L3 ) e I (L1) ⇒ 90°          |  |  |  |
| Misura sovraccarico condensatori                                                          | 1 misura calcolata su L2-L3            |  |  |  |
| Impostazione parametri                                                                    | P.03 = L1 - P.05 = L2-L3 - P.24 = 3PH  |  |  |  |
| NOTE                                                                                      |                                        |  |  |  |

Per inserzione trifase, l'ingresso voltmetrico deve essere connesso tra due fasi; il T.A. di linea deve essere inserito sulla rimanente fase. La polarità dell'ingresso amperometrico è ininfluente.

| THREE-PHASE STANDARD CONNECTION (default) Default wiring configuration for standard applications |                                                |  |  |  |
|--------------------------------------------------------------------------------------------------|------------------------------------------------|--|--|--|
| Voltage measure                                                                                  | 1 ph-to-ph voltage reading L2-L3               |  |  |  |
| Current measure                                                                                  | L1 phase                                       |  |  |  |
| Phase angle offset                                                                               | Between V (L2-L3) and I (L1) $\Rightarrow$ 90° |  |  |  |
| Capacitor overload current measure                                                               | 1 reading calculated on L2-L3                  |  |  |  |
| Parameter setting                                                                                | P.03 = L1 - P.05 = L2-L3 - P.24 = 3PH          |  |  |  |
| NOTES                                                                                            |                                                |  |  |  |

NOTES

For three-phase connection, the voltage input must be connected phase to phase; the current transformer must be connected on the remaining phase. The polarity of the current/voltage input is indifferent.

| CONNEXION TRIPHASEE STANDARD (défaut) Configuration par défaut pour applications standard |                                            |  |  |
|-------------------------------------------------------------------------------------------|--------------------------------------------|--|--|
| Mesure tension                                                                            | 1 mesure de tension entre phases L2-L3     |  |  |
| Mesure courant                                                                            | Phase L1                                   |  |  |
| Angle de déphasage                                                                        | Entre V (L2-L3) e I (L1) $\Rightarrow$ 90° |  |  |
| Mesure surcharge condensateurs                                                            | 1 mesure calculée sur L2-L3                |  |  |
| Réglage de paramètres                                                                     | P.03 = L1 - P.05 = L2-L3 - P.24 = 3PH      |  |  |
| NOTAS                                                                                     |                                            |  |  |

Pour le raccordement triphasé, la tension d'entrée doit être raccordée entre 2 phases ; le transformateur de courant doit être branché sur la phase restante. La polarité de l'entrée de courant est indifférente.

| INSERCIÓN ESTÁNDAR TRIFÁSICA (predeterminado) Configuración predeterminada para aplicaciones estándar                                                                            |  |  |  |
|----------------------------------------------------------------------------------------------------|--|--|--|
| 1 medida de voltaje vinculado L2-L3                                                                                                    |  |  |  |
| Fase L1                                                                                                    |  |  |  |
| Entre V (L2-L3) y l (L1) $\Rightarrow 90^{\circ}$                                                                                                    |  |  |  |
| 1 medida calculada en L2-L3                                                                                                    |  |  |  |
| P.03 = L1 - P.05 = L2-L3 - P.24 = 3PH                                                                                                    |  |  |  |
|                                                                                                    |  |  |  |
| Para la inserción trifásica, la entrada de tensión debe estar conectada entre dos fases; el T.A. de línea debe insertarse en la fase restante. La polaridad de la entrada actual |  |  |  |
|                                                                                                    |  |  |  |

### INSERZIONE MONOFASE - 1-PH. CONNECTION - INSERTION MONOPHASEE - INSERCIÓN MONOFÁSICA

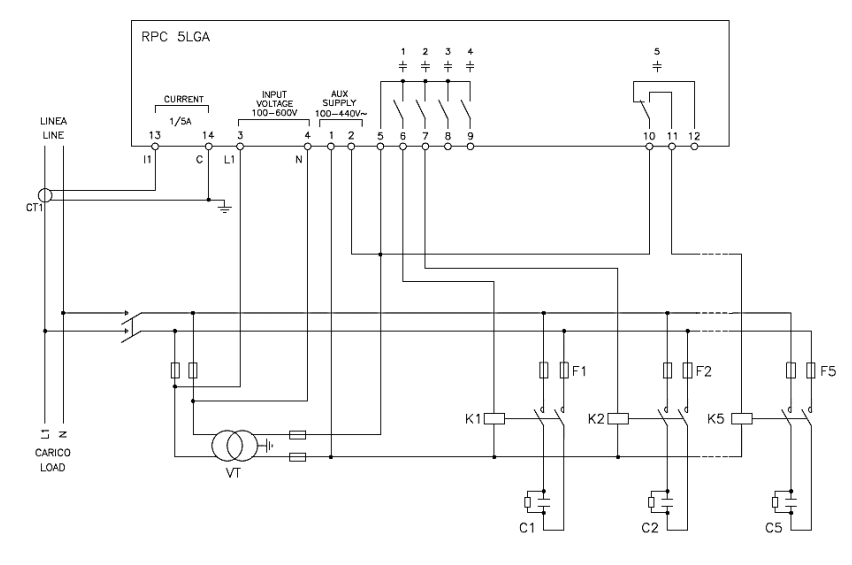

| INSERZIONE MONOFASE Configurazione per applicazioni con rifasamento                                     | INSERZIONE MONOFASE Configurazione per applicazioni con rifasamento monofase   |  |  |  |  |
|----------------------------------------------------------------------------------------------------|--------------------------------------------------------------------------------|--|--|--|--|
| Misura tensione                                                                                         | 1 misura di tensione di fase L1-N                                              |  |  |  |  |
| Misura corrente                                                                                         | Fase L1                                                                        |  |  |  |  |
| Angolo di sfasamento                                                                                    | Fra V (L1-N )e I (L1) $\Rightarrow 0^{\circ}$                                  |  |  |  |  |
| Sovraccarico condensatori                                                                               | 1 misura calcolata su L1-N                                                     |  |  |  |  |
| Impostazione parametri                                                                                  | P.03 = L1 - P.05 = L1 - N - P.24 = 1PH                                         |  |  |  |  |
| NOTE                                                                                                    |                                                                                |  |  |  |  |
| IMPORTANTE! La polarità dell'ingresso amperometrico è ininfluente.                                      |                                                                                |  |  |  |  |
| SINCLE DUASE CONNECTION Wiring configuration for single phase appli                                     | actions                                                                        |  |  |  |  |
| Voltage measure                                                                                         | 1 phase voltage reading I 1 N                                                  |  |  |  |  |
|                                                                                                    | I phase voltage reading L1-N                                                   |  |  |  |  |
| Phase angle offset                                                                                      | Between V (I 1-N) and I (I 1) $rac{1}{ m O}$                                   |  |  |  |  |
| Canacitor overload current measure                                                                      | I mading calculated on L1 N                                                    |  |  |  |  |
| Parameter setting                                                                                       | I reading calculated on L1-N<br>$P_{02} = L1$ $P_{05} = L1$ $N$ $P_{24} = 10H$ |  |  |  |  |
| NOTES                                                                                                   |                                                                                |  |  |  |  |
| IMPORTANT! The polarity of the current/voltage input is indifferent.                                    |                                                                                |  |  |  |  |
|                                                                                                    |                                                                                |  |  |  |  |
| INSERTION MONOPHASEE Configuration pour applications avec correc                                        | tion du facteur de puissance monophase                                         |  |  |  |  |
| Mesure tension                                                                                          | 1 mesure de tension entre phase L1-N                                           |  |  |  |  |
| Mesure courant                                                                                          | Phase L1                                                                       |  |  |  |  |
| Angle de déphasage                                                                                      | Entre V (L1-N )e I (L1) $\Rightarrow 0^{\circ}$                                |  |  |  |  |
| Mesure surcharge condensateurs                                                                          | 1 mesure calculée sur L1-N                                                     |  |  |  |  |
| Réglage de paramètres                                                                                   | P.03 = L1 - P.05 = L1 - N - P.24 = 1PH                                         |  |  |  |  |
| NOTE                                                                                                    |                                                                                |  |  |  |  |
| IMPORTANT! La polarité de l'entrée de courant est indifférente.                                         | IMPORTANT! La polarité de l'entrée de courant est indifférente.                |  |  |  |  |
| INFERCIÓN MONOR Á SIC A Configuración nova enligaciones con conversión de fester de natemais monofísico |                                                                                |  |  |  |  |
| Mida la tensión le medida de tensión de fase L1.N                                                       |                                                                                |  |  |  |  |
| Medida actual                                                                                           | Fase L1                                                                        |  |  |  |  |
| Ángulo de fase                                                                                          | Entre V (L1-N) y I (L1) $\Rightarrow 0^{\circ}$                                |  |  |  |  |
| Sobrecarga del condensador                                                                              | 1 medida calculada en L1-N                                                     |  |  |  |  |
| Ajuste de parámetros                                                                                    | P.03 = L1 - P.05 = L1 - N - P.24 = 1PH                                         |  |  |  |  |
| NOTAS                                                                                                   |                                                                                |  |  |  |  |
| IMPORTANTE! La polaridad de la entrada actual es irrelevante.                                           |                                                                                |  |  |  |  |

Ángulo de fase

Ajuste de parámetros

# INSERZIONE CON MISURE SU MT E RIFASAMENTO IN BT - CONFIGURATION WITH MV MEASUREMENT AND CORRECTION - INSERTION AVEC MESURES SUR MT ET REPHASAGE EN BT – LISTADO EN MT

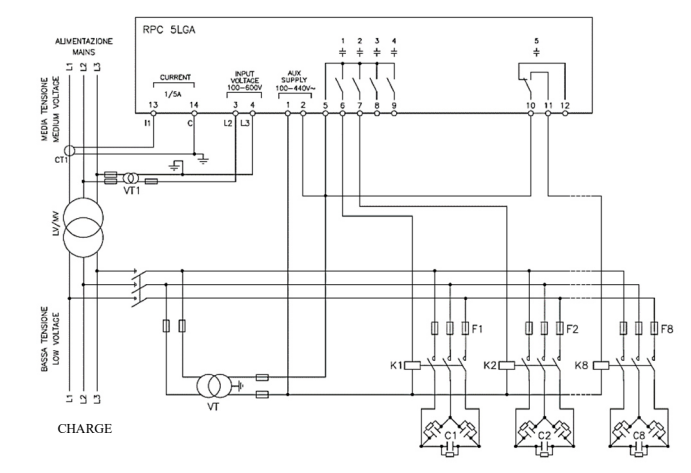

| INSERZIONE CON MISURE SU MT E F | RIFASAMENTO IN BT                                        |                                            |  |
|---------------------------------|----------------------------------------------------------|--------------------------------------------|--|
| Misura tensione                 | 1 misura di tensione concatenata L2-L3 su media tensione |                                            |  |
| Misura corrente                 | Fase L1 su media tensione                                |                                            |  |
| Angolo di sfasamento            | 90°                                                      |                                            |  |
| Impostazione parametri          | P.03 = L1<br>P.05 = L2-L3<br>P.24 = 3PH                  | P34 = Primario VT1<br>P35 = Secondario VT1 |  |
| CONFIGURATION WITH MV MEASUR    | REMENT AND CORRECTION                                    |                                            |  |
| Voltage measure                 | 1 ph-to-ph voltage reading L2-L3 on MV side              |                                            |  |
| Current measure                 | L1 phase on MV side                                      |                                            |  |
| Phase angle offset              | 90°                                                      |                                            |  |
| Parameter setting               | P.03 = L1<br>P.05 = L2-L3<br>P.24 = 3PH                  | P.34 = VT1 primary<br>P.35 = VT1 secondary |  |
| INSERTION AVEC MESURES SUR MT   | E REPHASAGE EN BT                                        |                                            |  |
| Mesure tension                  | 1 mesure de tension entre phase L2-L3 sur mo             | byenne tension                             |  |
| Mesure courant                  | Phase L1 sur moyenne tension                             |                                            |  |
| Angle de déphasage              | 90°                                                      |                                            |  |
| Réglage de paramètres           | P.03 = L1<br>P.05 = L2-L3<br>P.24 = 3PH                  | P34 = Primaire VT1<br>P35 = Secondaire VT1 |  |
| INSERCIÓN CON MEDIDAS EN MT V   | ACOPI AMIENTO EN RT                                      |                                            |  |
| Mida la tensión                 | 1 medición de la tensión de enlace L2 L3 en              | media tensión                              |  |
| Medida actual                   | Fase 1 1 en media tensión                                |                                            |  |
| iviculua actual                 | rase Li eli nicula tensioli                              |                                            |  |

P34 = VT1 Primario P35 = VT1 Secundario

90°

P.03 = L1P.05 = L2-L3P.24 = 3PH

# MORSETTI - TERMINALS – BORNES - TERMINALES

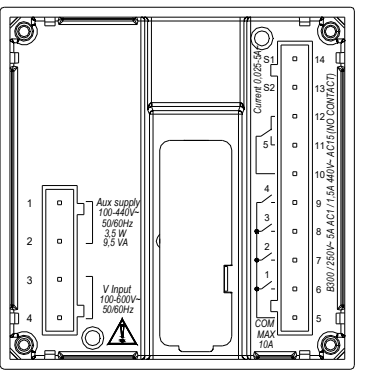

DIMENSIONI E FORATURA - DIMENSIONS & CUTOUT - DIMENSIONS ET FORAGE - DIMENSIONES Y PERFORACIÓN [MM]

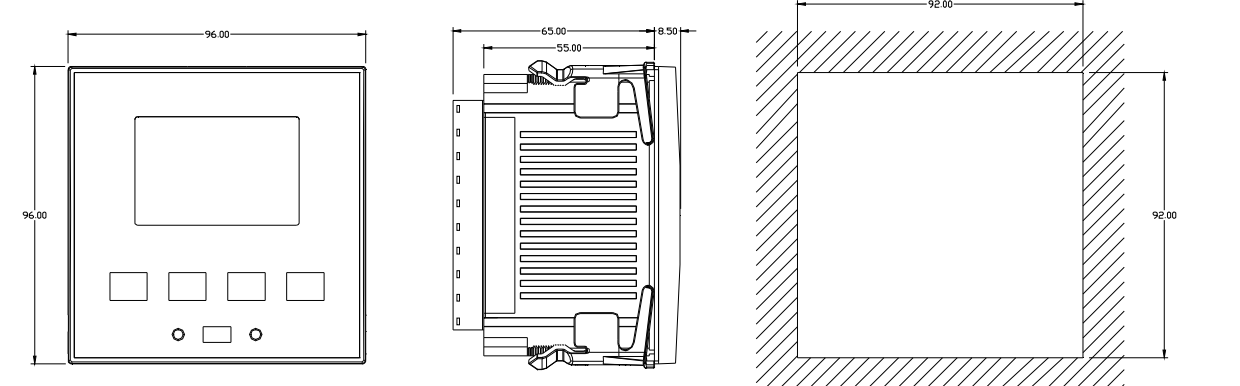

# CARATTERISTICHE TECNICHE - TECHNICAL CHARACTERISTICS - CARACTERISTIQUES TECNIQUES - CARACTERÍSTICAS TÉCNICAS

| Alimentazione S                                  | Supply                              | Alimentation                                | Alimentación                                   |                                                                   |
|--------------------------------------------------|-------------------------------------|---------------------------------------------|------------------------------------------------|-------------------------------------------------------------------|
| Tensione nominale Us <b>0</b> R                  | Rated voltage Us <b>0</b>           | Tension nominale Us                         | Voltaje nominal Us 0                           | 100 - 440V~ 110 - 250V=                                           |
| Limiti di funzionamento C                        | Operating voltage range             | Limites de fonctionnement                   | Límites de operación                           | 90 - 484V~ 93,5 - 300V=                                           |
| Frequenza F                                      | Frequency                           | Fréquence                                   | Frecuencia                                     | 45 - 66Hz                                                         |
| Potenza assorbita/dissipata P                    | Power<br>consumption/dissipation    | Puissance<br>consommée/dissipée             | Potencia absorbida /<br>disipada               | 3,5W – 9,5VA                                                      |
| Rilascio relè alla N<br>microinterruzione        | No-voltage release                  | Micro-coupure                               | Relé de liberación a la<br>microinterrupciones | >= 8ms                                                            |
| Tempo di immunità alla In<br>microinterruzione m | Immunity time for<br>microbreakings | Temps d'immunité à la<br>micro-interruption | Tiempo de inmunidad a la microinterrupciones   | <= 25ms                                                           |
| Ingresso voltmetrico V                           | Voltage inputs                      | Entrées de tension                          | Entrada de voltaje                             |                                                                   |
| Tensione nominale Ue max N                       | Maximum rated voltage Ue            | Tension assignée Ue max                     | Tensión nominal Ue max                         | 600VAC L-L (346VAC L-N)                                           |
| Campo di misura M                                | Measuring range                     | Plage de mesure                             | Rango de medición                              | 50720V L-L (415VAC L-N)                                           |
| Campo di frequenza F                             | Frequency range                     | Plage de fréquence                          | Rango de frecuencia                            | 4565Hz                                                            |
| Tipo di misura M                                 | Measuring method                    | Type de mesure                              | Tipo de medida                                 | True RMS                                                          |
| Impedenza dell'ingresso di Misura                | Measuring input impedance           | Impédance des entrées de<br>mesure          | Impedancia de la entrada de<br>medición        | $> 0.55M\Omega$ L-N $> 1,10M\Omega$ L-L                           |
| Modalità di collegamento W                       | Wiring mode                         | Modalité de connexion                       | Modo de conexión                               | 1-ph.; 2-ph.; 3-ph. (+N); balanced 3-ph.                          |
| Accuratezza misura A                             | Accuracy of measurement             | Précision de mesure                         | Exactitud de medición                          | ±1% ±0,5 digit                                                    |
| Ingressi amperometrici C                         | Current inputs                      | Entrées de courant                          | Entradas amperométricas                        |                                                                   |
| Corrente nominale Ie R                           | Rated current Ie                    | courant assigné ie                          | Corriente nominal Ie                           | 1A~ o 5A~                                                         |
| Campo di misura M                                | Measuring range                     | plage de mesure                             | Rango de medición                              | 5A: 0,025 - 6° - 1A: 0,025 - 1,2A~                                |
| Tipo di ingresso T                               | Type of input                       | type d'entrée                               | Tipo de entrada                                | TA ext bt / Lv ext CT / TI ext bt 5A max.                         |
| Tipo di misura M                                 | Measuring method                    | type de mesure                              | Tipo de medida                                 | True RMS                                                          |
| Limite termico permanente C                      | Overload capacity                   | limite thermique<br>permanente              | Límite térmico permanente                      | +20% Ie                                                           |
| Limite termico di breve<br>durata                | Overload peak                       | limite thermique de brève<br>durée          | Límite térmico de corta<br>duración            | 50A / 1 sec                                                       |
| Accuratezza misura A                             | Accuracy of measurement             | précision de mesure                         | Exactitud de medición                          | ± 1% (0,11,2In) ±0,5 digit                                        |
| Autoconsumo P                                    | Power consumption                   | autoconsommation                            | El consumo interno                             | <0,6VA                                                            |
| Precisione misure N                              | Measuring accuracy                  | Precision de mesure                         | Precisión de medidas                           |                                                                   |
| Tensione di linea L                              | Line voltage                        | tension de ligne                            | Voltaje de línea                               | ±0,5% f.s. ±1digit                                                |
| Uscite a relè: uscite da 1 a<br>4                | Relay output: OUT 1 - 4             | Sorties a relais out 1 4                    | Salidas de relé: salidas 1 a<br>4              |                                                                   |
| Tipo di contatto C                               | Contact type                        | nombre et type de contact                   | Tipo de contacto                               | 4x1 NO+comune cont./cont. common/<br>commune cont. / comune cont. |
| Dati d'impiego UL U                              | UL Rating                           | catégorie d'emploi selon ul                 | Datos de uso UL                                | B300 30V= 1A aux                                                  |
| Massima tensione<br>d'impiego                    | Max rated voltage                   | tension assignée maxi                       | Voltaje de operación                           | 440V~                                                             |
|                                                  | intak lated voluge                  |                                             | maximo                                         |                                                                   |

| Corrente massima al              | Maximum aumont at contact                                                                 | annuat maximala an               | Comiento máximo en el                |                                                                                 |
|----------------------------------|-------------------------------------------------------------------------------------------|----------------------------------|--------------------------------------|---------------------------------------------------------------------------------|
| terminale comune dei             | common                                                                                    | contact commun                   | terminal de contacto común           | 10A                                                                             |
| contatti                         | Balay autouts OUT 5                                                                       | Soution a valain out 5           | Salidas de velés salida 5            |                                                                                 |
| Uscite a rele: uscita 5          | Ketay output: 001 5                                                                       | Sorties a relais out 5           | Sanuas de reie: sanua 5              | 1 cont_scambio/changeover.cont_/cont_en                                         |
| Tipo di contatto                 | Contact type                                                                              | nombre et type de contact        | Tipo de contacto                     | echange/cont. de intercambio                                                    |
| Dati d'impiego UL                | UL Rating                                                                                 | catégorie d'emploi selon ul      | Datos de uso UL                      | B300 / 30V= 1A aux                                                              |
| Massima tensione<br>d'impiego    | Max rated voltage                                                                         | tension assignée maxi            | Voltaje de operación<br>máximo       | 415V~                                                                           |
| Portata nominale                 | Rated current                                                                             | courant assigné                  | Caudal nominal                       | AC1-5A 250V~ AC15-1,5A 440V~ (NO)                                               |
| Tensione di isolamento           | Insulation voltage                                                                        | Tension d'isolement              | Tensión de aislamiento               |                                                                                 |
| Tensione nominale                | Pated insulation voltage Ui                                                               | Tension assignée                 | Voltaje de aislamiento               | 600V-                                                                           |
| d'isolamento Ui                  | Rated insulation voltage 01                                                               | d'isolement Ui                   | nominal Ui                           | 000 V~~                                                                         |
| Tensione nomi. di tenuta a       | Rated impulse withstand                                                                   | tension assignée de tenue        | Nombres de tensión sello de          | 9,5kV                                                                           |
| Impulso Uimp                     | Voltage Uimp                                                                              | aux chocs uimp                   | Impulso Uimp<br>Voltaia da collada a |                                                                                 |
| frequenza d'esercizio            | voltage                                                                                   | fréquence industrielle           | frecuencia de operación              | 5,2kV                                                                           |
| Condizioni di                    |                                                                                           | Conditions de                    |                                      |                                                                                 |
| funzionamento                    | Operating conditions                                                                      | fonctionnement                   | Condiciones de operación             |                                                                                 |
| Temperatura d'impiego            | Operating temperature                                                                     | Température de                   | Temperatura de                       | -20 - +60°C                                                                     |
|                                  | operating temperature                                                                     | fonctionnement                   | funcionamiento                       | 20 .00 0                                                                        |
| Temperatura di stoccaggio        | Storage temperature                                                                       | Température de stockage          | almacenamiento                       | -30 - +80°C                                                                     |
| Umidità relativa                 | Relative humidity                                                                         | Humidité relative                | Humedad relativa                     | <80% (IEC/EN 60068-2-78)                                                        |
| Inquinamento ambiente<br>massimo | Maximum pollution degree                                                                  | Degré de pollution max<br>milieu | Máxima contaminación<br>ambiental    | 2                                                                               |
| Categoria di sovratensione       | Overvoltage category                                                                      | Catégorie de surtension          | Categoría de sobretensión            | 3                                                                               |
| Categoria di misura              | Measurement category                                                                      | Catégorie de mesure              | Categoría de medición                | III                                                                             |
| Sequenza climatica               | Climatic sequence                                                                         | Séquence climatique              | Secuencia climática                  | Z/ABDM (IEC/EN 60068-2-61)                                                      |
| Resistenza agli urti             | Shock resistance                                                                          | Résistance aux chocs             | Resistencia a los golpes             | 15g (IEC/EN 60068-2-27)                                                         |
| Resistenza alle vibrazioni       | Vibration resistance                                                                      | Résistance aux vibrations        | Resistencia a las                    | 0.7g (IEC/EN 60068-2-6)                                                         |
| Connessioni                      | Connections                                                                               | Connexions                       | Conexiones                           |                                                                                 |
| Tipo di morsetti                 | Terminal type                                                                             | Type de bornes                   | Tipo de abrazaderas                  | Estraibili/Removable/Extractibles/Extraible                                     |
| Sezione conduttori (min e        | Cable cross section (min                                                                  | Section conducteurs (min-        | Sección del conductor                |                                                                                 |
| max)                             | max)                                                                                      | max)                             | (mínimo y máximo)                    | 0,22,5 mmq (24÷12 AWG)                                                          |
| Dati d'impiego UL                | III. Rating: Cable cross                                                                  | Section conducteurs (min-        | Datos de uso UL                      |                                                                                 |
| Sezione conduttori (min e        | section (min max)                                                                         | max) selon ul                    | Sección del conductor (mín           | 0,752.5 mm <sup>2</sup> (18-12 AWG)                                             |
| max)                             | T. 1                                                                                      | ,<br>0 1 1                       | y máx)                               | 0.5(N_(5.LD')                                                                   |
| Coppia di serraggio              | l ightening torque                                                                        | Couple de serrage                | Par de apriete                       | 0,56 Nm (5 LBin)                                                                |
| Contenitore                      | Housing                                                                                   | Boîtier                          | Contenedor                           |                                                                                 |
| Esecuzione                       | Version                                                                                   | Version                          | Ejecución                            | Incasso/Flash mount/A encastrer/Incastrado                                      |
| Materiale                        | Material                                                                                  | Matériel                         | Material                             | Policarbonato / Polycarbonate                                                   |
| Grado di protezione<br>frontale  | Degree of protection                                                                      | Degré de protection              | Grado de protección frontal          | IP54 fronte/front/avant/frente<br>IP20 morsetti/terminals/bornes/terminales     |
| Peso                             | Weight                                                                                    | Poids                            | Peso                                 | 350g                                                                            |
| Omologazioni e                   | Certifications and                                                                        | Certifications et                | Aprobaciones y                       |                                                                                 |
| conformità                       | compliance                                                                                | conformite                       | Cumplimiento                         |                                                                                 |
| cULus                            | cULus                                                                                     | cULus                            | cULus                                | In corso/Pending/En cours/En progreso                                           |
| Conformità a norme               | Reference standards                                                                       | Conformes aux normes             | Cumplimiento de las regulaciones     | IEC/EN 61010-1, IEC/EN 61000-6-2<br>IEC/ EN 61000-6-4<br>UL508 e CSA C22.2-N°14 |
|                                  | UL Marking UL Marking UL Marking UL Marking Terminals Tightening Torque: 0,5Nm (4.5lb.in) |                                  |                                      | ·                                                                               |
| UL Marking                       |                                                                                           |                                  |                                      |                                                                                 |
| 52 maring                        |                                                                                           |                                  |                                      |                                                                                 |
|                                  | Plat panel mounting on a Type 1 enclosure                                                 |                                  |                                      |                                                                                 |
| 0                                | Auxiliary sumply drawn from a system with phase-to-neutral yollage <300V                  |                                  |                                      |                                                                                 |
| -                                | Alignment suppry drawn from a system with phase-to- focular voltage $\geq 500 V$          |                                  |                                      |                                                                                 |

Alimentation auxiliaire prélevée par un système avec tension phase-neutre ≤300V

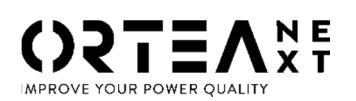

**ORTEA SpA** Via dei Chiosi, 21 20873 Cavenago Brianza – Milan – ITALY Tel.: ++39 02 95917800 www.next.ortea.com IL SISTEMA INTEGRATO DI GESTIONE DI ORTEA SPA È CERTIFICATO DA LRQA SECONDO ORTEA SPA INTEGRATED MANAGING SYSTEM IS APPROVED BY **LRQA** ACCORDING TO: LE SYSTEME INTEGRE POUR LA GESTION D'ORTEA SPA EST CERTIFIE PAR LRQA SELON :

ISO9001 ISO14001 OHSAS18001

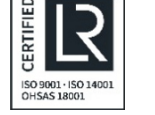

10098511